# Комплексное информационно-технологическое решение для системы дополнительного лекарственного обеспечения жителей региона

# ПРОГРАММНЫЙ КОМПЛЕКС «КОМПЬЮТЕРНОЕ ОФОРМЛЕНИЕ РЕЦЕПТОВ ВРАЧА» ПК «КОРВЕТ»

# Руководство пользователя ПК Корвет

г. Москва 2015 год

# СОДЕРЖАНИЕ

| ПЕРЕЧЕНЬ СОКРАЩЕНИЙ                                                             | 4  |
|---------------------------------------------------------------------------------|----|
| ПРИНЯТЫЕ ОБОЗНАЧЕНИЯ                                                            | 5  |
| РАБОТА С ПК «КОРВЕТ»                                                            | 6  |
| Рабочий стол ПК «Корвет»                                                        | 6  |
| Работа со справочниками                                                         | 10 |
| Врачи, имеющие право на оформление льготных рецептов                            |    |
| Врачи, имеющие право на оформление коммерческих рецептов                        |    |
| Лекарственные препараты                                                         |    |
| Лекарственные препараты (торговое наименование)                                 |    |
| Способы применения лекарственных средств                                        |    |
| Международное непатентованное наименование                                      |    |
| Справочник лекарственных форм                                                   |    |
| Аптечные организации                                                            |    |
| Регистры Льготников                                                             |    |
| Картотека пациентов                                                             |    |
| Справочник соответствий (льгота-МКБ)                                            |    |
| Остатки лекарственных средств в аптечных учреждениях                            |    |
| Перечень АУ, предоставляющих информацию об остатках ЛС                          |    |
| Справочник участков                                                             |    |
| Учет лечащих врачей по участкам                                                 |    |
| Реестр заявлений на обработку персональных данных                               |    |
| Электронный обмен данными                                                       |    |
| РЕГИСТРАНИЯ ЛЬГОТНОГО РЕПЕПТА ПО МНН                                            |    |
| ΦΟΡΜΗΡΟΒΑΗΗΕ ΟΤΨΕΤΟΒ                                                            | 53 |
|                                                                                 |    |
| Сведения о выписанных и отпущенных ЛС (форма № 30-Р/у)                          |    |
| Паспорт врачебного участка (форма № 30-П/у)                                     |    |
| Реестр выписанных рецептов по ДЛО                                               |    |
| Отчет по категориям пациентов                                                   |    |
| Отчет по врачам ЛПУ                                                             |    |
| Отчет по ЛПУ                                                                    |    |
| Отчет по выписанным медикаментам                                                |    |
| Сведения о рецептах на получение необходимых ЛС для отдельных категорий граждан |    |
| Отчет о ЛС, выписанных конкретному льготнику                                    |    |
| Отчет о ЛС, выписанных конкретным врачом                                        |    |
| Список рецептов по конкретному препарату                                        |    |
| Список пациентов по количеству рецептов                                         |    |
| Отчет по льготным категориям граждан регионального регистра (район)             |    |
| Отчет по льготным категориям граждан регионального регистра (ЛПУ, юр.лицо)      |    |
| Сведения об остатках лекарственных средств                                      |    |
| Расширенные сведения об остатках лекарственных средств                          |    |
| Исполнение заявки ЈШУ на лекарственные средства (текущий месяц)                 |    |
| (ЦОД) Сведения об отсроченных рецептах                                          |    |
| (ЦОД) Сведения об отложенных рецептах                                           |    |
| (ЦОД) Сведения о выписанных и отпущенных ЛС (форма № 30-Р/у)                    |    |
| (ЦОД) Реестр выписанных рецептов                                                |    |
| (ЦОД) Отчет о выписанных медикаментах                                           |    |
| (ЦОД) Отчет по категориям льготности:                                           |    |
| (ЦОД) Паспорт врачеоного участка (Форма №30-11/у):                              |    |
| (ЦОД) Исполнение заявки IOV3:                                                   |    |
| (ЦОД) журнал аннулированных рецептов:                                           | 8. |
| (ЦОД) Геестр выписанных коммерческих рецептов:                                  |    |
| <b>D</b> ЫПОЛНЕНИЕ ФУНКЦИИ                                                      |    |
| Выгрузка за отчетный период                                                     |    |
| Выгрузка в XML                                                                  |    |

# Стр.3 из 98

| Загрузка действующего регионального регистра муниципального района |  |
|--------------------------------------------------------------------|--|
| Загрузка выписанных рецептов (из ЦОД)                              |  |
| Архивирование базы                                                 |  |
| Печать оборотной стороны                                           |  |
| Печать оборотной стороны                                           |  |
| Печать бланков рецептов, форма № 148-1/у-06(л)                     |  |
| Ввод рецептов, форма № 148-1/у-06(л)                               |  |
| Заявка ЛПУ                                                         |  |
| Регистрация рабочего места                                         |  |
| Формирование заявок ЛПУ                                            |  |
|                                                                    |  |

# ПЕРЕЧЕНЬ СОКРАЩЕНИЙ

| АИС   | Автоматизированная информационная<br>система                 |  |  |  |  |  |  |  |
|-------|--------------------------------------------------------------|--|--|--|--|--|--|--|
| APM   | Автоматизированное рабочее место.                            |  |  |  |  |  |  |  |
| БД    | База данных                                                  |  |  |  |  |  |  |  |
| дло   | Дополнительное лекарственное<br>обеспечение                  |  |  |  |  |  |  |  |
| ИС    | Информационная система.                                      |  |  |  |  |  |  |  |
| ЛПУ   | Лечебно профилактическое учреждение.                         |  |  |  |  |  |  |  |
| ЛС    | Лекарственное средство.                                      |  |  |  |  |  |  |  |
| НСИ   | Нормативно - справочная информация.                          |  |  |  |  |  |  |  |
| OMC   | Обязательное медицинское страхование                         |  |  |  |  |  |  |  |
| OC    | Операционная система                                         |  |  |  |  |  |  |  |
| ПК    | Программный комплекс                                         |  |  |  |  |  |  |  |
| ПО    | Программное обеспечение.                                     |  |  |  |  |  |  |  |
| ΠΦ    | Пенсионный фонд.                                             |  |  |  |  |  |  |  |
| ТФОМС | Территориальный фонд обязательного медицинского страхования. |  |  |  |  |  |  |  |
| ЦОД   | Центр обработки данных                                       |  |  |  |  |  |  |  |

# ПРИНЯТЫЕ ОБОЗНАЧЕНИЯ

В тексте использованы специальные знаки:

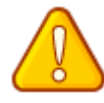

- важная информация;

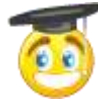

- информация требует обязательного изучения (знания);

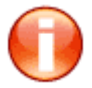

- ошибка;

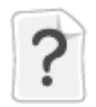

- справочная информация.

РАБОТА С ПК «Корвет»

Рабочий стол ПК «Корвет»

«Рабочий стол» представляет собой полноэкранное изображение с определенной структурой и является основным диалоговым элементом всего Программного комплекса (см. Рисунок 1).

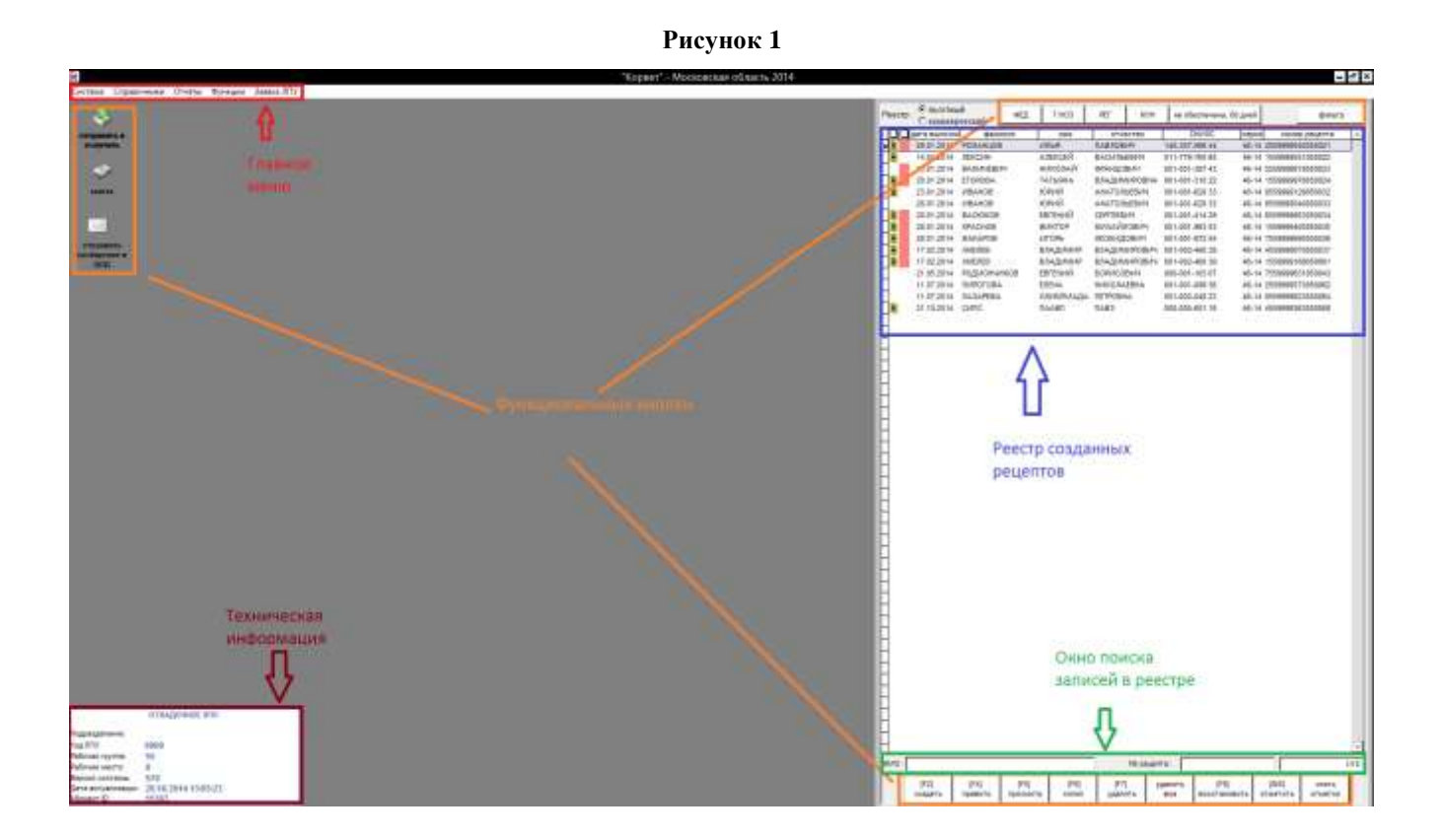

В режиме «Рабочего стола» обеспечивается доступ к основным функциям Программного комплекса из «Главного меню», расположенного в верхней части окна. Выбор функций ПК осуществляется с помощью левой клавиши манипулятора «мышь» или стрелками управления курсора. На «Рабочем столе» ПК «Корвет» расположена таблица реестра персональных данных льготников, сведений о выписанных рецептах и дате выписки (далее - таблица с реестром созданных рецептов).

Таблица содержит вертикальную «полосу прокрутки». «Полоса прокрутки» включает в себя «бегунок», который позволяет перемещать отображаемые данные в окне просмотра вверх – вниз с помощью манипулятора «мышь». Для перемещения по записям и столбцам таблицы используются клавиши управления курсором (стрелки клавиатуры) или вертикальная полоса прокрутки (бегунок). Текущий экранный элемент (пункт меню, строка таблицы просмотра, поле ввода и т.д.) выделяется цветом.

Возможна сортировка записей таблицы по выбранному столбцу. Для этого необходимо щелкнуть левой клавишей манипулятора «мышь» на заголовке столбца. Записи таблицы упорядочатся, в заголовке поля добавится знак сортировки, например, в столбце «Фамилия»

Для редактирования, просмотра или удаления записи необходимо с помощью клавиш управления или манипулятора «мышь» сделать ее текущей (запись будет «подсвечена»), перейти в соответствующий режим работы по функциональной кнопке (либо указанной функциональной клавише).

Внизу (см.Рисунок 2) и вверху (см.Рисунок 3) таблицы с реестром данных льготника расположены панели управления с функциональными кнопками.

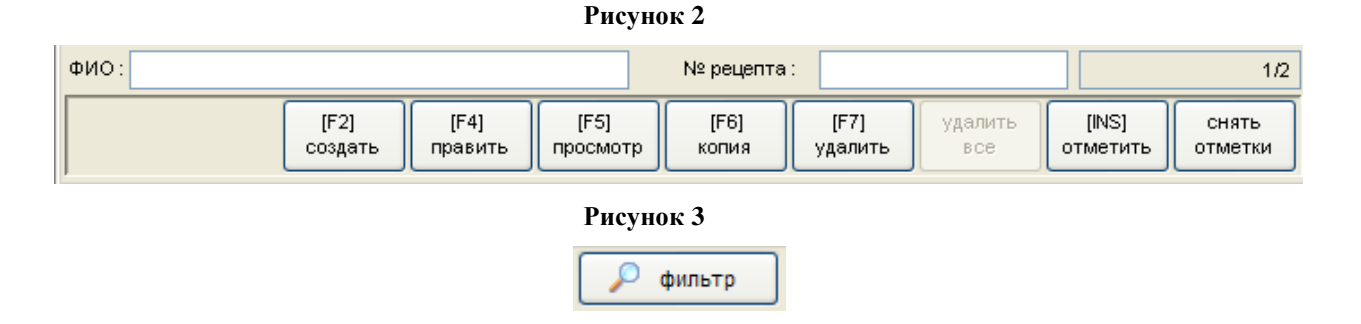

В зависимости от режима пользователь может выполнить с помощью функциональных кнопок следующие функции:

• отбор записей реестра, удовлетворяющих установленному критерию. Предустановленные критерии отображаются в списке при нажатии кнопки (см.Рисунок 4).

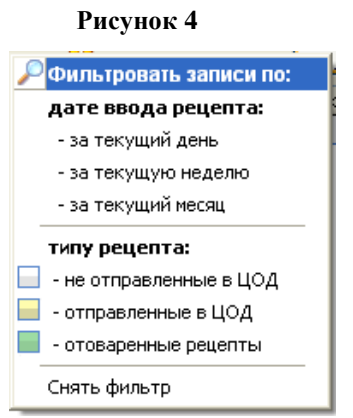

При установленном фильтре в левой половине экрана появляется предупреждение об установке фильтра с указанием критерия (см. Рисунок 5):

Рисунок 5

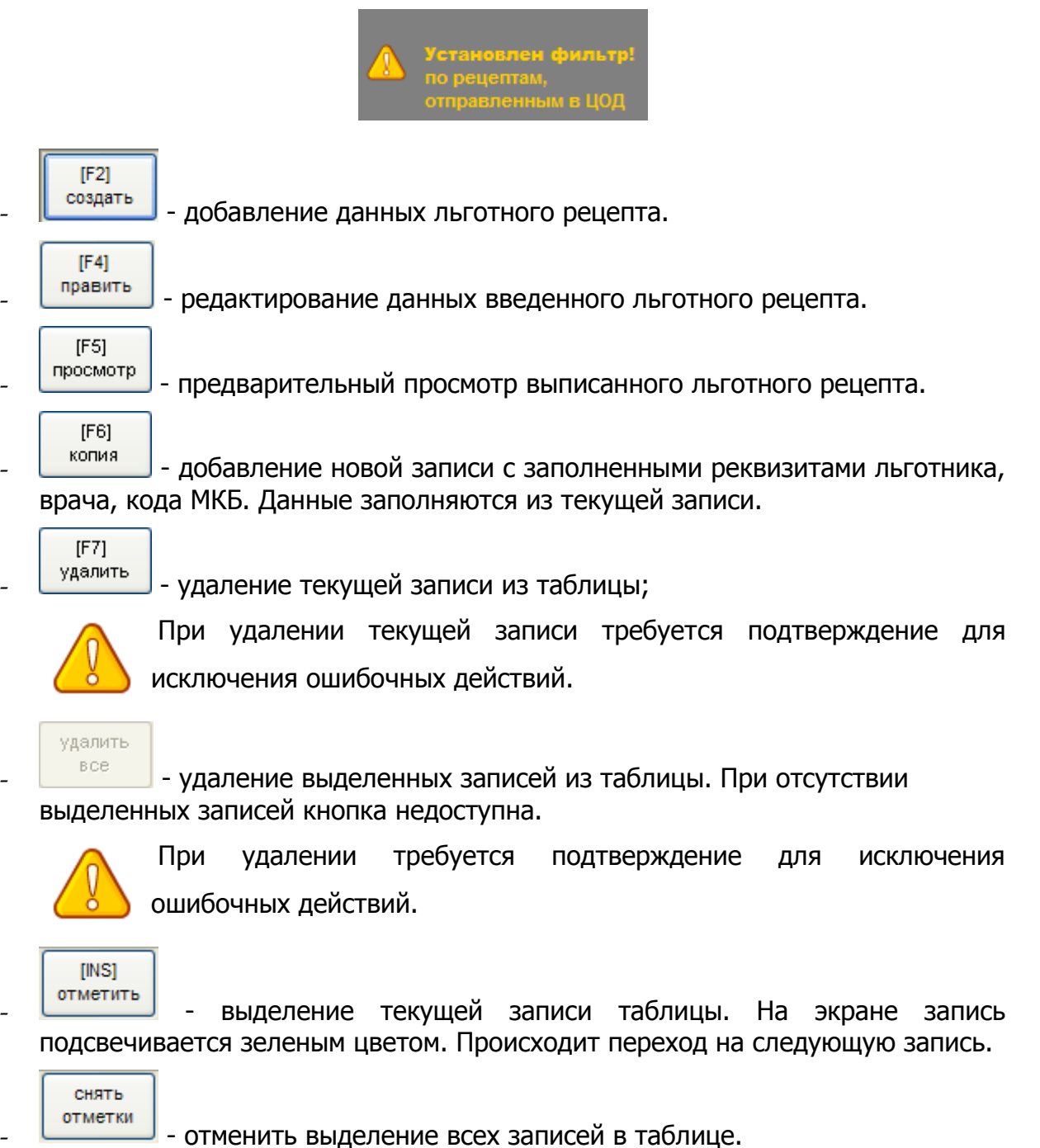

ПК «Корвет». Компьютерное оформление рецептов врача. Описание применения.

В верхней левой части нижней панели управления выводятся диалоговые поля с возможностью поиска рецепта в реестре по ФИО, либо по номеру рецепта (см.Рисунок 6). При вводе данных для поиска осуществляется контекстный поиск в БД с установкой текущей записи, удовлетворяющей введенным данным.

| ФИО: | № рецепта : |  |
|------|-------------|--|

Рисунов 6

В верхней правой части нижней панели управления выводится информация о номере текущей записи в общем количестве записей реестра, например, первая запись из трех имеющихся (см.Рисунок 7).

| Рисунок 7 |     |
|-----------|-----|
|           | 1/3 |
|           |     |

В левой части «Рабочего стола» расположены иконки для выполнения операций с данными:

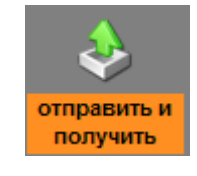

- обмен данными с ЦОД ТФОМС;

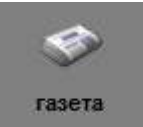

- Интернет-страница с последними новостями и обновлениями ПК «Корвет».

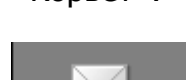

отправить сообщение в ЦОД

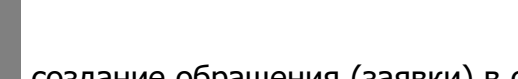

-создание обращения (заявки) в офис

Для выполнения требуемой функции необходимо один раз нажать по иконке левой клавишей манипулятора «мышь».

В левом нижнем углу расположена техническая информация о данном комплексе с привязкой к подразделению.

#### Работа со справочниками

Работа со справочниками производится посредством выбора пункта меню «Справочники» главного меню левой клавишей манипулятора «мышь» и соответствующего подпункта (см.Рисунок 8).

| Рисунок | 8 |
|---------|---|
|---------|---|

| Справочники                                            | Отчёты      | Функции      | Заявка ЛПУ                   |  |  |  |  |  |
|--------------------------------------------------------|-------------|--------------|------------------------------|--|--|--|--|--|
| 🎟 Врачи, имеющие право на оформление льготных рецептов |             |              |                              |  |  |  |  |  |
| 🔠 Врачи, име                                           | ющие пра    | во на офорі  | мление коммерческих рецептов |  |  |  |  |  |
| 📰 Лекарствен                                           | ные препа   | раты         |                              |  |  |  |  |  |
| 🛙 🎹 Трговые на                                         | именовани   | ия лекарств  | енных препаратов             |  |  |  |  |  |
| 🏢 Способы п                                            | рименения   | лС           |                              |  |  |  |  |  |
| 🎹 Справочни                                            | к МНН       |              |                              |  |  |  |  |  |
| 🎹 Справочни                                            | к лекарств  | енных форі   | и                            |  |  |  |  |  |
| 💷 Аптечные с                                           | рганизаци   | и            |                              |  |  |  |  |  |
| 🏢 Регистры л                                           | ьготников   |              |                              |  |  |  |  |  |
| 🔠 Картотека г                                          | ациентов    |              |                              |  |  |  |  |  |
| 🛄 Справочни                                            | к соответст | гвий (льгота | а-МКБ)                       |  |  |  |  |  |
| а<br>н 🎹 Остатки лен                                   | карственнь  | ых средств в | аптечных учреждениях         |  |  |  |  |  |
| 🛄 Перечень А                                           | У предоста  | авляющих и   | информацию об остатках ЛС    |  |  |  |  |  |
| 💷 Справочни                                            | к участков  |              |                              |  |  |  |  |  |
| 🎹 Учет лечаш                                           | цих врачей  | по участка   | м                            |  |  |  |  |  |
| 🏢 Реестр заяв                                          | лений о со  | огласии на о | обработку ПД                 |  |  |  |  |  |

#### Врачи, имеющие право на оформление льготных рецептов

Для работы со справочником врачей, имеющих право выписки льготных рецептов, необходимо выбрать пункт меню «Справочники» и подпункт «Врачи, имеющие право на оформление льготных рецептов». На экране отобразится окно «Справочная система» (см.Рисунок 9).

| Рисунок | 9 |
|---------|---|
|---------|---|

| R | ł                                           |            |          | C          | правочн | ная система |           | -    |         | x  |
|---|---------------------------------------------|------------|----------|------------|---------|-------------|-----------|------|---------|----|
| B | Врачи, имеющие право на оформление рецептов |            |          |            |         |             |           |      |         |    |
|   | pcod                                        | фами       | лия 🔖    | им         | я       | отчество    | должность | дата | а окон. |    |
| ₽ | 9999                                        | Врач       |          | Отладочног | D       | ЛПУ         |           |      |         | ]  |
|   |                                             |            |          |            |         |             |           |      |         |    |
|   |                                             |            |          |            |         |             |           |      |         |    |
|   |                                             |            |          |            |         |             |           |      |         |    |
|   |                                             |            |          |            |         |             |           |      |         |    |
|   |                                             |            |          |            |         |             |           |      |         |    |
|   |                                             |            |          |            |         |             |           |      |         |    |
| H |                                             |            |          |            |         |             |           |      |         |    |
|   |                                             |            |          |            |         |             |           |      |         | -  |
|   | Поися<br>(фамил                             | к:<br>1ИЯ) | Поиск на | вхождение  |         |             |           |      | Выбра   | ть |

В нижней левой части окна выводится диалоговое поле с возможностью поиска специалиста в справочнике в зависимости от вида сортировки таблицы. Выбор сортировки таблицы осуществляется нажатием левой клавиши манипулятора «мышь» на заголовке соответствующего столбца таблицы, название которого отображается рядом с окном ввода. При вводе данных для поиска осуществляется контекстный поиск в справочнике с установкой текущей записи, удовлетворяющей введенным данным.

#### Врачи, имеющие право на оформление коммерческих рецептов

Для работы со справочником врачей, имеющих право оформления коммерческих рецептов, необходимо выбрать пункт меню «Справочники» и подпункт «Врачи, имеющие право на оформление коммерческих рецептов». Откроется окно «Справочная система» (см.Рисунок 10) с возможностью поиска, редактирования, добавления новых и удаления записей существующих врачей.

| F  | 6               |                  | Справоч             | ная система    |           | - 🗆 X        |   |
|----|-----------------|------------------|---------------------|----------------|-----------|--------------|---|
| I  | Зрачи, им       | еющие право на   | а оформление рец    | enmos          |           |              |   |
| Γ  | pcod            | фамилия 🗞        | имя                 | отчество       | должность | дата окон. 🔺 | 5 |
|    | 1               | 3123123          | 123123213           | 123213123      |           |              |   |
|    |                 |                  |                     |                |           |              |   |
| ┠┝ | 4               |                  |                     |                |           |              |   |
| ┠┝ | {               |                  |                     |                |           |              |   |
| ┠  | 1               |                  |                     |                |           |              |   |
|    | 1               |                  |                     |                |           |              |   |
|    |                 |                  |                     |                |           |              |   |
| ▐┝ | 4               |                  |                     |                |           |              |   |
| ┠  | -               |                  |                     |                |           |              |   |
| ┠  | 1               |                  |                     |                |           |              |   |
| E  | 1               |                  |                     |                |           |              | - |
|    | Поиси<br>(фамил | <: Поиск<br>1ия) | на вхождение добави | ить править уд | алить     | Выбрать      |   |

#### **Добавление новой записи о враче:** (Рисунок 11)

-нажимаем кнопку добавить (1)

-открывается окно «Новая запись» (2)

-поле Код ЛПУ, Код подразделения ЛПУ, Код (3) заполняются автоматически на основании

кода ЛПУ, установленного в программе

-заполняем поле «Фамилия» (4)

-заполняем поле «Имя» (5)

-заполняем поле «Отчество» (6)

-выбираем «Специальность» из выпадающего списка (7)

-заполняем поле «Должность» (8)

-отменяем изменения (9)

-сохраняем изменения (10)

|     |         |           |             |                    | Тисуно          | K II             |                |          |            | _        |
|-----|---------|-----------|-------------|--------------------|-----------------|------------------|----------------|----------|------------|----------|
|     |         |           | 2           | 2                  |                 | Н                | овая запись    |          |            | х        |
|     |         |           |             |                    | Cnp             | авочни           | к врачей (ком  | мерция)  |            |          |
|     |         |           |             |                    |                 |                  |                |          |            |          |
|     |         |           |             | C                  | Код ЛПУ (       | огрн): 9         | 99999999999999 |          |            |          |
|     |         |           |             | 3 <sub>Код п</sub> | одразделени     | алп <b>У:</b> [9 | 999            |          |            |          |
|     |         |           |             |                    |                 | Код:             |                |          |            |          |
|     |         |           |             |                    | 4 ( <b>Φ</b> ам | илия : [         |                |          |            |          |
|     |         |           |             |                    | 5 🗖             | Имя :            |                |          |            |          |
| nr. |         |           |             |                    | 6 Отч           | ество : (        |                |          |            |          |
| Вра | ичи, им | меющие пр | 0460        | 7                  | Специаль        | ность :          |                |          | <b>_</b>   |          |
| П   | pcod    | фамили    | ия <b>ъ</b> | :                  | 8 Долж          | ность :          |                |          |            |          |
| ▶1  |         | 3123123   |             |                    |                 |                  |                |          |            |          |
| Н   |         |           |             |                    |                 |                  |                |          |            |          |
| R   |         |           |             |                    |                 |                  |                |          |            |          |
| H   |         |           |             |                    |                 |                  |                |          |            |          |
| Н   |         |           |             |                    |                 |                  |                |          |            |          |
| A   |         |           |             |                    |                 |                  |                | 9        | 10         |          |
| Ħ   |         |           | - b         |                    |                 |                  |                | <u> </u> | 10         |          |
| Н   |         |           |             | a rack             |                 |                  |                | отменить | 🛃 сохранит | <u> </u> |
|     | Поис    | ж: [      | Поиск на    | а вхождение        | добавить        | править          | удалить        |          | Выбрать    |          |
|     | (wann   |           |             | -                  |                 |                  |                |          |            | -        |

Рисунок 11

#### Изменение существующей записи о враче:(Рисунок 12)

-выбираем врача из списка

-нажимаем кнопку править (1)

-открывается окно «Новая запись» (2)

-поле Код ЛПУ, Код подразделения ЛПУ, Код (3) заполняются автоматически на основании

кода ЛПУ, установленного в программе

-заполняем поле «Фамилия» (4)

-заполняем поле «Имя» (5)

-заполняем поле «Отчество» (б)

-выбираем «Специальность» из выпадающего списка (7)

-заполняем поле «Должность» (8)

-отменяем изменения (9)

-сохраняем изменения (10)

| 2 A A              | I heynox I                    |                       |             |
|--------------------|-------------------------------|-----------------------|-------------|
| 2                  | R Редан                       | ктирование записи     | x           |
|                    | Справочн                      | ик врачей (коммерция) |             |
|                    |                               |                       |             |
|                    |                               | (                     |             |
|                    | код литу (ОГРН) :             |                       |             |
|                    | Код подразделения ЛПУ:        | 9999                  |             |
|                    | Код:                          |                       | 1           |
|                    | 4 Фамилия:                    | 3123123               |             |
| _                  | 5 Имя:                        | 123123213             |             |
| R                  | 6 Отчество :                  | 123213123             |             |
| Врачи, имеющие пра | 7 Специальность :             | [                     |             |
|                    | 8 Должность:                  |                       |             |
| pcod фамилия       |                               | •                     |             |
| ▶1 3123123         |                               |                       |             |
|                    |                               |                       |             |
|                    |                               |                       |             |
| H                  |                               |                       |             |
|                    |                               |                       |             |
| H                  |                               |                       |             |
|                    |                               | 9                     | 10          |
| $\vdash$           |                               | 🗙 отменить            | 📄 сохранить |
|                    |                               |                       |             |
| Поиск :            | Тоиск на вхождение добавиты п | равить удалить        | Выбрать     |
| (фамилия)          |                               |                       |             |

#### Рисунок 12

Удаление существующей записи о враче:(Рисунок 13)

-выбираем врача из списка

-нажимаем кнопку удалить (1)

-подтверждаем или отклоняем действие (2)

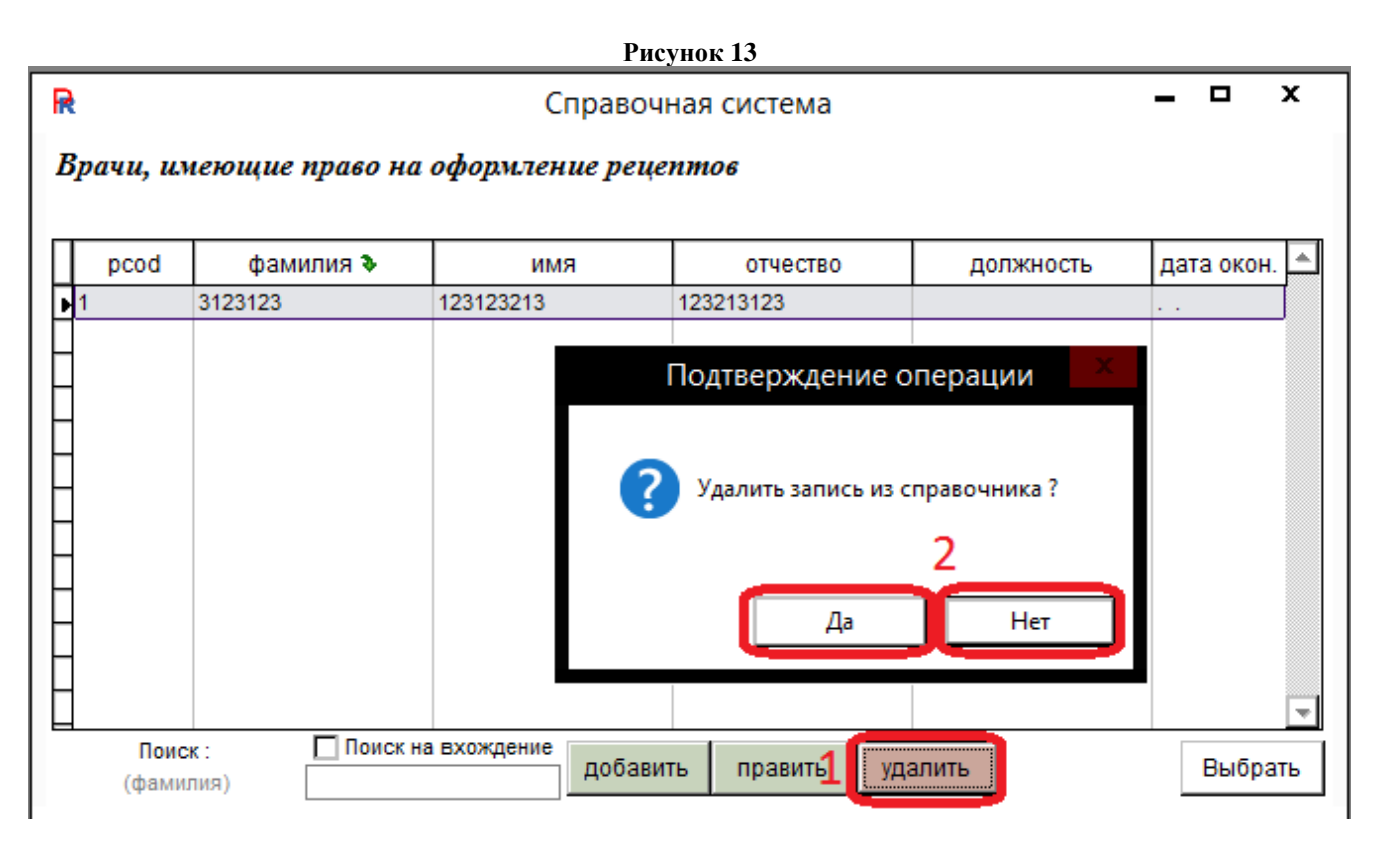

### Лекарственные препараты

Для работы со справочником ЛС необходимо выбрать пункт меню «Справочники» и подпункт «Лекарственные препараты». На экране отобразится окно «Справочная система» (см.Рисунок 14).

#### Стр.16 из 98

Рисунок 14

| код  | торговое (рус) 🗞                        | лек, форма                            |             | MHH(pyc)   | <br>остаток ЛС | льгота |   |
|------|-----------------------------------------|---------------------------------------|-------------|------------|----------------|--------|---|
| 4710 | ), (р-р д/ин. 10 мг/мл амп. 1 мл )      | раствор для инъекций                  | МОРФИН      |            |                | ФЕД    |   |
| 4142 | 2 5-HOK, 100mr № 60                     | таблетки                              | ~           |            |                | PEF    | · |
| 1369 | 5-HOK, 50 Mr №50                        | таблетки покрытые оболочкой           | нитроксол   | ИН         |                | PEF    |   |
| 1368 | 3 5-НОК, 50 мг №50                      | таблетки покрытые оболочкой           | нитроксол   | ИН         |                | PEF    |   |
| 1369 | 5-HOK, 50 мг №50                        | таблетки покрытые оболочкой           | нитроксол   | ИН         |                | PEF    |   |
| 1368 | 5-НОК, 50 мг №50                        | таблетки покрытые оболочкой           | нитроксол   | ИН         |                | PEF    |   |
| 1369 | 5-HOK, 50 мг №50                        | таблетки покрытые оболочкой           | нитроксол   | ИН         |                | PEF    |   |
| 1368 | 5-НОК, 50 мг №50                        | таблетки покрытые оболочкой           | нитроксол   | ИН         |                | PEF    |   |
| 1370 | 5-HOK, 50 мг №50                        | таблетки покрытые оболочкой           | нитроксол   | ИН         |                | PEF    |   |
| 1369 | 5-HOK, 50 мг №50                        | таблетки покрытые оболочкой           | нитроксол   | 4H         |                | PEF    |   |
| 1368 | 3 5-НОК, 50 мг №50                      | таблетки покрытые оболочкой           | нитроксол   | ИН         |                | PEF    |   |
| 1370 | ) 5-HOK, 50 мг №50                      | таблетки покрытые оболочкой           | нитроксол   | ИН         |                | PEF    |   |
| 1369 | 5-HOK, 50 мг №50                        | таблетки покрытые оболочкой           | нитроксол   | ИН         |                | PEF    |   |
| 1368 | 3 5-НОК, 50 мг №50                      | таблетки покрытые оболочкой           | нитроксол   | ИН         |                | PEF    |   |
| 1370 | ) 5-HOK, 50 мг №50                      | таблетки покрытые оболочкой           | нитроксол   | ИН         |                | PEF    |   |
| 1369 | 5-НОК, 50 мг №50                        | таблетки покрытые оболочкой           | нитроксол   | ИН         |                | PEF    |   |
| 1370 | ) 5-HOK, 50 мг №50                      | таблетки покрытые оболочкой           | нитроксол   | ИН         |                | PEF    |   |
| 4404 | 5-НОК, конц.д/приг.р-ра д/инф. 20 мг/0, | 5 концентрат для приготовления инфузи | одоцетаксел |            |                | PEF    |   |
| 1372 | 2 L-Тироксин 100 Берлин Хеми, 100 мкг   | N таблетки                            | ЛЕВОТИРОКО  | СИН НАТРИЯ |                | PEL    |   |
| 1372 | 2 L-Тироксин 100 Берлин Хеми, 100 мкг   | N таблетки                            | ЛЕВОТИРОКО  | СИН НАТРИЯ |                | PEF    |   |
| 1372 | 2 L-Тироксин 100 Берлин Хеми, 100 мкг   | N таблетки                            | ЛЕВОТИРОКО  | СИН НАТРИЯ |                | PEF    |   |
| 1371 | L-Тироксин 100 Берлин Хеми, 100 мкг     | N таблетки                            | ЛЕВОТИРОКО  | СИН НАТРИЯ |                | PEF    | Ŧ |

В нижней левой части окна выводится диалоговое поле с возможностью поиска ЛС в справочнике в зависимости от вида сортировки таблицы. Выбор сортировки таблицы осуществляется нажатием левой клавиши манипулятора «мышь» на заголовке соответствующего столбца таблицы, название которого отображается рядом с окном ввода. При вводе данных для поиска осуществляется контекстный поиск в справочнике с установкой текущей записи, удовлетворяющей введенным данным.

При заполненном поле в текущей записи количество ЛС (столбец «Остаток ЛС») возможен просмотр перечня АУ, в которых этот препарат имеется в наличии. Для этого необходимо нажать кнопку детализация. В появившемся окне «Справочная система» (см.Рисунок 15) отображается название ЛС с перечнем АУ с адресами, датой и временем актуализации остатков ЛС в АУ, количеством упаковок. С установленной организационно периодичностью АУ с использованием ПК «УЛУС» осуществляют передачу данных об актуальных остатках лекарственных средств - ЛС в центр обработки данных.

|           |            |                  | PI         | суно | к 15          |               |                      |        |
|-----------|------------|------------------|------------|------|---------------|---------------|----------------------|--------|
| Справочна | я система  |                  |            |      |               |               |                      |        |
| Текарстве | нное сре   | дство : L-Tu     | роксин 100 | Берл | ин Хеми,      | 100 мкг Л     | <u>250</u>           |        |
| количестъ |            | наименовани      | le         | T    | адр           | bec           | по состоянию         | на     |
| 4.000 1/  | 1УЗ "Аптек | a №383"          |            | 141  | 400, Московск | ая область, г | Хил 22.09.2009 17:31 | 1:51   |
|           |            |                  |            |      |               |               |                      |        |
| а         |            |                  |            |      |               |               |                      |        |
|           |            |                  |            |      |               |               |                      |        |
|           |            |                  |            |      |               |               |                      |        |
|           |            |                  |            |      |               |               |                      | 1      |
|           |            |                  |            |      |               |               |                      | ,      |
|           |            |                  |            |      |               |               |                      |        |
| Bower:    |            | Поиск на вхожи   | ение с     |      | r             | r             |                      | 11-    |
| (количест | E0)        | - Honok Ha BXDAY | добав      | ИТЬ  | править       | удалить       | детализация          | Готово |

4 -

В нижней левой части окна выводится диалоговое поле с возможностью поиска ЛС в справочнике в зависимости от вида сортировки таблицы. Выбор сортировки таблицы осуществляется нажатием левой клавиши манипулятора «мышь» на заголовке соответствующего столбца таблицы, название которого отображается рядом с окном ввода. При вводе данных для поиска осуществляется контекстный поиск в справочнике с установкой текущей записи, удовлетворяющей введенным данным.

#### Лекарственные препараты (торговое наименование)

Содержит данные всех зарегистрированных в РФ лекарственных препаратов, включаяя льготные и коммерческие.

#### Поиск лекарственных препаратов: (Рисунок 16)

-вводим критерий поиска (1)

-выбираем столбец, по которому будет производится отбор (2)

-галочка в окне «поиск на вхождение» отобразит результаты, удовлетворяющие поиску

| R |                                                 |                                   | Справочная система               | -                     |       | x   |  |  |
|---|-------------------------------------------------|-----------------------------------|----------------------------------|-----------------------|-------|-----|--|--|
| Л | Текарственные препараты (торговое наименование) |                                   |                                  |                       |       |     |  |  |
|   |                                                 |                                   | 2                                |                       | _     |     |  |  |
|   | код                                             | торговое (рус) 🗞                  | лек. форма                       | MHH(pyc)              |       | -   |  |  |
| Ы | 151                                             | 5-HOK, 50 MI, 19≌1                | гаолетки покрытые осолочкои      | нитроксолин           |       |     |  |  |
|   | 106                                             | 5-Фторурацил-Эбеве, 1000 мг/20 м  | концентрат для приготовления рас | Фторурацил            |       |     |  |  |
|   | 21                                              | 5-Фторурацил-Эбеве, 250 мг/5 мл,  | концентрат для приготовления рас | Фторурацил            |       |     |  |  |
|   | 81                                              | 5-Фторурацил-Эбеве, 250 мг/5 мл,  | концентрат для приготовления рас | Фторурацил            |       |     |  |  |
|   | 91                                              | 5-Фторурацил-Эбеве, 50 мг/мл, №   | концентрат для приготовления рас | Фторурацил            |       |     |  |  |
|   | 82                                              | 5-Фторурацил-Эбеве, 50 мг/мл, №   | концентрат для приготовления рас | Фторурацил            |       |     |  |  |
|   | 31                                              | 5-Фторурацил-Эбеве, 500 мг/10 мл  | концентрат для приготовления рас | Фторурацил            |       |     |  |  |
|   | 154                                             | 5-Фторурацил-Эбеве, 500 мг/10 мл  | концентрат для приготовления рас | Фторурацил            |       |     |  |  |
|   | 157                                             | 5-Фторурацил-Эбеве, 5000 мг/100   | концентрат для приготовления рас | Фторурацил            |       |     |  |  |
|   | 96                                              | 9 месяцев Витаминно-минеральны    | таблетки, покрытые пленочной об  | Поливитамины+Минералы |       |     |  |  |
|   | 76                                              | 9 месяцев Витаминно-минеральны    | таблетки, покрытые пленочной об  | Поливитамины+Минералы |       |     |  |  |
|   | 364                                             | 9 месяцев Калия йодид, 200 мкг, N | таблетки                         | Калия йодид           |       |     |  |  |
|   | 16                                              | 9 месяцев Калия йодид, 200 мкг, N | таблетки                         | Калия йодид           |       | -   |  |  |
|   | Пои                                             | іск : Поиск на вхожден            | ие                               |                       |       |     |  |  |
|   | (торгов                                         | oe (pyc)) 1                       |                                  |                       | Выбра | ать |  |  |

#### Способы применения лекарственных средств

Для работы со справочником способов применения ЛС необходимо выбрать пункт меню «Справочники» и подпункт «Способы применения ЛС». На экране отобразится окно «Справочная система» (см.Рисунок 17).

| Рисунок | 17 |
|---------|----|
|---------|----|

| R Справочная сист | R Справочная система                        |   |  |  |  |  |
|-------------------|---------------------------------------------|---|--|--|--|--|
| Способы примене   | ния                                         |   |  |  |  |  |
|                   |                                             |   |  |  |  |  |
| код 🗞             | наименование                                |   |  |  |  |  |
| ▶ <u>1</u>        | СПОСОБ 1                                    |   |  |  |  |  |
| -                 |                                             |   |  |  |  |  |
| -                 |                                             |   |  |  |  |  |
|                   |                                             |   |  |  |  |  |
| _                 |                                             |   |  |  |  |  |
| -                 |                                             |   |  |  |  |  |
|                   |                                             |   |  |  |  |  |
|                   |                                             |   |  |  |  |  |
| -                 |                                             |   |  |  |  |  |
| -                 |                                             |   |  |  |  |  |
| ⊟<br>Поиск :      |                                             | Ĩ |  |  |  |  |
| (код)             | Добавить править удалить детализация Готово |   |  |  |  |  |

В нижней левой части окна выводится диалоговое поле с возможностью поиска способа применения в справочнике в зависимости от вида сортировки таблицы. Выбор сортировки таблицы осуществляется нажатием левой клавиши манипулятора «мышь» на заголовке соответствующего столбца таблицы,

название которого отображается рядом с окном ввода. При вводе данных для поиска осуществляется контекстный поиск в справочнике с установкой текущей записи, удовлетворяющей введенным данным.

Справочник способов применения ЛС является «открытым» с возможностью добавления, исправления и удаления данных. Для этого используются функциональные кнопки соответственно: добавить править удалить.

При добавлении записи открывается окно «Новая запись» (см. Рисунок 18).

| Honse nen | HEN.         |          |            |        | 8   |
|-----------|--------------|----------|------------|--------|-----|
|           | Справочни    | к способ | он примени | шия ЛС |     |
|           |              | · · · ·  |            |        | - 1 |
|           | Keją:        | _        |            |        | -   |
|           | narrassa and |          |            |        | -   |
|           |              |          |            |        |     |
|           |              |          |            |        |     |
|           |              |          |            |        |     |
|           |              |          |            |        |     |
|           |              |          |            |        |     |
|           |              |          |            |        |     |
|           |              |          |            |        | -   |
|           |              |          |            |        |     |
|           |              |          |            |        |     |
|           |              |          |            |        |     |
|           |              |          |            |        |     |
|           |              |          |            |        |     |
|           |              |          |            |        |     |

После заполнения полей для сохранения данных нажать кнопку 🔙 сохранить для отказа от ввода новой записи - 🗙 отменить.

При редактировании записи открывается окно «Редактирование записи» (см.Рисунок 19).

Рисунок 19

| R Редактирование записи |                         | $\mathbf{X}$ |
|-------------------------|-------------------------|--------------|
| Справочник способов     | применения ЛС           |              |
|                         |                         | -            |
| Код :                   | 1                       |              |
| Наименование : СПОСОБ 1 |                         |              |
|                         |                         |              |
|                         |                         |              |
|                         |                         |              |
|                         |                         |              |
|                         |                         |              |
|                         |                         |              |
|                         |                         |              |
|                         |                         |              |
|                         |                         |              |
|                         |                         |              |
|                         |                         |              |
|                         |                         |              |
|                         |                         | -            |
|                         | 🗙 отменить 🛛 🛃 сохранит | ъ            |

После изменения полей для сохранения данных нажать кнопку для отказа от редактирования записи - Хотменить.

Удаление текущей записи производится с подтверждением (см.Рисунок 20).

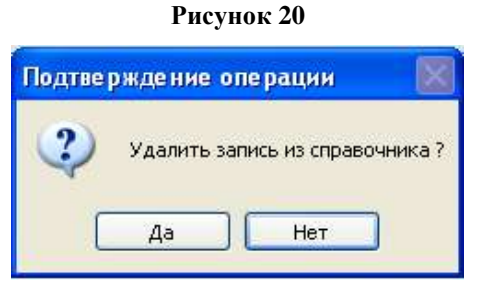

#### Международное непатентованное наименование

Для работы со справочником лекарственных препаратов (МНН) необходимо выбрать пункт меню «Справочники» и подпункт «Справочник МНН». На экране отобразится окно «Справочная система» (см.Рисунок 21).

| Лекарственные препараты (МНН) |                              |                                    |  |  |  |
|-------------------------------|------------------------------|------------------------------------|--|--|--|
| код                           | наименование (рус) 🗞         | наименование (лат)                 |  |  |  |
| 1                             | *                            | ~                                  |  |  |  |
| 2                             | Абакавир                     | Abacavirum                         |  |  |  |
| 1124                          | Абакавир*+Ламивудин*         | Abacavir*+Lamivudine*              |  |  |  |
| 3                             | Абакавир+Ламивудин+Зидовудин | Abacavirum+Lamivudinum+Zidovudinum |  |  |  |
| 1097                          | Абакавир/Ламивудин/Зидовудин | Abakaviri/Lamiyudini/Zidovudini    |  |  |  |
| 954                           | Адалимумаб                   | Adalimumab                         |  |  |  |
| 4                             | Адеметионин                  | Ademethioninum                     |  |  |  |
| 759                           | Аденозина фосфат             | Adenosine phosphate                |  |  |  |
| 5                             | Азапентацен                  | Azapentacenum                      |  |  |  |
| 6                             | Азатиоприн                   | Azathioprinum                      |  |  |  |
| 817                           | Азеластин                    | Azelastine                         |  |  |  |
| 7                             | Азитромицин                  | Azithromycinum                     |  |  |  |
| 955                           | Азаксимер                    | Azoximer                           |  |  |  |

В нижней левой части окна выводится диалоговое поле с возможностью поиска лекарственного средства в справочнике в зависимости от вида сортировки таблицы. Выбор сортировки таблицы осуществляется нажатием левой клавиши манипулятора «мышь» на заголовке соответствующего столбца таблицы, название которого отображается рядом с окном ввода. При вводе данных для поиска осуществляется контекстный поиск в справочнике с установкой текущей записи, удовлетворяющей введенным данным.

### Справочник лекарственных форм

Для работы со справочником лекарственных форм необходимо выбрать пункт меню «Справочники» и подпункт «Справочник лекарственных форм». На экране отобразится окно «Справочная система» (см.Рисунок 22).

| екарственны | е формы                             |   |  |  |
|-------------|-------------------------------------|---|--|--|
| код         | наименование 🗞                      | P |  |  |
| 1           | аэрозоль                            |   |  |  |
| 2           | аэрозоль для ингаляций дозированный | _ |  |  |
| 3           | аэрозоль для наружного применения   |   |  |  |
| 4           | аэрозоль подъязычный дозированный   |   |  |  |
| 273         | бальзам                             |   |  |  |
| 269         | бандаж                              |   |  |  |
| 516         | Банка                               |   |  |  |
| 246         | бинт                                |   |  |  |
| 179         | валидол в капсулах                  |   |  |  |
| 241         | вата                                |   |  |  |
| 249         | вода                                |   |  |  |
| 5           | гель                                |   |  |  |
| 6           | гель для наружного применения       |   |  |  |
| Поиск -     | Поиск на вхождение                  | _ |  |  |

В нижней левой части окна выводится диалоговое поле с возможностью поиска наименования лекарственной формы в справочнике в зависимости от вида сортировки таблицы. Выбор сортировки таблицы осуществляется нажатием левой клавиши манипулятора «мышь» на заголовке соответствующего столбца таблицы, название которого отображается рядом с окном ввода. При вводе данных для поиска осуществляется контекстный поиск в справочнике с установкой текущей записи, удовлетворяющей введенным данным.

#### Аптечные организации

Для работы со справочником аптечных учреждений необходимо выбрать пункт меню «Справочники» и подпункт «Аптечные организации». На экране отобразится окно «Справочная система» (см.Рисунок 23).

| F | R Справочная система |                |                                                              |                   |   |  |  |
|---|----------------------|----------------|--------------------------------------------------------------|-------------------|---|--|--|
| A | 1 <i>nme</i>         | чные учреждени | я                                                            |                   |   |  |  |
|   |                      |                |                                                              |                   |   |  |  |
|   | кодъ                 | наименование   | адрес                                                        | юр.лицо 🔥         |   |  |  |
|   | 144                  | Аптека №1      | н.Новгород, пл. Свободы д.2                                  | ГУП НО "НОФ"      |   |  |  |
|   | 164                  | Аптека №4      | 607340 Нижегородская область, р.п. Вознесенское,Заводской г  | ГУП НО "НОФ"      |   |  |  |
|   | 168                  | Аптека №7      | Нижегородская область р.п. Воскресенское, ул. Ленина, 131а   | ГУП НО "НОФ"      |   |  |  |
|   | 174                  | Аптека №8      | Нижегородская область, г. Выкса, ул. Степана Разина, 39      | ГУП НО "НОФ"      |   |  |  |
|   | 177                  | Аптека №10     | Нижегородская областър.п. Д. Константиново, ул. Советская, 9 | ГУП НО "НОФ"      |   |  |  |
|   | 181                  | Аптека №9      | 607328,Нижегородская обл.,Дивеевский р-н,п. Сатис,ул. Октябр | ГУП НО "НОФ"      |   |  |  |
|   | 182                  | Аптека №12     | 607530,Нижегородская область,Краснооктябрьский район,с.Ур    | ГУП НО "НОФ"      |   |  |  |
|   | 185                  | Аптека №11     | 606710Нижегородская областър.п. Красные Баки,ул. Чапаева, д  | ГУП НО "НОФ"      |   |  |  |
|   | 189                  | Аптека №13     | 607800Нижегородская область,г. Лукоянов,Красный пер., д. 4   | ГУП НО "НОФ"      |   |  |  |
|   | 193                  | Аптека №4      | Нижегородская областыг. Навашино,ул. Трудовая, д. 4          | ГУП НО "НОФ"      |   |  |  |
|   | 197                  | Аптека №15     | Нижегородская область,г. Первомайск,ул. Димитрова, д. 5      | ГУП НО "НОФ"      |   |  |  |
|   | 200                  | Аптека №17     | Нижегородская область, г. Семенов, ул. Ленина, д. 1          | ГУП НО "НОФ"      |   |  |  |
|   | 206                  | Аптека №18     | Нижегородская область,г. Сергач,ул. Советская, 53            | ГУП НО "НОФ" 💽 🗸  |   |  |  |
|   |                      | Поиск :        | добавить править удалить д                                   | етализация Готово | ] |  |  |

В нижней левой части окна выводится диалоговое поле с возможностью поиска АУ в справочнике в зависимости от вида сортировки таблицы. Выбор сортировки таблицы осуществляется нажатием левой клавиши манипулятора «мышь» на заголовке соответствующего столбца таблицы, название которого отображается рядом с окном ввода. При вводе данных для поиска осуществляется контекстный поиск в справочнике с установкой текущей записи, удовлетворяющей введенным данным.

## Регистры Льготников

Раздел делится на пять составляющих:

-федеральный содержит записи федерального регистра, обновляется ежемесячно, доступен только просмотр

-региональный содержит записи регионального регистра, а также возможность изменения и добавления новых записей, без возможности утверждения

-7 нозологий содержит записи регистра семи нозологий

-Дополнительный содержит записи, добавленных собственноручно, федеральных льготников, отсутствующих в федеральном регистре

-РОЗ содержит записи регистра орфанных льготников

Поиск записей в регистрах: (Рисунок 24)

-выбираем тип регистра (1)

-выбираем режим поиска (2)

-вводим данные в поле, в зависимости от выбранного режима поиска (3)

| R   |                                                                                                    | <u>1</u> Фе       | деральный реги    | істр, | версия: 201   | 408            | -            |         | х           |
|-----|----------------------------------------------------------------------------------------------------|-------------------|-------------------|-------|---------------|----------------|--------------|---------|-------------|
| T   | ип регистра 💿 Фед                                                                                                    | деральный 🔿 Регио | нальный 🔿 7 нозол | огий  | О Дополнител  | пьный 🔿 РОЗ    |              |         | Ŧ           |
| Π   | фамилия                                                                                                    | ИМЯ               | отчество          | пол   | дата рождения | снилс          | серия полиса | номер   | <b>ПО</b> ▲ |
| F   | ПИРОГОВА                                                                                                    | ЕЛЕНА             | НИКОЛАЕВНА        | ж     | 07.08.1962    | 001-001-089 36 |              |         |             |
|     | ГРОМЫКИНА                                                                                                    | НИНА              | ВАСИЛЬЕВНА        | ж     | 23.06.1946    | 001-001-273 34 |              |         |             |
|     | ΕΓΟΡΟΒΑ                                                                                                    | ТАТЬЯНА           | ВЛАДИМИРОВНА      | ж     | 16.04.1958    | 001-001-310 22 |              |         |             |
|     | ГРАДОБОЕВ                                                                                                    | АНАТОЛИЙ          | ГЕННАДЬЕВИЧ       | М     | 25.12.1950    | 001-001-355 35 |              |         |             |
|     | ВАСЮКОВ                                                                                                    | ЕВГЕНИЙ           | СЕРГЕЕВИЧ         | М     | 07.12.1954    | 001-001-414 29 |              |         |             |
|     | ЯРЫГИН                                                                                                    | ВЛАДИМИР          | МИХАЙЛОВИЧ        | М     | 16.01.1936    | 001-001-580 42 |              |         |             |
|     | ИВАНОВ                                                                                                    | ЮРИЙ              | АНАТОЛЬЕВИЧ       | М     | 04.05.1956    | 001-001-620 33 |              |         |             |
| [[  | МАКАРОВ                                                                                                    | ИГОРЬ             | ЛЕОНИДОВИЧ        | М     | 19.12.1966    | 001-001-972 54 |              |         |             |
|     | ЛАЗАРЕВА                                                                                                    | ОЛИМПИАДА         | ПЕТРОВНА          | ж     | 20.03.1940    | 001-002-040 23 |              |         |             |
|     | E30BA                                                                                                    | НАДЕЖДА           | АЛЕКСАНДРОВНА     | ж     | 18.09.1953    | 001-002-047 30 |              |         |             |
|     | ЛИПИНА                                                                                                    | ТАТЬЯНА           | НИКОЛАЕВНА        | ж     | 08.12.1963    | 001-002-076 35 |              |         |             |
|     | ТРЕФИЛОВ                                                                                                    | АЛЕКСАНДР         | ВЛАДИМИРОВИЧ      | М     | 06.12.1965    | 001-002-337 37 |              |         |             |
|     | ЖИЛЬСКАЯ                                                                                                    | ЕКАТЕРИНА         | ВИКТОРОВНА        | ж     | 14.08.1969    | 001-002-368 44 |              |         | -           |
| I   |                                                                                                    |                   |                   |       |               |                |              |         | •           |
| - П | еречень льгот —                                                                                                    |                   |                   |       |               |                |              |         |             |
| И   | нвалиды (I степень                                                                                                    | )                 |                   |       |               | 01.01.3        | 2005 31.12.2 | 099     | -           |
|     |                                                                                                    | 2                 |                   |       |               |                |              |         | -           |
| C   | ежим поиска: О                                                                                                    | [F3] ΦИΟ 🔿 [F4]   | Полис 💿 [F5] СН   | илс   |               |                | 6            | 61136/2 | 51176       |
| ľ   | Фамилия : Имя: Отчество :   Полис серия : номер : Адрес   144000,МОСКОВСКАЯ ОБЛАСТЬ,ЭЛЕКТРОСТАЛЬ Г,ЛЕНИНА ПРОСПЕКТ,Д.29,КВ.21 |                   |                   |       |               |                |              |         |             |
|     |                                                                                                    | 3                 |                   |       |               |                |              | Выбра   | ть          |

Рисунок 24

Добавление записей в Региональный регистр: (Рисунок 25)

-выбираем Региональный тип регистра(1) -нажимаем кнопку добавить (2)

-открывается Новая карта льготника (3)

-заполняем все поля в персональных данных (4)

-нажимаем кнопку добавить льготу (5)

-открывается окно «ввод и изменение информации о льготе» (6)

-выбираем льготу из категорий льгот (7)

-выбираем МКБ в международном классификаторе болезней (8)

<sub>Версия 1.1 от 29.09.2015</sub> ПК «Корвет». Компьютерное оформление рецептов врача. Описание применения.

-заполняем дату начала действия льготы (9)

-заполняем дату окончания действия льготы (не обязательно к заполнению) (10)

-подтверждаем или отменяем изменения (11)

-исключаем льготу (12)

-изменяем льготу (13)

-сохраняем карточку льготника (14)

-отменяем создание новой карточки льготника (15) Рисунок 25

| оправить и                |                                                 |
|---------------------------|-------------------------------------------------|
| получить                  | 😚 🗟 — Ввод и изменение информации по льготе 💦 🔨 |
|                           |                                                 |
|                           |                                                 |
|                           | Льгота :                                        |
|                           |                                                 |
| газета                    | мкб: 8                                          |
|                           |                                                 |
|                           | Дата с: 9                                       |
|                           | Transa 10                                       |
|                           | 11                                              |
|                           | 11                                              |
| IK .                      | Применить Отменить                              |
| - 110a                    |                                                 |
| Тип регистра              | DHa                                             |
| фамити                    | Y Y                                             |
|                           | Новая карта льготника                           |
|                           |                                                 |
| Н АВДЕЕВА                 |                                                 |
| ПАНОВА СНИЛС: ХХХ-ХХХ-Х   | ХХ XX Федеральный СНИЛС:                        |
| ГОРИНА                    |                                                 |
| ЧЕСНОКОВА Фамилия :       | Имя: Отчество :                                 |
| Кимю си                   |                                                 |
| Пол: • Мужской            | и Оженскии Дата рождения:                       |
| АРХАРОВА Локумент : Пасто | ат гражданина России                            |
| APAAPOBA dokyment. Inacho | рттражданина России                             |
| ▶ ДАВЫДОВА<br>Серия       | No Лата: кем                                    |
| волкова                   |                                                 |
| АВДЕЕВ Страховой полис с  | ерия: номер -                                   |
| ТИМОФЕЙ                   |                                                 |
| СЕМЕНОВ Район : Отлалонны | ий район                                        |
|                           |                                                 |
|                           |                                                 |
| спил. риц                 |                                                 |
| спид, вич - инс           |                                                 |
| Доп.инфо                  |                                                 |
|                           | A                                               |
| Режим поиска:             |                                                 |
|                           |                                                 |
| Фамилия : Перечень льгот  |                                                 |
| Лы                        | гота Диагноз Дата с Дата по 🔺                   |
| Полис серия :             |                                                 |
|                           |                                                 |
| - снилс :                 |                                                 |
| 2                         | v (1)                                           |
| Доп.инфо                  |                                                 |
| Добавить                  |                                                 |
|                           | 5 10 10                                         |
|                           | <u> </u>                                        |
|                           | Поборить пытоту Исклюциять Измониять            |
|                           | дооавить льтоту исключить изменить              |
|                           |                                                 |
| 14 0                      | Сохранить все изменения Удалить Отменить 15     |
|                           |                                                 |

Изменение записей в Региональном регистре:(Рисунок 26)

-выбираем Региональный тип регистра(1)

-выбираем карточку льготника из списка

-нажимаем кнопку изменить (2)

-открывается карта льготника (3)

-вносим изменения (если требуется) в поля в персональных данных (4) -добавляем льготу из перечня (5) -выбираем из перечня льгот и жмем кнопку изменить (13) либо исключить (12) -открывается окно «ввод и изменение информации о льготе» (6) -выбираем льготу из категорий льгот (7) -выбираем МКБ в международном классификаторе болезней (8)

-заполняем дату начала действия льготы (9)

-заполняем дату окончания действия льготы (не обязательно к заполнению) (10)

-подтверждаем или отменяем изменения (11)

-сохраняем карточку льготника (14)

-удаляем карточку льготника (15)

-отменяем изменения карточки льготника (16)

| Рисунок 26                                |                                                                           |  |  |  |  |  |
|-------------------------------------------|---------------------------------------------------------------------------|--|--|--|--|--|
| газета 3                                  | R 4 Карта льготника № 110307. ×                                           |  |  |  |  |  |
|                                           | Персональные данные                                                       |  |  |  |  |  |
|                                           | СНИЛС: 000-001-103 07 Федеральный СНИЛС:                                  |  |  |  |  |  |
| R Pe                                      | Фамилия: РОДИОНЧИКОВ Имя: ЕВГЕНИЙ Отчество: БОРИСОВИЧ                     |  |  |  |  |  |
| Тип регистра 🔿 Федеральный 🎯 Региональный | Пол: 💿 Мужской 🔿 Женский Дата рождения: 10.05.1950                        |  |  |  |  |  |
|                                           | Документ: Паспорт гражданина России                                       |  |  |  |  |  |
| Сахновский Александр Влад                 |                                                                           |  |  |  |  |  |
| Навдеева инна алеко                       | Серия 46.00 № 664413 Дата: 01.01.2012 кем ОВД г. Протвино Московской обл. |  |  |  |  |  |
| Панова валентина алеко                    | Страховой попис серия : 45-14 номер : 916406                              |  |  |  |  |  |
| Горина анастасия иван                     |                                                                           |  |  |  |  |  |
| ЧЕСНОКОВА НИНА ИВАН                       | Район: Отладочный район                                                   |  |  |  |  |  |
| кимю леонид антон                         |                                                                           |  |  |  |  |  |
| РОДИОНЧИКОВ ЕВГЕНИЙ БОРИ                  | Адрес: МОСКОВСКАЯ ОБЛ. Г. ПРОТВИНО ДРУЖБЫ 8-34.                           |  |  |  |  |  |
| АРХАРОВА НОННА ЛЕОНИ                      | Benute                                                                    |  |  |  |  |  |
| ДАВЫДОВА ЮЛИЯ РАСУЛ                       | Доплифо                                                                   |  |  |  |  |  |
| ВОЛКОВА НИНА ПАВЛО                        |                                                                           |  |  |  |  |  |
| АВДЕЕВ ВЛАДИСЛАВ НИКО.                    | [L5]                                                                      |  |  |  |  |  |
| ТИМОФЕЙ ТИМОФЕЙ ТИМО                      | Перечень льгот —                                                          |  |  |  |  |  |
| СЕМЕНОВ СЕМЕНОВ СЕМЕН                     | 🔲 Льгота Диагноз Дата с Дата по 🔺                                         |  |  |  |  |  |
|                                           | Рассеянный склероз Рассеянный склероз 09.02.2005                          |  |  |  |  |  |
| Перечень льгот                            |                                                                           |  |  |  |  |  |
| Рассеянный склероз                        |                                                                           |  |  |  |  |  |
|                                           | Доп.инфо                                                                  |  |  |  |  |  |
|                                           | · · ·                                                                     |  |  |  |  |  |
|                                           | 6 12 13 🗔                                                                 |  |  |  |  |  |
| Фамилия: Имя:                             | Добавить льготу Исключить Изменить                                        |  |  |  |  |  |
| Полис серия : номер :                     |                                                                           |  |  |  |  |  |
| СНИЛС:                                    | 12 Сохранить все изменения удацить Отменить 16                            |  |  |  |  |  |
|                                           | R Ввод и изменение информации по льготе 🛛 🗙                               |  |  |  |  |  |
| Дооавить 2 изменить /                     |                                                                           |  |  |  |  |  |
|                                           | Льгота :                                                                  |  |  |  |  |  |
|                                           | МКБ: 8                                                                    |  |  |  |  |  |
|                                           |                                                                           |  |  |  |  |  |
|                                           | Дата с: 9                                                                 |  |  |  |  |  |
|                                           | Дата по :                                                                 |  |  |  |  |  |
|                                           |                                                                           |  |  |  |  |  |
| ОТЛАДОЧНОЕ ЛПУ                            | 11 Применить Отменить                                                     |  |  |  |  |  |
|                                           |                                                                           |  |  |  |  |  |

Попразленение

**Добавление записей в Дополнительный регистр:**(Рисунок 27)

*-выбираем Дополнительный тип регистра(1)* 

-нажимаем кнопку добавить (2)

-открывается окно «добавить новую запись» (3)

-заполняем все поля в персональных данных (4)

-выбираем льготу из списка категорий льгот (5)

-указываем информацию о документе, подтверждающим льготу (6)

-указываем адрес (7)

-сохраняем запись (8)

-отменяем добавление новой записи (9)

| 😥 Добавить новую запись 💙 з                               |            |
|-----------------------------------------------------------|------------|
| Персональный данные                                       |            |
| Федеральный СНИЛС : иной субъект РФ 4                     |            |
| Фамилия : Имя: Отчество :                                 |            |
| Пол: 💿 Мужской 🔿 Женский Дата рождения:                   | D X        |
| Документ : Паспорт гражданина России                      |            |
| Серия №                                                   |            |
| дата рождения СНИЛС серия полиса                          | номер по 🔺 |
| Страховой полис серия : номер : 29.03.1960 011-779-765 65 |            |
| Льгота 01.03.1981 050-635-498 48                          |            |
| Льгота:5 01.01.1980 111-111.11 01                         | 01         |
|                                                           |            |
|                                                           |            |
| Дата с:                                                   |            |
|                                                           |            |
|                                                           |            |
|                                                           |            |
|                                                           |            |
| Адрес:                                                    |            |
|                                                           |            |
|                                                           |            |
|                                                           | 2014       |
| Сохранить Удалить Отменить                                |            |
|                                                           | <u>_</u>   |
| Режим поиска : O [F3] ФИО O [F4] Полис O [F5] СНИЛС       | 3/3        |
| Фамилия: Имя: Отчество:                                   |            |
| Полис серия : Номер : Адрес                               |            |
|                                                           |            |
| 2 снилс:                                                  |            |
|                                                           |            |
| Добавить Изменить                                         | Выбрать    |

#### Изменение записей в Дополнительном регистре: (Рисунок 28)

-выбираем Дополнительный тип регистра (1)

-выбираем нужную запись для редактирования

-нажимаем кнопку изменить (2)

-открывается окно «изменить выбранную запись» (3)

-вносим изменения (если требуется) в поля в персональных данных (4)

-выбираем льготу из списка категорий льгот, если требуется изменить (5)

-указываем информацию о документе, подтверждающим льготу (6)

-указываем адрес (7)

-сохраняем запись (8)

-удаляем запись (9)

-отменяем изменения в выбранной записи (10)

Стр.28 из 98

| Рисунок 28                                                                                                    |                 |
|----------------------------------------------------------------------------------------------------|-----------------|
| R Изменить выбранную запись 3                                                                                                    |                 |
| Персональный данные<br>Федеральный СНИЛС: 050-635-498 48 пиной субъект РФ<br>Фамилия: СМИРНОВА Имя: ЮЛИЯ Отчество: СЕРГЕЕВНА<br>Пол: О Мужской О Женский Дата рождения: 01.03.1981                                |                 |
| Документ: Паспорт гражданина СССР                                                                                                    |                 |
| Серия<br>Серия №<br>Страховой полис серия : номер :                                                                                                    | _ 0 X           |
| Льгота Одополнительный О РОЗ                                                                                                    |                 |
| Льгота: инвалиды (II степень)  5   Документ № 8654 Документ от: 01.01.2009 6 29.03.1960 011.779-765 65   Дата с: 01.01.2009 6 01.01.1980 111-111.111 01   Дата по: 31.12.2015 31.12.2015 6 01.01.2009 01.01.01.01 | писа номер по 🔺 |
| Регион : Московская область                                                                                                    |                 |
| Сохранить Удалить Отменить                                                                                                    | •               |
| . Перечень льгот<br>инвалиды (II степень) 01.01.2009 31                                                                                                    | .12.2015        |
| Режим поиска : 🔿 [F3] ФИО 🔿 [F4] Полис 💿 [F5] СНИЛС                                                                                                    | 2/3             |
| Фамилия : Имя: Отчество :   Полис серия : номер : Адрес -   СНИЛС : - 2 МОСКВА, УЛ.ПРАВДЫ 2А, КВ.22                                                                                                    | ,               |
| Добавить Изменить                                                                                                    | Выбрать         |

#### Картотека пациентов.

Содержит справочник пациентов, которым отпускаются коммерческие рецепты. Добавление новых и редактирование существующих происходит самостоятельно.

#### **Добавление карточки пациента:**(Рисунок 29)

-нажимаем кнопку добавить (1) -открывается окно «добавить новую запись» (2)

-заполняем поле «номер медицинской карты» (3)

-заполняем все персональные данные (4)

-заполняем поле адреса (5)

-сохраняем новую запись (б)

-отменяем создание новой записи (7)

|   |                                                                                                  |                                                                                                    |                                                                             | Рисунок 29                              |                      |       |             |
|---|--------------------------------------------------------------------------------------------------|----------------------------------------------------------------------------------------------------|-----------------------------------------------------------------------------|-----------------------------------------|----------------------|-------|-------------|
| R | ł                                                                                                |                                                                                                    | Карто                                                                       | тека пациентов                          |                      | -     | D X         |
|   | мед.карта                                                                                        | фамилия                                                                                                    | имя 🤈                                                                       | отчество                                | пол дата рождения    | СНИЛС | серия пол 🔺 |
|   | 702555                                                                                           | 1551111011                                                                                                    |                                                                             |                                         | 216 07 00 1010       |       | ACAS .      |
|   | 701641 🖻                                                                                         |                                                                                                    | Добави                                                                      | ить новую запис                         | Ъ                    |       | x —         |
| ╟ | 701296<br>900891                                                                                 | 3 Номер мед. карт                                                                                                    | ы:                                                                          |                                         |                      |       |             |
|   | 700614<br>705285<br>703230<br>700755<br>704828<br>702386<br>700145<br>701056<br>704172<br>703278 | Іерсональный данні<br>Федеральный СНИЛ<br>Фамилия:<br>Пол: ⊙ Мужской<br>Документ: Паспор<br>Серия<br>Страховой полис с | ые<br>IC: [<br>Имя:<br>О Женский /<br>от гражданина России<br>№<br>ерия : [ | От<br>Дата рождения : .<br>н<br>номер : | чество :             | 4     | 5           |
|   | 701767<br>702457<br>801006<br>702498<br>700712                                                   | дрес<br>Адрес :                                                                                                    |                                                                             |                                         |                      | 5     |             |
|   | Режим<br>Фамил                                                                                   |                                                                                                    | 6<br>Сохранить                                                              | Удалить От                              | 7<br>менить          |       | 166/178     |
|   | Полис серия :<br>1 <sup>СНИЛС :</sup>                                                            | но                                                                                                    | мер:                                                                        | Адрес<br>Г.СТУПИНО,УЛ                   | П.ТИМИРЯЗЕВА Д.3 КВ. | 80    |             |
|   | Добавить                                                                                         | Изменить                                                                                                    |                                                                             |                                         |                      |       | Выбрать     |

### Изменение карточки пациента: (Рисунок 30)

-выбираем запись для редактирования

-нажимаем кнопку добавить (1)

- -открывается окно «изменить выбранную запись» (2)
- -изменяем (по необходимости)поле «номер медицинской карты» (3)
- -изменяем (по необходимости) все персональные данные (4)
- -изменяем (по необходимости) поле адреса (5)

-сохраняем изменения в записи (б)

-удаляем выбранную запись (7)

-отменяем создание новой записи (8)

Стр.30 из 98

|               | гисунок зо                                               |   |       |        |
|---------------|----------------------------------------------------------|---|-------|--------|
| R             | 2 Картотека пациентов                                    | - |       | x      |
| мед.<br>70255 | R Изменить выбранную запись                              |   | ×     |        |
| 70164         | Номер мед. карты : 702547558 3                           |   |       |        |
| 900891        | Персональный данные<br>Федеральный СНИЛС :               | 4 | 1     |        |
| 705285        | Фамилия : АБРАШИНА Имя: ТАТЬЯНА Отчество : АЛЕКСАНДРОВНА |   |       |        |
| 700755        | Пол : О Мужской 💿 Женский Дата рождения : 07.09.1949     |   |       |        |
| 702386        | Документ: Паспорт гражданина России                      |   |       |        |
| 700145        | Серия №                                                  |   |       |        |
| 704172        | Страховой полис серия: 4615 номер: 418476                |   |       |        |
| 701767        |                                                          |   |       |        |
| 801000        |                                                          | 5 |       |        |
| 702498        | 7                                                        | _ |       | ┍      |
| Режим         | 6 Сохранить Удалить Отменить 8                           |   |       | 66/178 |
| Фамили        | я: отчество:                                             |   |       |        |
| Полисо        | серия : Номер : Г.СТУПИНО,УЛ.ТИМИРЯЗЕВА Д.3 КВ.80        |   |       |        |
| С             | нилс:                                                    |   |       |        |
| Добав         | ить Изменить                                             |   | Выбра | ать    |
|               |                                                          |   |       |        |

-

### Справочник соответствий (льгота-МКБ)

Для работы со справочником соответствий необходимо выбрать пункт меню «Справочники» и подпункт «Справочник соответствий (льгота-МКБ)». На экране отобразится окно «Справочная система» (см.Рисунок 31).

В данном справочнике отражается соответствие типу льготы к заболеванию.

В нижней левой части окна выводится диалоговое поле с возможностью поиска в справочнике в зависимости от вида сортировки таблицы. Выбор сортировки таблицы осуществляется нажатием левой клавиши манипулятора «мышь» на заголовке соответствующего столбца таблицы, название которого отображается рядом с окном ввода. При вводе данных для поиска осуществляется контекстный поиск в справочнике с установкой текущей записи, удовлетворяющей введенным данным.

| 🔒 Справ | очная система                                  |       |                                             |  |  |
|---------|------------------------------------------------|-------|---------------------------------------------|--|--|
| Справо  | чник соответствий (льгота-диагноз)             |       |                                             |  |  |
|         |                                                |       |                                             |  |  |
| код ль  | наименование                                   | МКБ   | наименование                                |  |  |
| ▶ 50    | 5 Детские церебральные параличи                | G80   | Детский церебральный паралич                |  |  |
| 50      | 5 Детские церебральные параличи                | G80.0 | Спастический церебральный паралич           |  |  |
| 50      | 5 Детские церебральные параличи                | G80.1 | Спастическая диплегия                       |  |  |
| 50      | 5 Детские церебральные параличи                | G80.2 | Детская гемиплегия                          |  |  |
| 50      | 5 Детские церебральные параличи                | G80.3 | Дискинетический церебральный паралич        |  |  |
| 50      | 5 Детские церебральные параличи                | G80.4 | Атаксический церебральный паралич           |  |  |
| 50      | 5 Детские церебральные параличи                | G80.8 | Другой вид детского церебрального паралича  |  |  |
| 50      | 5 Детские церебральные параличи                | G80.9 | Детский церебральный паралич неуточненный   |  |  |
| 50      | 6 Гепатоцеребральная дистрофия, фенилкетонурия | E70.0 | Классическая фенилкетонурия                 |  |  |
| 50      | 6 Гепатоцеребральная дистрофия, фенилкетонурия | F83   | Смешанные специфические расстройства психо. |  |  |
| 50      | 7 Муковисцидоз (больным детям)                 | E84   | Кистозный фиброз                            |  |  |
| 50      | 7 Муковисцидоз (больным детям)                 | E84.0 | Кистозный фиброз с легочными проявлениями   |  |  |
| 50      | 7 Муковисцидоз (больным детям)                 | E84.1 | Кистозный фиброз с кишечными проявлениями 👻 |  |  |
| Г       | оиск : Поиск на вхождение                      |       |                                             |  |  |
| (код    | льготы) Добавит                                | пра   | авить удалить детализация Тотово            |  |  |

## Остатки лекарственных средств в аптечных учреждениях

Для работы с остатками ЛС необходимо выбрать пункт меню «Справочники» и подпункт «Остатки лекарственных средств в аптечных учреждениях». На экране отобразится окно «Справочная система» (см. Рисунок 32).

| код 🗞 | торговое (рус)                               | MHH(pyc)     | льгот | кол-во  |
|-------|----------------------------------------------|--------------|-------|---------|
| 2     | Кетостерил таб. п/о №100                     | ~            | ФЕД   | 2.000   |
| 2 1   | Кетостерил таб. п/о №100                     | ~            | PEL   | 2.000   |
| 31    | Церебролизин, раствор для инъекций, 1 мл №10 | Церебролизин | ФЕД   | 2.000   |
| 7 1   | Квинакс гл. калли 0,015% 15мл                | Азапентацен  | ФЕД   | 118.000 |
| 12 [  | Глюкобай, таблетки, 100 мг №30               | Акарбоза     | ФЕД   | 8.000   |
| 13 [  | Глюкобай, таблетки, 50 мг №30                | Акарбоза     | ФЕД   | 12.000  |
| 19 /  | Аллопуринол-Эгис таб. 300мг №30              | Аллопуринол  | ФЕД   | 1.000   |
| 20 /  | Аллопуринол таб. 100мг №50                   | Аллепуринол  | ФЕД   | 3.000   |
| 29 J  | Лазолван, сироп, 30 мг∣5 мл / 100 мл №1      | Амброксол    | ФЕД   | 1.000   |
| 30 )  | Халиксол, сироп, 30 мгј10 мл / 100 мл №1     | Амброксол    | ФЕД   | 2.000   |
| 32 3  | Эуфиллин, таблетки, 150 мг №30               | Аминофиллин  | PET   | 18.000  |
| 35 /  | Амитриптилин таб. 25мг №50                   | Амитриптилин | ФЕД   | 5.000   |
| 70 /  | Диакарб ⊤аб. 250мг №24                       | Ацетазоламид | ФЕД   | 1.000   |

#### Рисунок 32

В нижней левой части окна выводится диалоговое поле с возможностью поиска ЛС в справочнике в зависимости от вида сортировки таблицы. Выбор сортировки таблицы осуществляется нажатием левой клавиши манипулятора «мышь» на заголовке соответствующего столбца таблицы, название которого отображается рядом с окном ввода. При вводе данных для поиска осуществляется контекстный поиск в справочнике с установкой текущей записи, удовлетворяющей введенным данным.

При нажатии кнопки детализация в появившемся окне «Справочная система» (см.Рисунок 33) отображается название ЛС с перечнем АУ с адресами, датой и временем актуализации остатков ЛС в АУ, количеством упаковок. С установленной организационно периодичностью АУ с использованием ПК «УЛУС» осуществляют передачу данных об актуальных остатках лекарственных средств - ЛС в центр обработки данных.

Рисунок 33

| Текарсти | венное средство : Квинакс гл. ка | апли 0,015% 15мл             |                            |
|----------|----------------------------------|------------------------------|----------------------------|
| количест | наименование                     | адрес                        | по состоянию на            |
| 16.000   | МУЗ Видновская РБ аптечный пункт | 142700 Ленинский район, г.Ви | цяное, 23.09.2009 08:54:23 |
|          |                                  |                              |                            |
| -        |                                  |                              |                            |

В нижней левой части окна выводится диалоговое поле с возможностью поиска ЛС в справочнике в зависимости от вида сортировки таблицы. Выбор сортировки таблицы осуществляется нажатием левой клавиши манипулятора «мышь» на заголовке соответствующего столбца таблицы, название которого отображается рядом с окном ввода. При вводе данных для поиска

осуществляется контекстный поиск в справочнике с установкой текущей записи, удовлетворяющей введенным данным.

## Перечень АУ, предоставляющих информацию об остатках ЛС.

Для работы с перечнем АУ необходимо выбрать пункт меню «Справочники» и подпункт «Перечень АУ, предоставляющих информацию об остатках ЛС». На экране отобразится окно (см. Рисунок 34).

| Рисунок | 34 |
|---------|----|
|---------|----|

| F | Пер  | ечень АУ предоставляюц  | цих информацию об остатках ЛС                                         | × |
|---|------|-------------------------|-----------------------------------------------------------------------|---|
|   | id   | наименование            | адрес                                                                 |   |
|   | 105  | МУЗ Видновская РБ аптеч | 142700 Ленинский район, г.Видное, ул.Заводская, 15, взрослая поликлин |   |
|   | 197  | МУЗ "Аптека №383"       | 141400, Московская область, г.Химки, ул.Чапаева, д. 11                |   |
|   | 208  | МП "АПТЕКА 622"         | г.Дмитров, ул.2-я Комсомольская, 1                                    |   |
| Г | 1011 | ООО "Торговый Дом "Фари | г.Балашиха, ул.Карбышева, 6                                           |   |
| Г | 1    |                         |                                                                       |   |
|   | 1    |                         |                                                                       |   |
|   | 1    |                         |                                                                       |   |
|   | 1    |                         |                                                                       |   |
|   | 1    |                         |                                                                       |   |
|   | 1    |                         |                                                                       | Ŧ |
|   | •    |                         | 4                                                                     |   |
|   |      |                         | добавить удалить выход                                                |   |

Для корректировки перечня АУ используются функциональные кнопки:

- добавить добавления АУ из справочника АУ (см.Рисунок 35).
- удалить для удаления текущей записи АУ из перечня.

Стр.33 из 98

X

- -

Рисунок 35

R Справочная система

#### Аптечные учреждения

|   |                           |                                           |                                              |                                          |              |                       |        |     | _  |
|---|---------------------------|-------------------------------------------|----------------------------------------------|------------------------------------------|--------------|-----------------------|--------|-----|----|
|   | код≫                      | наименование                              | p                                            | айон                                     |              | адрес                 | ю      | r 1 | h. |
| Þ | 105                       | МУЗ Видновская РБ аптечный пункт          | Ленинский р                                  | айон                                     | 142700 Лен   | нинский район, г.Видн | ioe, y |     |    |
|   | 110                       | ФГУП "Аптека №152" ФМБА России            | г. Дзержинск                                 | сий                                      | 140093, Mo   | сковская область, г., | Дзер   | -   |    |
|   | 183                       | ФГУП " Аптека №94" ФМБА России            | Сергиево-по                                  | садский район                            | Сергиево-Г   | Іосадский район, п.Ре | емма   |     |    |
|   | 185                       | ООО "Медсервис-1"                         | г. Орехово-з                                 | уево                                     | г.Орехово-   | Зуево, ул.Ленина, 45  | 5      |     |    |
|   | 186                       | ООО "Аптека №414"                         | Сергиево-по                                  | садский район                            | г.Сергиев Г  | locaд, Ново-Угличско  | ре ш.  |     |    |
|   | 197                       | МУЗ "Аптека №383"                         | Химкинский                                   | район                                    | 141400, Mo   | сковская область, г.) | Химн   |     |    |
|   | 199                       | ООО "Целитель"                            | Наро-фомин                                   | ский район                               | 143360, Mo   | осковская область , Н | Наро   |     |    |
|   | 208                       | МП "АПТЕКА 622"                           | Дмитровски                                   | й район                                  | г.Дмитров,   | , ул.2-я Комсомольск  | ая, 1  |     |    |
|   | 268                       | ООО "Диана", аптечный пункт               | Ногинский ра                                 | айон                                     | г.Ногинск, у | ул.Ремесленная, 1в    |        |     |    |
|   | 269                       | ООО "Диана"                               | Ногинский район 142400 г.Ногинск, Московской |                                          |              | огинск, Московской о  | блас   |     |    |
|   | 305                       | Аптека №14 ОАО "Валента Фарм"             | Щелковский                                   | район                                    | г.Щелково,   | ул.Центральная, 49    |        |     |    |
|   | 306                       | ОАО "Щелковский витаминный завод"         | Щелковский                                   | Целковский район г.Щелково, ул.Комсомоли |              | ул.Комсомольская,     | 9/11   |     |    |
|   | 308                       | ОАО "Валента Фармацевтика" "Аптека №531", | Щелковский                                   | район                                    | г.Щелково,   | ул.Краснознаменска    | ая, 12 |     |    |
|   | 312                       | ООО "Фарм-сервис" аптека                  | г. Дубна                                     |                                          | г.Дубна, пр  | -т Боголюбова, 27     |        |     |    |
|   | 314                       | ООО "ФАРМСЕРВИС"                          | г. Дубна                                     |                                          | г.Дубна, ул  | .Строителей, 14       |        |     |    |
|   | 315                       | ООО "Аптечная сеть "Знахарь"              | г. Звенигоро                                 | д                                        | г.Звенигор   | од, ул.Ленина, 15     |        |     |    |
|   | 345                       | ООО " Аптека №305"                        | Сергиево-по                                  | садский район                            | г.Сергиев Г  | 1осад, пр-т Красной / | Арми   |     |    |
|   | 386                       | Аптечный пункт №1 ОАО "Валента Фарм"      | Щелковский                                   | район                                    | г.Щелково,   | ул.Фрунзе, 1          |        |     |    |
|   | 393 МП "Аптека №530" г. Ж |                                           | г. Железнод                                  | орожный                                  | Московска    | я обл., г.Железнодор  | ожні   |     |    |
|   | 407                       | ЗАО "Фарма Медикал"                       | Сергиево-по                                  | садский район                            | г.Сергиев Г  | locaд, ул.Академика   | Сили   |     |    |
|   | 431                       | Аптенный пункт "Зпоровье"                 | Раменский п                                  | айон                                     | г Раменско   | е ул Махова л 14      |        |     |    |
|   |                           | Поиск : Піоиск на вхождение (код)         | добавить                                     | править                                  | удалить      | детализация           | Готов  | 0   |    |

#### Справочник участков

Содержит информацию об участках, заполняется самостоятельно.

**Добавление нового участка:**(Рисунок 36)

- -нажимаем кнопку добавить (1)
- -открывается окно «новая запись» (2)
- -заполняем поле «номер участка» (3)
- -заполняем поле «наименование» (4)
- -сохраняем новую запись (5)

-отменяем создание новой записи (6)

|             |                    |                  | Рисуно       | к 36    |            |             |
|-------------|--------------------|------------------|--------------|---------|------------|-------------|
|             | 2                  | R                |              | Новая з | апись      | x           |
|             |                    |                  |              | Участ   | пки        |             |
|             |                    |                  |              |         |            |             |
|             |                    | 3                | Номер участк | a:[     |            |             |
|             |                    | 4                | Наименовани  | e:      |            |             |
|             |                    |                  |              |         |            |             |
|             |                    |                  |              |         |            |             |
| D           |                    |                  |              |         |            |             |
| ht          |                    |                  |              |         |            |             |
| Участки вра | ічей               |                  |              |         |            |             |
| номер 🔖     |                    |                  |              |         |            |             |
| ▶ 1         | первый             |                  |              |         |            |             |
| 2           | второй<br>ул. Мира |                  |              |         |            |             |
| F           |                    |                  |              |         |            |             |
|             |                    |                  |              |         |            |             |
|             |                    |                  |              |         |            |             |
|             |                    |                  |              |         | 6          | 5           |
|             |                    | 244              |              |         | Х отменить | 🛃 сохранить |
|             |                    |                  |              |         |            |             |
| Поиск:      |                    | Іоиск на вхожден | 1 добавить   | править | удалить    | Выбрать     |
| (           |                    |                  |              |         |            |             |

Редактирование участка:(Рисунок 37)

-выбираем запись для редактирования

-нажимаем кнопку править (1)

-открывается окно «редактирование записи» (2)

- изменяем (по необходимости) поле «номер участка» (3)

- изменяем (по необходимости) поле «наименование» (4)

-сохраняем изменения в записи (5)

-отменяем изменение записи (б)

|                |             |         | Рис         | унок 37       |           |            |         |      |
|----------------|-------------|---------|-------------|---------------|-----------|------------|---------|------|
|                | 2           | R       |             | Реда          | ктировани | е записи   |         | x    |
|                |             |         |             |               | Участк    | :u         |         |      |
|                |             |         |             |               |           |            |         |      |
|                |             |         | ЗНо         | мер участка : | [1        |            |         | 1    |
|                |             | Д Наи   | менование : | первый        |           |            | ែ       |      |
|                |             |         |             |               |           |            |         | •    |
|                |             |         |             |               |           |            |         |      |
|                |             |         |             |               |           |            |         |      |
| B              |             |         |             |               |           |            |         |      |
|                |             |         |             |               |           |            |         |      |
| Участки врачей |             |         |             |               |           |            |         |      |
|                |             |         |             |               |           |            |         |      |
| номер 🕹        | первый      |         |             |               |           |            |         |      |
| 2              | второй      |         |             |               |           |            |         |      |
| 3              | ул. Мира    |         |             |               |           |            |         |      |
|                |             |         |             |               |           |            |         |      |
|                |             |         |             |               |           |            |         |      |
| IH             |             |         |             |               |           |            |         |      |
| IH             |             |         |             |               |           |            |         |      |
|                |             |         |             |               |           | ~          | _       |      |
|                |             |         |             |               |           | 6          | 5       |      |
|                |             | 1-400   |             |               |           | 🗙 отменить | 📙 сохра | нить |
| IH             |             |         | 1.30.00     | 1111          |           |            |         |      |
| Поиск :        | Поиск на вх | ождение |             |               |           | 1          |         |      |
| (номер)        |             | _ t     | цобавиты    | править       | удалить   |            | Выбрать |      |
|                |             |         |             |               |           |            |         |      |

## Удаление записи участка:(Рисунок 38)

-выбираем нужную запись

-нажимаем кнопку удалить (1)

-открывается окно подтверждения операции (2)

-подтверждаем удаление нажатием кнопки «да» (3)

-отклоняем удаление нажатием кнопки «нет» (4)
|                           | Рисунок 38                                                                                      |   | -    |     |
|---------------------------|-------------------------------------------------------------------------------------------------|---|------|-----|
| R                         | Справочная система                                                                              | - |      | x   |
| Участки врач              | ей                                                                                              |   |      |     |
| номер 🗞                   | наименование участка                                                                            |   |      | -   |
| ▶1                        | первый                                                                                          |   |      |     |
|                           | второй<br>ул. Мира 2 Подтверждение операции<br>Удалить запись из справочника ?<br>3 4<br>Да Нет |   |      | 4   |
| <b>Поиск</b> :<br>(номер) | Поиск на вхождение добавить править удалить 1                                                   |   | Выбр | ать |

# Учет лечащих врачей по участкам

Позволяет добалять, изменять и удалять существующие привязки лечащих врачей к участку. *Добавление новой записи:*(Рисунок 39)

- -нажимаем кнопку добавить (1)
- -открывается окно «новая запись» (2)

-выбираем номер участка из выпадающего списка (3)

-выбираем лечащего врача из выпадающего списка (3)

- -сохраняем новую запись (5)
- -отменяем создание новой записи (б)

|                               | Рисунок 39                                       |    |
|-------------------------------|--------------------------------------------------|----|
| 2                             | R Новая запись                                   | x  |
|                               | врачи по участкам                                |    |
|                               |                                                  |    |
|                               | 3 Номер участка:                                 |    |
|                               | 4 Лечащий врач :                                 |    |
|                               |                                                  |    |
|                               |                                                  |    |
|                               |                                                  |    |
| R                             |                                                  |    |
| Учет лечащих врачей           |                                                  |    |
|                               |                                                  |    |
| 10мер участка<br>▶ 2 9999     |                                                  |    |
|                               |                                                  |    |
|                               |                                                  |    |
|                               |                                                  |    |
|                               |                                                  |    |
|                               | 6 5                                              | _  |
|                               | 🗙 отменить 🛛 🕞 сохранит                          | ъ  |
|                               |                                                  |    |
| Поиск : По<br>(номер участка) | оиск на вхождение добавить править удалить Выбра | ть |

Редактирование записей учета лечащих врачей по участкам: (Рисунок 40)

-выбираем запись для редактирования

-нажимаем кнопку править (1)

-открывается окно «редактирование записи» (2)

- изменяем (по необходимости) поле «номер участка» (3)
- изменяем (по необходимости) поле «лечащий врач» (4)
- -сохраняем изменения в записи (5)
- -отменяем изменение записи (б)

|                        |             |               | Рисунок 4         | 0            |            |             |
|------------------------|-------------|---------------|-------------------|--------------|------------|-------------|
|                        | 2           | R             | Реда              | ктирование   | записи     | x           |
|                        |             |               | бр                | ачи по учасі | ткам       |             |
|                        |             |               |                   |              |            |             |
|                        |             |               | 3 Номер участка : | 2 второй     |            | -           |
|                        |             |               | 4 Лечащий врач :  | Врач Отладоч | чного ЛПУ  | -           |
|                        |             |               |                   | <u> </u>     |            |             |
|                        |             |               |                   |              |            |             |
|                        |             |               |                   |              |            |             |
|                        | _           |               |                   |              |            |             |
| ht                     |             |               |                   |              |            |             |
| Учет лечащих           | врачен      |               |                   |              |            |             |
|                        |             |               |                   |              |            |             |
| 10мер участка<br>▶ 2 9 | код<br>1999 |               |                   |              |            |             |
|                        |             |               |                   |              |            |             |
|                        |             |               |                   |              |            |             |
|                        |             |               |                   |              |            |             |
|                        |             |               |                   |              | _          |             |
|                        |             |               |                   |              | 6          | 5           |
|                        |             |               |                   |              | 🗙 отменить | 📄 сохранить |
|                        |             |               |                   | 1            |            |             |
| Поиск :                | Πα          | иск на вхожде | ние               |              |            |             |
| (номер участка)        |             |               | добавить п        | равить уда   | алить      | Выбрать     |

#### Удаление записей учета лечащих врачей по участкам: (Рисунок 41)

-выбираем нужную запись

-нажимаем кнопку удалить (1)

-открывается окно подтверждения операции (2)

-подтверждаем удаление нажатием кнопки «да» (3)

-отклоняем удаление нажатием кнопки «нет» (4)

|   |                           |                   | Рисунок 41                                                                     |   | -P· . |                         |
|---|---------------------------|-------------------|--------------------------------------------------------------------------------|---|-------|-------------------------|
| Γ | R                         |                   | Справочная система                                                             | - |       | x                       |
|   | Учет лечащих              | х врачей по участ | кам                                                                            |   |       |                         |
| L | номер участка∢            | код врача         | Фамилия И.О. врача                                                             |   |       |                         |
|   | ▶2                        | 9999              | Врач Отладочного ЛПУ                                                           |   |       |                         |
|   |                           |                   | 2 Подтверждение операции<br>? Удалить запись из справочника ?<br>3 4<br>Да Нет |   |       |                         |
|   |                           |                   | 1                                                                              |   |       | $\overline{\mathbf{v}}$ |
|   | Поиск :<br>(номер участка | Поиск на вхож     | добавить править удалить                                                       |   | Выбр  | ать                     |

# Реестр заявлений на обработку персональных данных

Содержит информацию о заявлениях на обработку персональных данных, вводится собственноручно. Заполняется при обращении первом обращении человека в ЛПУ. При отсутствии заявления не возможна выписка рецептов.

Добавление нового заявления: (Рисунок 42)

-нажимаем кнопку добавить (1) -открывается окно «новое заявление» (2) -находим запись в регистре (3), либо заполняем поля собственноручно (4) -ставим галочку «сведения о законном представителе заявителя» (если такой имеется) (5) и заполняем поля с его данными (6) -отменяем добавление нового заявления (7) -сохраняем новое заявление (8) -печатаем заявление на принтере (9)

| R                                                                                           |                                                                                                    |   |
|---------------------------------------------------------------------------------------------|----------------------------------------------------------------------------------------------------|---|
|                                                                                             | Федеральный регистр, версия: 201408 – – – 🗙                                                                                                    |   |
| <u>рег. номе</u><br>29<br>20 2                                                              | R Новое заявление                                                                                                    | x |
| 30<br>33<br>34<br>35<br>36<br>37<br>▶ 38<br>39<br>43<br>44<br>45<br>46<br>↓<br>Режим поиска | [F7] Поиск в регистре       3         Фамилия:       Имя:       Отчество:       Пол:       Мужскої         Дата рождения:        Г наличие СНИЛС:       -        Женский         Документ:       14        ПАСПОРТ ГРАЖДАНИНА РОССИИ        Серия док-та:       от:          Документ:       14        ПАСПОРТ ГРАЖДАНИНА РОССИИ         Кем выдан:          Территория (ОКАТО):       46000        МОСКОВСКАЯ ОБЛАСТЬ           Адрес       4       4 |   |
| Фамилия :<br>Документ се;                                                                   | фактический:<br>СВЕДЕНИЯ о законном представителе заявителя 5                                                                                                    |   |
| СНИЛС<br>Рег. номер<br>Добавить                                                             | Фамилия:       Имя:       Отчество:         Дата рождения:       Пол:       Мужской       Женский         Документ:       0        Серия док-та:       от:          Кем выдан:                                                                                                    |   |
|                                                                                             | Адрес<br>егистрации:<br>Документ, подтверждающий<br>полномочия представителя :<br>Серия док-та : Номер док-та : от :<br>Кем выдан :<br>7 Хотменить Соранить Соранить 9                                                                                                    |   |

#### Редактирование заявления: (Рисунок 43)

-выбираем заявление для редактирования

- -нажимаем кнопку изменить (1)
- -открывается окно с выбранным заявлением (2)
- -вносим изменения в необходимые поля (при необходимости) (3)(4)

-ставим галочку «сведения о законном представителе заявителя» (если такой имеется) (5) и заполняем поля с его данными (6)

-отменяем изменения заявления (7)

- -сохраняем изменения в заявлении (8)
- -печатаем заявление на принтере (9)

# Стр.42 из 98

|                                           | Рисунок 43                                                                                                    |
|-------------------------------------------|----------------------------------------------------------------------------------------------------|
| править и<br>получить 2                   | Заявление № 38 от 27.07.2010                                                                                                    |
| <b>*</b>                                  | [F7] Поиск в регистре 3                                                                                                    |
| газета                                    | Фамилия : ЯРЫГИН Имя: ВЛАДИМИР Отчество : МИХАЙЛОВИЧ Пол : 💿 Мужской                                                                                             |
| R                                         | Дата рождения : 16.01.1936 🔽 наличие СНИЛС : 001-001-580 42 О Женский                                                                                            |
| рег. номер фамили<br>29 ИВАНОВ            | Документ:         14         ПАСПОРТ ГРАЖДАНИНА РОССИИ           Серия док-та :         1324         Номер док-та :         1324         от :         12.12.2000 |
| 30 ЯРЫГИН                                 | Кем выдан : РИ                                                                                                    |
| 34 ГОРЯЧКИНА                              | Территория (ОКАТО): 46000 МОСКОВСКАЯ ОБЛАСТЬ                                                                                                    |
| 35 ЗЛОБИН<br>36 ГРИГОРЬЕВ<br>37 ФОМИН     | Адрес 144008,МОСКОВСКАЯ ОБЛ,ЭЛЕКТРОСТАЛЬ Г,СТАЛЕВАРОВ УЛ,Д.6Б,КВ.7                                                                                               |
| ▶ 38 ЯРЫГИН<br>39 ВАСЮКОВ                 | Адрес ДЛОРД 4                                                                                                    |
| 43 ФОМИН<br>44 КОНДРАТЮН<br>45 АН ПРЕЙЧЕН | 9879876                                                                                                    |
| 46 МЫКАЛОВ                                | Фамилия: Имя: Отчество:                                                                                                    |
|                                           | Дата рождения: Пол: О Мужской О Женский                                                                                                    |
| Режим поиска : 🔘 [F3] ФИС                 | Документ: 0                                                                                                    |
| Фамилия :                                 | Серия док-та: от:                                                                                                    |
| Документ серия :                          | Кем выдан :                                                                                                    |
| Снилс:                                    | Адрес <u>6</u><br>регистрации:                                                                                                    |
| Рег. номер : 1                            | Документ, подтверждающий полномочия представителя :                                                                                                    |
| Добавить Изменить                         | Серия док-та: от:                                                                                                    |
|                                           | Кем выдан :                                                                                                    |
|                                           | 7 🗙 отменить 🕞 с 🗞 анить 🗟 🕞 чать                                                                                                    |

# Электронный обмен данными

Обмен данными между лечебно-профилактическим учреждением и ЦОД осуществляется в рамках глобальной сети Интернет.

Подключение к Центру обработки данных осуществляется вне ПК «Корвет». Для соединения с ЦОД два раза щелкнуть левой клавишей манипулятора «мышь» по ярлыку на рабочем столе компьютера «Подключение к ЦОД».

Подключение к ЦОД

В открывшемся диалоговом окне «Подключение» (см.Рисунок 44) необходимо

нажать кнопку

|                                      | Рису                                                | нок 44               |                  |
|--------------------------------------|-----------------------------------------------------|----------------------|------------------|
| Подключение                          |                                                     |                      | ? ×              |
| C                                    |                                                     | 2                    | N                |
| По <u>л</u> ьзователь:<br>Пароль:    | beeline<br>/47736ev warme                           | нить сохраненнь      | <i>ё параль,</i> |
| Сохранять<br>С только д<br>С для люб | имя пользоват<br>1л <u>я</u> меня<br>юго пользовате | еля и пароль:<br>еля |                  |
| <u>Н</u> абрать:                     | 0679                                                |                      | •                |
| В <u>ы</u> зов                       | Отмена                                              | С <u>в</u> ойства    | <u>С</u> правка  |

После выполнения подключения к сети Интернет в «трее» появится значок и сообщение на экране: «Подключение к ЦОД: сейчас подключен».

Электронный обмен осуществляется в рамках ПК «Корвет» в автоматическом режиме (не требует вмешательства пользователя) и включает в себя:

- 1. Передачу рецептов с выписанными лекарственными средствами
- 2. Загрузку обновлений ПО и НСИ
- 3. Получение сообщений
- 4. Загрузку информации об актуальных остатках ЛС в АУ
- 5. Передачу сообщений об ошибках

Для запуска электронного обмена левой клавишей манипулятора «мышь» один раз нажать на функциональную кнопку «Отправить и получить», расположенную на «Рабочем столе» (см.Рисунок 45).

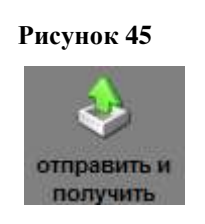

На экране откроется окно «Обмен данными. Ждите...», в котором отражается ход процесса обмена данными с ЦОД ТФОМС (см.Рисунок 46).

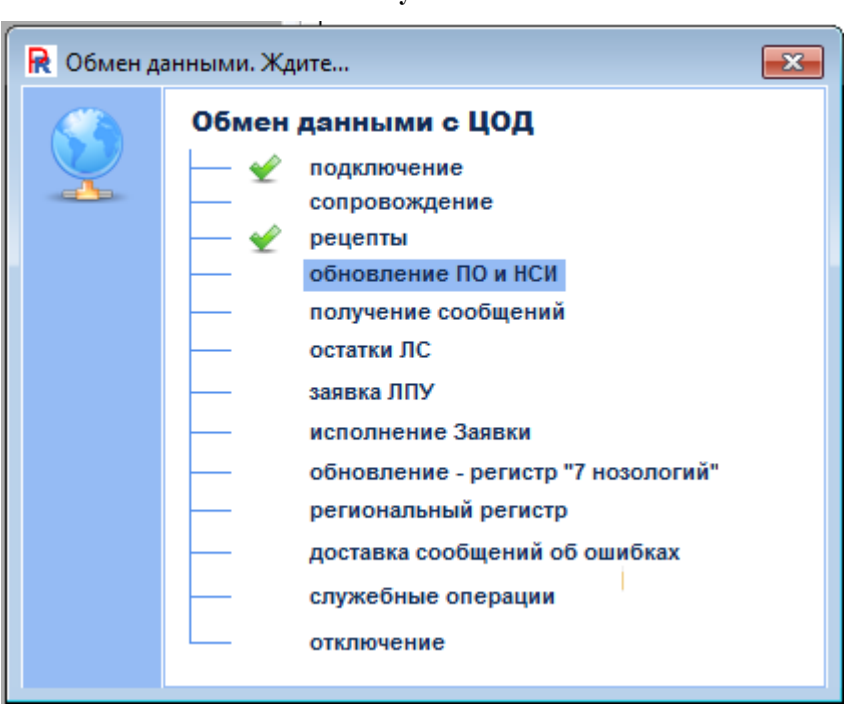

Рисунок 46

По завершении электронного обмена выдается сообщение (см.Рисунок 47).

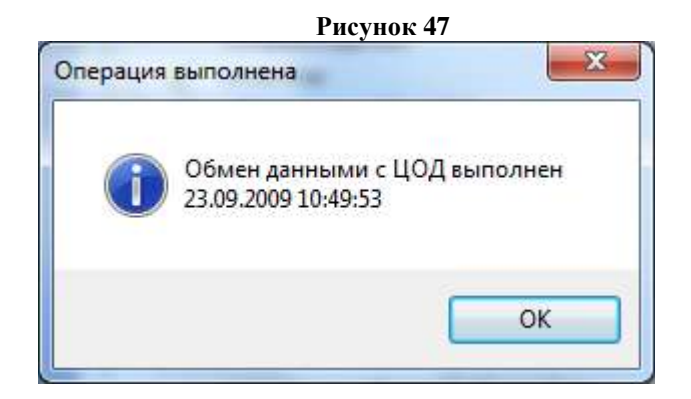

С установленной периодичностью АУ с использованием ПК «УЛУС» осуществляют передачу данных об актуальных остатках лекарственных средств - ЛС в центр обработки данных. Периодичность сеансов связи устанавливается организационным решением.

Центр обработки данных осуществляет консолидацию полученной информации от АУ, включая актуальные остатки ЛС на складе АУ.

С установленной периодичностью ЛПУ с использованием ПК «Корвет» осуществляет приём данных об актуальных остатках ЛС в определенном АУ (или нескольких близлежащих АУ).

В результате, ЛПУ обладает информацией о наличии ЛС во всех АУ муниципального образования, которая может быть использована при оформлении льготного рецепта (как по торговым наименованиям, так и по МНН):

# Регистрация льготного рецепта

[F2]

Для регистрации льготного рецепта необходимо в основном окне ПК нажать

кнопку создать, или соответствующую функциональную клавишу. Открывается окно «Новый рецепт, состоящее из двух блоков:

- 1. Реквизиты льготника;
- 2. Реквизиты рецепта (см.Рисунок 48).

# Стр.47 из 98

| Рисунок 48                                                               | ·                      |
|--------------------------------------------------------------------------|------------------------|
| Новыи рецепт                                                             | ^                      |
| Реквизиты льготника                                                      | Навигация              |
| Источник финансирования : Тип оплаты:                                    | 1 Реквизиты            |
| О Федеральный ○ Региональный ○ 7 нозологий ○ Муниципальный ○ РОЗ         | льготника              |
| СНИЛС :                                                                  | 2 Реквизиты<br>рецепта |
| Фамилия : Имя: Отчество : [F7] Регистр                                   | poquina                |
| Пол: ⊙ Мужской О Женский Страховой полис: серия №                        |                        |
| Документ: 0                                                              |                        |
| Серия док-та: 🗧                                                          |                        |
| Представлен документ подтверждающий право на льготу Срок действия льготы |                        |
| Документ №: от: с: по:                                                   |                        |
| Категория льготы : 0                                                     |                        |
| Территория (ОКАТО): 46000 МОСКОВСКАЯ ОБЛАСТЬ                             |                        |
| Адрес:                                                                   |                        |
|                                                                          |                        |
| Реквизиты рецепта                                                        |                        |
| Рецепт Срок рейстрия                                                     |                        |
| Серия: 46-15 Номер: О 10 дней О 1 месяц О 3 месяца О 5 дней              |                        |
| — Диагноз (МКБ)                                                          |                        |
| Код:                                                                     |                        |
| Лекарственное средство :                                                 |                        |
| Тип наименования: Оторговое • МНН                                        |                        |
| Код:                                                                     |                        |
|                                                                          |                        |
| Количество: 1.000                                                        |                        |
| — Лечащий врач :                                                         |                        |
| Код: Фамилия: Имя: Отчество:                                             |                        |
| Способ применения :                                                      |                        |
| Дата выписки рецепта 03.02.2015 🖕 Наличие протокола КЭК: 💿 нет О да      |                        |
| Обслуживание на дому                                                     |                        |
|                                                                          |                        |
|                                                                          |                        |
|                                                                          |                        |
|                                                                          |                        |
|                                                                          |                        |
|                                                                          |                        |
|                                                                          |                        |
|                                                                          |                        |
|                                                                          |                        |
|                                                                          |                        |
|                                                                          |                        |
|                                                                          |                        |
|                                                                          |                        |
|                                                                          |                        |
|                                                                          |                        |
|                                                                          | -                      |
|                                                                          |                        |
| [гој проверитв [гој просмотр [гој печатв [гој сохранита]                 | <u> </u>               |

При вводе данных переход от одного поля к другому осуществляется с помощью клавиши [Tab] или установкой курсора в заполняемое поле. <sub>Версия 1.1 от 29.09.2015</sub> ПК «Корвет». Компьютерное оформление рецептов врача. Описание применения. 47 Обязательные к заполнению поля, пропущенные при вводе, подсвечиваются розовым цветом:

| Фамилия : | Имя: | • |  |
|-----------|------|---|--|
|           |      |   |  |

Выделение поля голубой рамкой означает, что оно может быть автоматически заполнено значением, найденным в справочнике, по первым введенным символам. Например, для ввода в поле «Имя» значения «Дмитрий» достаточно ввести буквы «дм» и поле заполнится нужным значением ммя: Дмитрий, после этого нужно нажать [Enter] для перехода в следующее поле.

Поле с синей стрелкой Текущим значением даты, для этого нужно нажать на стрелку левой клавишей манипулятора «мышь».

При заполнении поля «СНИЛС» блока «Реквизиты льготника» производится сверка с региональным сегментом регистра ПФ. Реквизиты льготника рекомендуется вводить, используя Регистр ПФ, для чего необходимо нажать

кнопку [F7] Регистр или указанную функциональную клавишу. Открывается окно «Регистр, версия ...» (см.Рисунок 49)

#### Стр.49 из 98

|                              |                 |                       |       | 100           |                  |              |           |
|------------------------------|-----------------|-----------------------|-------|---------------|------------------|--------------|-----------|
| ип регистра 🧕                | Федеральный 🔘 Р | егиональный 🔘 7 ноз   | ологи | й 🔘 Дополнит  | гельный          |              |           |
| фамилия                      | ИМЯ             | отчество              | пол   | дата рождения | снилс            | серия полиса | номер по  |
| АБАБИЙ                       | АНДРЕЙ          | ВАСИЛЬЕВИЧ            | M     | 07.01.1962    | 038-685-921 06   |              |           |
| АБАБИЛОВ                     | NETP            | ИВАНОВИЧ              | M     | 01.08.1959    | 114-118-260 05   | 46-18        | 020275    |
| АБАБИЛОВА                    | ВАЛЕНТИНА       | АЛЕКСЕЕВНА            | ж     | 06.11.1935    | 054-025-696 39   |              |           |
| АБАБИЛОВА                    | ЕЛЕНА           | АЛЕКСАНДРОВНА         | ж     | 15.12.1984    | 137-471-336 65   |              |           |
| АБАБИЛОВА                    | НАДЕЖДА         | ВАСИЛЬЕВНА            | ж     | 28.05.1933    | 094-608-424 87   |              |           |
| АБАБКОВА                     | ЗИНАИДА         | ИВАНОВНА              | ж     | 20.08.1932    | 093-800-452 64   |              |           |
| АБАДЖЯН                      | РАФАЭЛЬ         | АРУТЮНОВИЧ            | M     | 16.09.2007    | 152-131-861 24   |              |           |
| АБАДЖЯН                      | ЭДУАРД          | АРУТЮНОВИЧ            | M     | 16.09.2007    | 152-131-862 25   |              |           |
| АБАДИЕВ                      | ТАМЕРЛАН        | АСЛАНОВИЧ             | M     | 21.03.2001    | 154-178-358 76   |              |           |
| АБАЕВ                        | АЛЕКСАНДР       | михайлович            | M     | 22.07.1947    | 007-797-345 85   |              |           |
| AGAEBA                       | ВАЛЕНТИНА       | ДМИТРИЕВНА            | ж     | 23.10.1939    | 003-847-121 24   | 46-21        | 425457    |
| АБАЕВА                       | ЕЛИЗАВЕТА       | CEPFEEBHA             | ж     | 10.04.1932    | 106-142-037 98   |              |           |
| AGAEBA                       | ЗАРИНА          | ОЛЕГОВНА              | ж     | 16.03.1987    | 123-362-779 45   |              |           |
|                              | III             |                       |       |               |                  |              | •         |
| еречень льгот                |                 |                       |       |               |                  |              |           |
| інвалиды (I стег             | іень)           |                       |       |               | 01.01.3          | 2005 28.02.2 | 2010      |
|                              |                 |                       |       |               |                  |              |           |
|                              |                 |                       |       |               |                  |              |           |
| режим поиска:                | ⓐ [F3] ФИО ○ [  | F4] Полис 🛛 🔘 [F5] СН | илс   |               |                  | 2            | 76180/348 |
| Фанирир                      | Mug             | 01                    | UACTR | <b>.</b> .    |                  |              |           |
| <b>•</b>                     | 100.            |                       | 10010 |               |                  |              |           |
|                              |                 | ep:                   | A 442 |               |                  | ГОРСКИЙ      |           |
| Полис серия :                | HOME            | -                     | 1404  | +30, MOCKODCK | AN ODJI, KFACIIO |              |           |
| Полис серия :                | HOME            |                       | P-H.  | П.НАХАБИНО.П  | АНФИЛОВА УЛ.Д    | .11.KB./8    |           |
| Полис серия : [<br>СНИЛС : [ |                 |                       | P-H,  | П.НАХАБИНО,П  | АНФИЛОВА УЛ,Д    | .11,KB.78    |           |

Поиск в регистре льготников возможен в трех режимах:

- 1. по ФИО
- 2. по полису
- 3. по СНИЛСу

Выбор режима поиска осуществляется нажатием левой клавиши манипулятора «мышь» на соответствующем режиме поиска, либо выбором указанной функциональной клавиши.

При вводе данных для поиска осуществляется контекстный поиск в справочнике с установкой текущей записи, удовлетворяющей введенным данным.

После нахождения требуемого льготника запись с его данными сделать текущей и нажать кнопку Выбрать или дважды кликнуть на требуемой записи

Стр.50 из 98

левой клавишей манипулятора «мышь». Данные льготника отобразятся в полях блока «Реквизиты льготника» окна «Новый рецепт».

Далее необходимо заполнить поля блока «Реквизиты рецепта».

Для выписки лекарственного препарата по МНН необходимо установить отметку в разделе Тип наименования «МНН» и выбрать ЛС из справочника лекарственных препаратов по торговому или международному непатентованному наименованию (Рисунок 50)

| Рисунок | 50 |
|---------|----|
| •/      |    |

| R |        |                             | Справочная сис             | тема          | -           | D X     |
|---|--------|-----------------------------|----------------------------|---------------|-------------|---------|
| Л | екарст | венные препараты (п         | порговое наименован        | ue)           |             |         |
| _ |        |                             |                            |               |             |         |
|   | код    | торговое (рус)              | лек. форма                 | MHH(pyc) 🗞    | остаток ЛС  |         |
| P | 5656   | Иглы "Микрофайн" д/шприц-р  | иглы                       | ~             |             | Ţ       |
|   | 5657   | Иглы "Микрофайн" д/шприц-р  | иглы                       | ~             |             |         |
|   | 6241   | Шприц-ручка для автоматич   | шприц-ручка                | ~             |             |         |
|   | 6482   | тест-полоски к глюкометру ( | тест-полоска               | ~             |             |         |
|   | 7043   | Шприц одноразовый, трехког  | шприц                      | ~             |             | 30.000  |
|   | 1887   | Гептрал, 400мг №20          | таблетки покрытые кишечно  | АДЕМЕТИОНИН   |             |         |
|   | 7      | Квинакс, 0.015% 15мл        | капли глазные              | АЗАПЕНТАЦЕН   |             |         |
|   | 4288   | Квинакс, 0.015% 15мл        | капли глазные              | АЗАПЕНТАЦЕН   |             |         |
|   | 1408   | Азатиоприн, 0.05г №50       | таблетки                   | АЗАТИОПРИН    |             |         |
|   | 10     | Сумамед, 125мг №6           | таблетки                   | АЗИТРОМИЦИН   |             |         |
|   | 1224   | Маалокс, 15мл №30           | суспензия для приема внутр | АЛГЕЛДРАТ+МАГ |             |         |
|   | 25     | Альфа Д3-Тева, 0.25мкг №60  | капсулы                    | АЛЬФАКАЛЬЦИД  |             |         |
|   | 6737   | Альфадол, 0.25 мкг №30      | капсулы                    | АЛЬФАКАЛЬЦИД  |             | -       |
|   | Пои    | иск: Поиск на вхи           | ождение                    | · ·           | детализация | Выбрать |
|   | /mmin  | (87.6/)                     |                            |               |             |         |

В справочной системе отображаются лекарственные препараты в торговом и международном непатентованном наименовании, код, лекарственная форма и остатки в АО.

Для проверки введенных данных необходимо нажать кнопку указанную функциональную клавишу. При отсутствии ошибок на экран выдается

сообщение (см.Рисунок 51).

#### Рисунок 51

| Готово  |                                                                  |
|---------|------------------------------------------------------------------|
| <b></b> | Корректность введённых данных проверена.<br>Ошибок не обнаружено |
|         | ОК                                                               |

При наличии ошибок в полях ввода производится выделение розовым цветом ошибочных полей и первое ошибочное поле становится текущим, например, при не заполнении поля кода лечащего врача (см.Рисунок 52).

|        | Рисунок 52  |                   |
|--------|-------------|-------------------|
| — Леча | ащий врач : |                   |
| Код:   |             | Поле не заполнено |

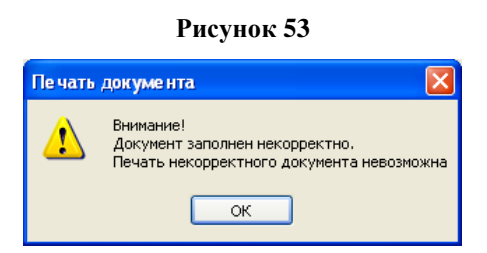

При отсутствии ошибок возможен просмотр и печать льготного рецепта, в котором будет указано МНН (см.Рисунок 54). При оформлении льготного рецепта информация о наличии ЛС в АУ печатается на информационном листе рецептурного бланка, предоставляя информацию об адресе АУ, количестве требуемого препарата на складе АУ и дате и времени актуализации остатков ЛС.

### Стр.52 из 98

Рисунок 54

| Печать дакументов                                                                                                    |                                                                                       |                                                                                                    |                                                                         |          |            |                                                |
|----------------------------------------------------------------------------------------------------|---------------------------------------------------------------------------------------|----------------------------------------------------------------------------------------------------|-------------------------------------------------------------------------|----------|------------|------------------------------------------------|
| Sec.         Source and the provided of the sec.         Environment of the sec.         Environment of the se                                                                                                    | And And And And And And And And And And                                               | ИНФО<br>Ф.R.0 паркев. ВОРОНИ<br>сняте 133-533-43<br>Лекорствовай прецая<br>Vingaectinum, таблятка, 5 на<br>Евитуал 1 алтная | РМАЦИОННЫЙ ЛИСТ<br>Серня 22-07 № 1<br>Н ФЕДОР ИВАНОВИЧ<br>1 29<br>г. №0 | PELLENTA |            | Thipsters powerton                             |
| РПРИТ Серен <u>22-07</u> 76 1<br>ала ВОРОНИН ФИЛ<br>Пап.<br>10.01.19118 СНИГА                                                                                                    | от 06 09,2007<br>ОР ИВАНОВИЧ<br>IC 133-533-4311 29                                    | 100                                                                                                    | 629Y                                                                    | Valex    | (gen/geod) |                                                |
| Augustation of the second second seco | 0 44 / 73                                                                             | 3                                                                                                    |                                                                         |          |            |                                                |
| Bannoun i<br>Sy Yinperetinan<br>Did mäneras                                                                                                    | Очитавана на рекелиту :<br>Дана опирека<br>Код папарстинанего<br>сумартна<br>сумартна |                                                                                                    |                                                                         |          |            |                                                |
| Rompons <u>Emp. Nell</u><br>Econocitio spassa <u>386</u><br>Sens <u>CILOCOB 1</u>                                                                                                    | норгоси<br>наренколаде                                                                |                                                                                                    |                                                                         |          |            |                                                |
| подрек и печны печен<br>прока (фенданул)М.П<br>Баневана пецента : Серона 22.47 Мг                                                                                                    | 1 er: 05.09.2007                                                                      |                                                                                                    |                                                                         |          |            |                                                |
| Caccof guareneous Haw<br>CECCOF 1 Haw<br>Dog companyon (and)                                                                                                    | никальные водотликаюто формы                                                          |                                                                                                    |                                                                         |          |            | тенатать вся документы                         |
| Вытанниоя.1 Для                                                                                                    | крана                                                                                 | <u>*</u>                                                                                                    |                                                                         |          |            | лечетать техзии<br>документ<br>Свойство печати |
|                                                                                                    |                                                                                       |                                                                                                    |                                                                         |          |            | Earodperce<br>+ coma, no X                     |
|                                                                                                    |                                                                                       |                                                                                                    |                                                                         |          |            | BLOOD                                          |

Для сохранения введенных данных необходимо нажать кнопку [F9] Сохранить, либо указанную функциональную клавишу. Введенные данные отобразятся в таблице с реестром данных льготников. При наличии ошибок в полях записи на экран выдается сообщение (см.Рисунок 55) и сохранение невозможно. Для отказа от

записи данных необходимо нажать кнопку (ЕSC) отменить, либо указанную функциональную клавишу.

Рисунок 55

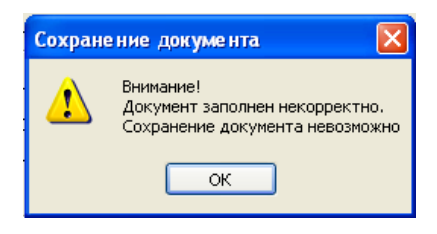

#### Формирование отчетов

Работа по формированию отчетов производится посредством выбора пункта меню «Отчеты» главного меню левой клавишей манипулятора «мышь» и соответствующего подпункта (см.Рисунок 56).

#### Рисунок 56

| Отчёты Функции Заявка ЛПУ                                                                              |  |
|----------------------------------------------------------------------------------------------------|--|
| Корания о выписанных и отпущенных ЛС (Форма №30-Р/у)                                                   |  |
| Паспорт врачебного участка (Форма №30-П/у)                                                             |  |
| 🕵 Реестр выписанных рецептов по ДЛО                                                                    |  |
| 🕵 Отчет по категориям пациентов                                                                        |  |
| 🗱 Отчет по врачам ЛПУ                                                                                  |  |
| 🕵 Отчет по ЛПУ                                                                                         |  |
| 🕵 Отчет по выписанным медикаментам                                                                     |  |
| 🌇 Сведения о рецептах на получение необходимых ЛС для отдельных категорий граждан (федеральная льгота) |  |
| 🕵 Отчет о ЛС, выписанных конкретному льготнику                                                         |  |
| 🏩 Отчет о ЛС, выписанных конкретным врачом                                                             |  |
| 🕵 Список рецептов по конкретному препарату                                                             |  |
| 🕵 Список пациентов по количеству рецептов                                                              |  |
| 🌇 Отчет по льготным категориям граждан регионального регистра (район)                                  |  |
| 🏽 Отчет по льготным категориям граждан регионального регистра (ЛПУ, юр.лицо)                           |  |
| Сведения об остатках лекарственных средств                                                             |  |
| Расширенные сведения об остатках лекарственных средств                                                 |  |
| 🏨 Исполнение заявки ЛПУ на лекарственные средства (текущий месяц)                                      |  |
| 🏨 (ЦОД) Сведения об отстроченных рецептах                                                              |  |
| 🏨 (ЦОД) Сведения об отложенных рецептах                                                                |  |
| (ЦОД) Сведения о выписанных и отпущенных ЛС (Форма №30-Р/у)                                            |  |
| 🌋 (ЦОД) Реестр выписанных рецептов                                                                     |  |
| 🌇 (ЦОД) Отчет о выписанных медикаментах                                                                |  |
| 🌋 (ЦОД) Отчет по категориям льготности                                                                 |  |
| (ЦОД) Паспорт врачебного участка (Форма №30-П/у)                                                       |  |
| 🔹 (ЦОД) Исполнение заявки ОУЗ                                                                          |  |
| 🌋 (ЦОД) Журнал аннулированных рецептов                                                                 |  |
| 😰 Реестр выписанных коммерческих рецептов                                                              |  |

#### В ПК «Корвет» реализована возможность формирования отчетных форм:

- Сведения о выписанных и отпущенных ЛС (форма № 30-Р/у);
- Паспорт врачебного участка (форма № 30-П/у);
- Реестр выписанных рецептов по ДЛО;
- Отчет по категориям пациентов;
- Отчет по врачам ЛПУ;

- Отчет по ЛПУ;
- Отчет по выписанным медикаментам;
- Сведения о рецептах на получение необходимых ЛС для отдельных категорий граждан;
- Отчет о ЛС, выписанных конкретному льготнику;
- Список рецептов по конкретному препарату;
- Список пациентов по количеству рецептов;
- (ЦОД) Сведения о выписанных и отпущенных ЛС (форма № 30-Р/у).
- И другие.

После выбора соответствующего подпункта на экране отображается окно «Подготовка документов» (см. Рисунок 57).

| P                            | исунок 57                                                                                       |
|------------------------------|-------------------------------------------------------------------------------------------------|
| Подготовка                   | документов ×                                                                                    |
| Отчетны<br>с 27.10.2014 🔻    | й период:<br>по 27.10.2014 🔽                                                                    |
| Источник<br>финансирования : | <ul> <li>О федеральный</li> <li>О региональный</li> <li>О 7 нозологий</li> <li>⊙ все</li> </ul> |
| Параметры                    | Ок Отмена                                                                                       |

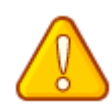

При выборе подпункта меню «Список рецептов по конкретному препарату» отображается окно (см. Рисунок 58).

#### Стр.55 из 98

|       | Рисунок 58                                                                                                    |                                                           |   |
|-------|----------------------------------------------------------------------------------------------------|-----------------------------------------------------------|---|
| R     | Подготовка документов                                                                                                    |                                                           | x |
| Код : | Отчетный период:<br>с 27.10.2014 ▼ по 27.10.2014 ▼<br>Тип наименования: Оторговое ЭМНН Источник<br>финансирования:<br><br>Ок Отмена | О федеральный<br>О региональный<br>О 7 нозологий<br>⊙ все |   |

При выборе подпункта меню «Список пациентов по количеству рецептов» отображается окно (см.Рисунок 59).

| Рисунок 59                                                                                                    |                                                                                  |   |
|----------------------------------------------------------------------------------------------------|----------------------------------------------------------------------------------|---|
| R Подготовка документ                                                                                          | ОВ                                                                               | x |
| Отчетный период :<br>c 27.10.2014 ▼ по 27.10.2014 ▼<br>Укажите параметры для выборки:<br>Врач : Фамилия : Имя: | Источник<br>финансирования :<br>О федеральный<br>О региональный<br>О 7 нозологий |   |
| Количество рецептов: и более                                                                                   | Ок Отмена                                                                        |   |

Для формирования требуемого отчета заполнить указанные поля и нажать кнопку кнопку кнопка кнопка

#### Сведения о выписанных и отпущенных ЛС (форма № 30-Р/у)

При выборе подпункта меню «Сведения о выписанных и отпущенных ЛС (форма № 30-Р/у)» отображается окно Microsoft Excel с отчетом (см.Рисунок 60).

#### Стр.56 из 98

|      |                          |                                                      |                                                       | P                        | исунок         | 60                       |                 |                                     |                      |          |                                |
|------|--------------------------|------------------------------------------------------|-------------------------------------------------------|--------------------------|----------------|--------------------------|-----------------|-------------------------------------|----------------------|----------|--------------------------------|
| 2    | A B                      | C                                                    | D                                                     | E                        | F              | G                        | н               | 1                                   | J                    | ĸ        | L                              |
|      | _                        | а<br>и социал                                        | Анинтерство здрагоокрано<br>апого развития Российской | ан<br>Федерация          |                |                          |                 | Медициясная.<br>Формя М             | асауланн<br>1030-Р/у | тыры     |                                |
|      |                          |                                                      |                                                       |                          |                |                          |                 | Mianapuscotap                       | ereorner P           | остин    |                                |
| H    |                          | 055230054440, МЛПУ "Город                            | ская этронческая больных                              | 39* (ILonga              | assace sobocu  | ui)                      | -               | an 22 manfing                       | 2004 - 16            | 225      |                                |
|      |                          |                                                      |                                                       |                          |                |                          |                 | YTBEP.                              | КДАЮ                 |          |                                |
|      |                          |                                                      | (48(42))                                              |                          |                |                          |                 | Руководетная медиа                  | iascacolis o         | promo    | at pass                        |
|      |                          |                                                      |                                                       |                          |                |                          | 10              | 10 A                                |                      |          | 200 1                          |
|      |                          | 3                                                    | ла ла<br>аполнается специалистом О                    | ериод с 01.0<br>MK       | 19.2007 no     | 07.09.2007               | Janonese        | тел 15а основании свадени           | हे कारमच्छ           | 000 910  | penagenda                      |
| t    |                          | 1                                                    |                                                       | an consta                |                |                          |                 | and the second second second second | f =                  | 8 8      |                                |
| 1    | Na Aara.<br>Na saatoocsa | Коң (Ф.И.О.) трама                                   | Ф.И.О. пациента                                       | стралового<br>полиса ОМС | CHROC          | Серна и комер<br>рецерть | Дата<br>отпуска | Наничногания ЛС (вод)               | Cronesce             | Outputed | Обадал<br>стоянност<br>отпуски |
| t    | 1 2                      | 3                                                    | . 4                                                   | 5                        | 6              | 1                        | 8               | 9                                   | 10                   | 11       | 12                             |
|      | 1 05-39-200              | y 1058238354440 \$1910, Berre<br>Secarga Racencolena | ааранин өедар ивлиавич                                | 52465 1566473            | 135-535-421 29 | 22-07 1                  |                 | ай.                                 |                      |          |                                |
| N.C. | 2 06.89.200              | 2 1855200054448 51000, Foprenagie<br>Ren Fypamouria  | скатовна валентина<br>михайковна                      | 62593 250560             | 013-882-340 47 | 22.07 2                  |                 | 33                                  |                      |          |                                |
|      | 3 67.39,200              | т 1955230054449 51105. Нарежине<br>Модел: Крызани    | ПОБЕЛЯНСКАЯ АЛЕКСАНДРА<br>Анатопьевна                 | 53621 60632              | 119-339-731 66 | 22-07 3                  |                 | 59.                                 |                      |          |                                |
|      |                          |                                                      |                                                       |                          |                |                          |                 |                                     | H                    | OFO:     |                                |
| И    | тего на общ              | дно суману:                                          |                                                       |                          | -              |                          |                 |                                     |                      |          |                                |
| c    | ineupsameet C            | MK:                                                  | (Berman)                                              |                          |                |                          |                 |                                     |                      |          |                                |
| P    | Score and                | and the second second                                | (angle a)                                             | (IDO)                    | -              |                          |                 |                                     |                      |          |                                |
| 1    | avointer dell            | and A Laborationar                                   | (2)(20(20(3))                                         | (800)                    | -              |                          |                 |                                     |                      |          |                                |

# Паспорт врачебного участка (форма № 30-П/у)

При выборе подпункта меню «Паспорт врачебного участка (форма № 30-П/у)» отображается окно «Отчетные документы» с пиктограммами документов по количеству врачебных участков (см.Рисунок 61).

| _51003.XLS |
|------------|
|            |
|            |
|            |

Для просмотра паспорта требуемого участка необходимо нажать левой клавишей манипулятора «мышь» по соответствующей пиктограмме, отобразится окно Microsoft Excel с отчетом (см.Рисунок 62).

#### Стр.57 из 98

#### Рисунок 62

|   | A           | В                                   | C             | D                                                                                                    | E                             | F                    | G                                | H             | 1                  | J                        | K                        | L.                         | M                           | N                            | 0                        | P              | 0                        | R                         | S                               |
|---|-------------|-------------------------------------|---------------|----------------------------------------------------------------------------------------------------|-------------------------------|----------------------|----------------------------------|---------------|--------------------|--------------------------|--------------------------|----------------------------|-----------------------------|------------------------------|--------------------------|----------------|--------------------------|---------------------------|---------------------------------|
| 2 | _           |                                     |               | и соци                                                                                                    | Министерств<br>явыного развит | оздр<br>пия Ро       | авоогранения<br>оснійской Федер  | 10.00         |                    |                          |                          |                            |                             | Медицинская до<br>Форма № 0. | кументи<br>25-12/у       | 1013           |                          |                           |                                 |
|   |             | 107 0000                            |               |                                                                                                    |                               |                      | e                                | _             |                    |                          |                          | 05705742                   | утверждана                  | прикосом Мини                | pascoup                  | -              | nu P                     | ocra                      | oc                              |
|   | -           | 10552300                            | 04440, MJI    | 19 "1 op                                                                                                    | PRODUCE RACING                | Secious              | t pomintin ye 39.                | (Horps        | 1004               | 100                      | ch BO                    | pocean                     |                             | or 22 months 20              | 04 r. N62                | 55             |                          |                           |                                 |
| ŝ |             |                                     |               |                                                                                                    |                               |                      |                                  |               |                    |                          |                          |                            |                             |                              | 5888477                  | 576            |                          |                           |                                 |
|   |             |                                     |               |                                                                                                    |                               | (Cipe))              |                                  |               |                    |                          |                          |                            |                             |                              |                          |                |                          |                           |                                 |
| ł |             |                                     | Пас           | nopm a                                                                                                    | рачебного з                   | vuaci                | тка граждан,                     | ILM CA        | ощ                 | wx.                      | np                       | аво на получени            | е набора соц                | нальных услу                 | τ                        |                |                          |                           |                                 |
|   |             |                                     |               |                                                                                                    |                               |                      | за период                        | c 01.         | 00.                | 20                       | 07                       | no 07.09.2007              |                             |                              |                          |                |                          |                           |                                 |
| - |             |                                     |               |                                                                                                    |                               |                      |                                  |               |                    |                          |                          |                            |                             |                              |                          |                |                          |                           |                                 |
| 뷤 | <b>a</b> HC | anawa - 10557                       | annsaun si    | 003 E on                                                                                                    | The second second             |                      |                                  |               |                    |                          |                          |                            |                             |                              |                          |                |                          |                           |                                 |
| 2 | Jome        | ность                               | 20024440.21   | 000,1.00                                                                                                    | I MIGHT FIRE I                | yp-un                | UDHQ                             |               | -                  |                          |                          |                            |                             |                              |                          |                |                          |                           |                                 |
| 3 | Ne 94       | actica :                            |               |                                                                                                    |                               |                      |                                  |               |                    |                          |                          |                            |                             |                              |                          |                |                          |                           |                                 |
| 4 | 1000        | SAMAA D                             |               |                                                                                                    |                               |                      |                                  |               |                    |                          | _                        |                            |                             |                              |                          |                |                          |                           | _                               |
| 5 |             |                                     | СВЕДЕ         | ння уч                                                                                                    | ACTROBOLO                     | BPA                  | EA (BOII)                        |               |                    |                          |                          |                            | CBE;                        | AWO RNHED                    |                          |                |                          |                           |                                 |
|   |             |                                     |               | UNC.                                                                                                    | 1                             |                      |                                  |               | 1                  |                          |                          | 312                        | gemaans of emeaa            |                              | -                        |                | OBCH THE                 | Cipress                   | 11                              |
| T |             |                                     |               | 100                                                                                                    |                               | 2                    |                                  |               | e.                 | s                        |                          | 16031-04                   | 12 A                        |                              | 18                       | E              | £1,590                   | 0.                        |                                 |
| 8 | Nextr       | €R0 manose                          | Here you show | of the second strategies of the second second second second second second second second second second second se | CHURTC                        | nodistre open na exe | ntantoscatados<br>30°Contentaria | FOATH MEEK JI | ACTINGTON BREAKING | the owners in the second | Variable Electroperation | Nameran II.,<br>zenyan     | Cepartin scramp<br>pelastim | авиуллинскиевоямия)          | connects surpcisesses on | apacen compto- | -methodalities us not be | adat mandolica osciolateo | after unwards för omförandet og |
| 9 | 1           | 2                                   | 3             | 4                                                                                                    | S                             | 6                    | 1                                | 8             | 9                  | 10                       | 11                       | 12                         | 13                          | 14                           | 15                       | 16             | 17                       | 18                        | 19                              |
| 0 | 1           | SADETURA<br>BAIDITURA<br>BEKAÉROEMA | 13.09.1940    | 52503<br>150660                                                                                                 | 013-992-340 47                | 862                  | illa rentes s                    | A00           |                    |                          |                          | Rockstanian, 200 av. tieri | 2047 z                      |                              |                          |                |                          |                           |                                 |
| 1 | Vitte       |                                     | om.           |                                                                                                    |                               |                      |                                  |               |                    | 9.                       |                          | CAR.                       |                             |                              |                          |                |                          |                           |                                 |
| ÷ | 5440        | monent phas (p                      | ong           |                                                                                                    | (10,000.0)                    |                      | (480)                            | -             |                    |                          | ped                      | yougan Own                 |                             | 10000000                     |                          | 100            | D.                       | -                         |                                 |
| 4 | Дата        |                                     |               |                                                                                                    | 200 годи                      |                      |                                  |               |                    |                          |                          |                            |                             |                              |                          |                |                          |                           |                                 |
| - | Ant.        |                                     |               |                                                                                                    | and a sold a                  |                      |                                  |               |                    |                          |                          |                            |                             |                              |                          |                |                          |                           |                                 |

# Реестр выписанных рецептов по ДЛО

При выборе подпункта меню «Реестр выписанных рецептов по ДЛО» отображается окно Microsoft Excel с отчетом (см.Рисунок 63).

|    |           |           |            |                 |                            |                     | Рисунов                                  | c 63       | 3                                                                                  |                                                          |         |
|----|-----------|-----------|------------|-----------------|----------------------------|---------------------|------------------------------------------|------------|------------------------------------------------------------------------------------|----------------------------------------------------------|---------|
|    | A         | 8         | C          | D               | E                          | F                   | 0                                        | H          |                                                                                    | J                                                        | K L     |
|    |           |           |            | 1               |                            | х рецептов          | по дополнителья                          | any        | лекарственному обеспечени                                                          | 110                                                      |         |
|    |           |           |            |                 | граждан им                 | еющих ГСІ           | П в соответствии                         | c Ø        | 3 om 24.08.2004 z. №122                                                            |                                                          |         |
|    |           |           |            |                 |                            | sa nepu             | oð c 01.09.2007 m                        | 07.        | 09.2007                                                                            |                                                          |         |
|    |           |           |            |                 |                            | A009 (908)          |                                          |            |                                                                                    |                                                          |         |
|    | Hast      | detrop is | псе ЛПУ    | 10552300544     | 40. МЛПУ "Гокодская:       | понническая б       | omentus No 39* (Tlomas                   | 0000       | a 276 0 cmath                                                                      |                                                          |         |
| 1  |           |           | Рецег      | n               | 1                          |                     | Л                                        | roma       | a                                                                                  |                                                          |         |
|    | Ne<br>nin | Серна     | Номер      | Дата<br>кариски | <b>#3</b> .○ 27046         | Докучных<br>(СМИЛС) | Φ.H.O. Bommoro                           | Kog<br>sar | Адис                                                                               | МНЕ яки торговое<br>власниовласы<br>пратарата, доптропна | Каз-вс  |
|    | 1         | 2         | 3          | 4               | 3                          | 6                   | 7                                        | 8          | 9                                                                                  | 10                                                       | 11      |
|    | 1         | 32-07     | 1          | 100 PG 2007     | Derré Jaconyor Rocementsco | 122-533-401 29      | вогонин есдол<br>изанозич                | 011        | ерокау жананан контонод ланды.<br>Жаркова 20,00 ж.                                 | vhposrbeas, 2 er, 1960                                   | 190.001 |
| 1  | 3         | 12-07     |            | 88.09.2007      | Горгинадон Лин Гурановия   | 012-902-240-47      | ОКАТОННА ВАЛЕНТИНА<br>МОХАЙТОВНА         | 002        | ИП 220,0 МАКТЪ И НИКТО РОДСКАЯ, РАЙОН<br>АРТАДАССКИЙТ АРТАВИС ЛИЦА<br>СОЦИТСКАА ДО | Borbackers, Albert to B                                  | 1,000   |
|    | 1         | 70-52     | 1          | 87.09.2007      | Надисски Миссии<br>Юрьялии | 119-319-731 66      | ROBERRHCKAR<br>AREKCANDRA<br>ANATORNERHA | 083        | юкомо валоть енекато Родолият лысково г<br>Лисково Ланасков обдишена, к            | Bellemillen, 35 wr. 1050                                 | 1.000   |
| 1  |           |           |            | - 10 A          | Å                          |                     |                                          | A.S        | нгого:                                                                             |                                                          | 12      |
|    |           |           |            |                 |                            |                     |                                          |            |                                                                                    | Льтотников:<br>Медикаментов                              |         |
|    |           |           |            |                 |                            |                     |                                          |            |                                                                                    | Количество :                                             |         |
|    |           |           |            |                 |                            |                     |                                          |            |                                                                                    |                                                          |         |
| 13 | Pype      | е одать   | ib Meditin | нской орга      | CHC HE JUDI.               |                     |                                          |            |                                                                                    |                                                          |         |
| Ē  | -         |           |            |                 | (10)0004)                  | Q                   | (460)                                    |            |                                                                                    | •C                                                       |         |

# Отчет по категориям пациентов

При выборе подпункта меню «Отчет по категориям пациентов» отображается окно Microsoft Excel с отчетом (см.Рисунок 64).

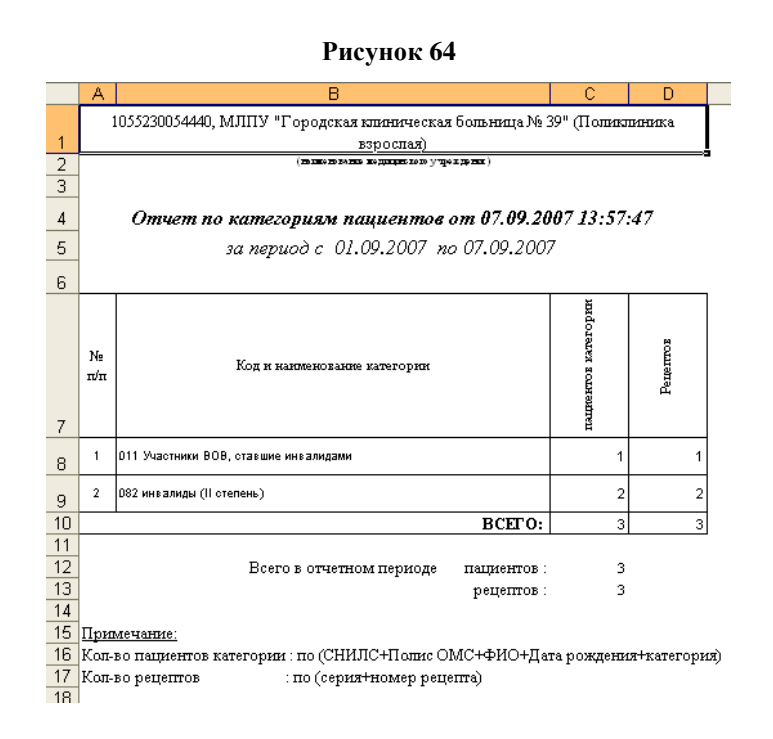

#### Отчет по врачам ЛПУ

При выборе подпункта меню «Отчет по врачам ЛПУ» отображается окно Microsoft Excel с отчетом (см.Рисунок 65).

Рисунок 65

|    | A                                          | В                                                      | С          | D                    |  |  |  |  |  |  |  |
|----|--------------------------------------------|--------------------------------------------------------|------------|----------------------|--|--|--|--|--|--|--|
|    |                                            |                                                        |            |                      |  |  |  |  |  |  |  |
| 1  | 105:                                       | 5230054440, МЛПУ "Городская клиническая больница № 39" | (Поликлин  | <u>ика взрослая)</u> |  |  |  |  |  |  |  |
| 2  |                                            | (жыласы каларына кединдек колоу үчүс карына)           |            |                      |  |  |  |  |  |  |  |
| 3  |                                            |                                                        |            |                      |  |  |  |  |  |  |  |
| 4  |                                            | Отчет по врачам ЛПУ от 07.09.2007 1                    | 3:58:31    |                      |  |  |  |  |  |  |  |
| 5  |                                            | за период с. 01.09.2007. по 07.09.20                   | 07         |                      |  |  |  |  |  |  |  |
| -  |                                            |                                                        |            |                      |  |  |  |  |  |  |  |
| 6  |                                            |                                                        |            |                      |  |  |  |  |  |  |  |
|    |                                            |                                                        | e,         |                      |  |  |  |  |  |  |  |
|    |                                            |                                                        | zpa.       | 8                    |  |  |  |  |  |  |  |
|    | N≘                                         | pcod и ФИО врача                                       | TOE        | Li a                 |  |  |  |  |  |  |  |
|    | wп                                         |                                                        | наяр       | Pen                  |  |  |  |  |  |  |  |
| _  |                                            |                                                        | пеш        |                      |  |  |  |  |  |  |  |
|    |                                            |                                                        |            |                      |  |  |  |  |  |  |  |
| 8  | 1                                          | 1055230054440 51003 ГОРГИЛАДЗЕ ЛИЯ ГУРАМОВНА           | 1          | 1                    |  |  |  |  |  |  |  |
| 9  | 2                                          | 1055230054440 51010 ВИТТЕ ЗИНАИДА ВАСИЛЬЕВНА           | 1          | 1                    |  |  |  |  |  |  |  |
| 10 | 3                                          | 1055230054440 51165 НАДЕЖКИН МИХАИЛ ЮРЬЕВИЧ            | 1          | 1                    |  |  |  |  |  |  |  |
| 11 |                                            | BCET 0:                                                | 3          | 3                    |  |  |  |  |  |  |  |
| 12 |                                            |                                                        |            |                      |  |  |  |  |  |  |  |
| 13 |                                            | Всего в отчетном периоде пациентов :                   | 3          |                      |  |  |  |  |  |  |  |
| 14 |                                            | рецептов :                                             | 3          |                      |  |  |  |  |  |  |  |
| 15 |                                            |                                                        |            |                      |  |  |  |  |  |  |  |
| 16 | <u>При</u>                                 | мечание:                                               |            |                      |  |  |  |  |  |  |  |
| 17 | Кол-                                       | во пациентов врача : по (СНИЛС+Полис ОМС+ФИО+Дата ро   | эждения+вр | ०वम्)                |  |  |  |  |  |  |  |
| 18 | Кол-во рецептов : по (серия+номер рецепта) |                                                        |            |                      |  |  |  |  |  |  |  |

# Отчет по ЛПУ

При выборе подпункта меню «Отчет по ЛПУ» отображается окно Microsoft Excel с отчетом (см.Рисунок 66).

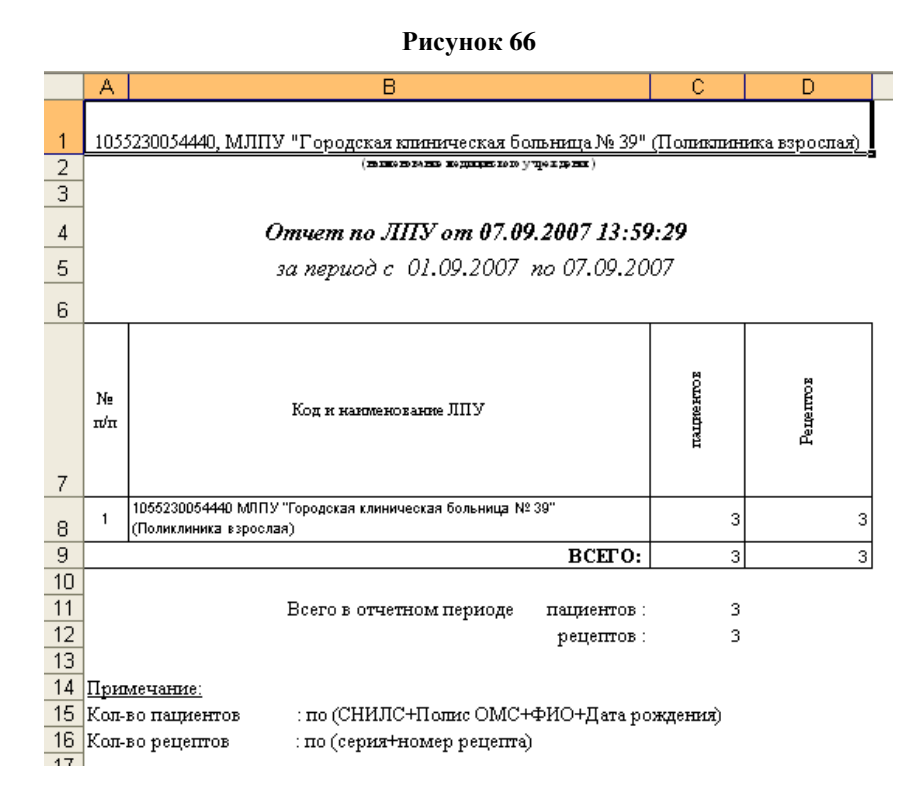

#### Отчет по выписанным медикаментам

При выборе подпункта меню «Отчет по выписанным медикаментам» отображается окно Microsoft Excel с отчетом (см.Рисунок 67).

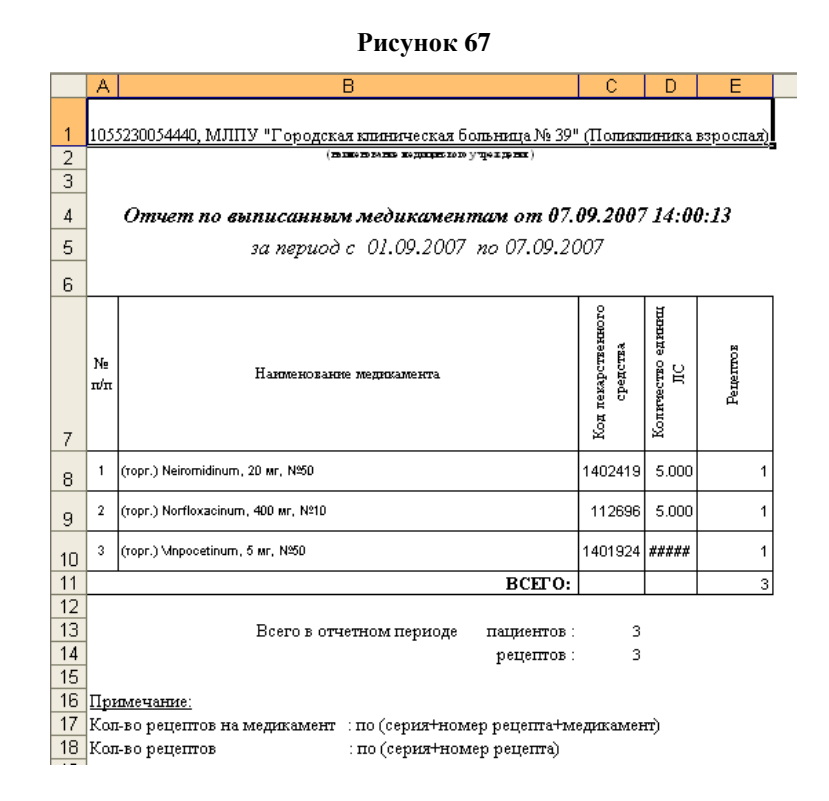

# Сведения о рецептах на получение необходимых ЛС для отдельных категорий граждан

При выборе подпункта меню «Сведения о рецептах на получение необходимых ЛС для отдельных категорий граждан» отображается окно Microsoft Excel с отчетом (см.Рисунок 68).

Рисунок 68

|    | A                                                                                                    | В         | С                                                                                            | D                                             |  |  |  |  |  |  |  |  |
|----|----------------------------------------------------------------------------------------------------|-----------|----------------------------------------------------------------------------------------------|-----------------------------------------------|--|--|--|--|--|--|--|--|
| 1  |                                                                                                    |           |                                                                                              |                                               |  |  |  |  |  |  |  |  |
|    |                                                                                                    | -         |                                                                                              |                                               |  |  |  |  |  |  |  |  |
| 2  | ЛПУ : 1055230054440, МЛПУ "Городская клиническая больница № 39" (Поликли                                                                                                    | пика      | взрослая)                                                                                    |                                               |  |  |  |  |  |  |  |  |
| 3  |                                                                                                    |           |                                                                                              |                                               |  |  |  |  |  |  |  |  |
|    | <i>C</i> >                                                                                                    |           |                                                                                              |                                               |  |  |  |  |  |  |  |  |
|    | Свечения о рецептах на получение необходимых лекарстве                                                                                                    | нны       | х среоств, выписа                                                                            | нных                                          |  |  |  |  |  |  |  |  |
| 4  | врачом(фельошером) отоельным категория                                                                                                    | м гĮ      | аждан                                                                                        |                                               |  |  |  |  |  |  |  |  |
| 5  | за период с 01.09.2007 по 07.09.200                                                                                                    | )7        |                                                                                              |                                               |  |  |  |  |  |  |  |  |
| 6  |                                                                                                    |           |                                                                                              |                                               |  |  |  |  |  |  |  |  |
| 7  | Категории граждан, имеющих право на получение государственной социальной помощи в<br>виде набора социальных успут                                                                                                    | Ме строки | Численность пиц<br>получивших рецепт на<br>необходимые<br>лекарственные средства,<br>человек | Количество<br>выписанных<br>рецептов,<br>штук |  |  |  |  |  |  |  |  |
| 8  | 1                                                                                                    | 2         | 3                                                                                            | 4                                             |  |  |  |  |  |  |  |  |
| 9  | Всего (стр.02+03+09+10+11+12+13)                                                                                                    | 01        | 3                                                                                            | 3                                             |  |  |  |  |  |  |  |  |
| 10 | в том числе: Инвалиды войны                                                                                                    | 02        | 1                                                                                            | 1                                             |  |  |  |  |  |  |  |  |
| 11 | Ветераны Великой Отечественной войны – всего (стр.04+стр.07+стр.08)                                                                                                    | 03        | 0                                                                                            | 0                                             |  |  |  |  |  |  |  |  |
| 12 | в том числе:                                                                                                    |           |                                                                                              |                                               |  |  |  |  |  |  |  |  |
| 13 | участники Великой Отечественной войны - всего (стр.05+стр.06)                                                                                                    | 04        | 0                                                                                            | 0                                             |  |  |  |  |  |  |  |  |
| 14 | участники Великой Отечественной войны (за исключением граждан, указанных<br>в строке 06)                                                                                                    | 05        | 0                                                                                            | 0                                             |  |  |  |  |  |  |  |  |
| 15 | военноспужащие, проходившие военную спужбу в воинских частях,<br>учреждениях, военно-учебных заведениях, не входивших в состав действующей<br>армии, в период с 22 июня 1941 года по 3 сентября 1945 года не менее б<br>месяцев, военноспужащие, награжденные орденами или медалями СССР за<br>спужбу в указанный период                                               | 06        | 0                                                                                            | 0                                             |  |  |  |  |  |  |  |  |
| 16 | лица, награжденные знаком "Жителю блокадного Ленинграда"                                                                                                    | 07        | 0                                                                                            | 0                                             |  |  |  |  |  |  |  |  |
|    | лица, работавшие в период Великой Отечественной войны на объектах<br>противовоздушной обороны, местной противовоздушной обороны, на<br>строительстве оборонительных сооружений, военно-морских баз, аэродромов<br>и других военных объектов в пределах тыповых границ действующих фронтов,<br>операционных зон действующих флотов, на прифронтовых участках железных и |           |                                                                                              |                                               |  |  |  |  |  |  |  |  |
| 17 | автомовильных дорог, а также члены экипажей судов транспортного флота,<br>интернированных в начале Великой Отечественной войны в портах других<br>государств                                                                                                    | 08        | 0                                                                                            | 0                                             |  |  |  |  |  |  |  |  |
| 10 | Члены семей погибших (умерших) инвалидов войны, участников Великой<br>Отечественной войны и ветеранов боевых действий, члены семей погибших в<br>Великой Отечественной войне лиц из числа личного состава групп самозащиты<br>объектов и аварийных команд местной противовоздушной обороны, а также                                                                    |           |                                                                                              |                                               |  |  |  |  |  |  |  |  |
| 18 | члены семеи погиоции работников госпиталеи и больниц города Ленинграда                                                                                                    | 109       | I U                                                                                          | ן טן                                          |  |  |  |  |  |  |  |  |

# Отчет о ЛС, выписанных конкретному льготнику

При выборе подпункта меню «Отчет о ЛС, выписанных конкретному льготнику» в окне «Подготовка документов» (см.Рисунок 69), кроме выбора отчетного периода, необходимо задать параметры (нажатием кнопки Параметры...), а именно, выбрать льготника (см.Рисунок 70)

| Рисунок | 69 |
|---------|----|
|---------|----|

| 🔒 Подго                                                                                         | R Подготовка документов × |                                              |          |  |  |  |  |
|-------------------------------------------------------------------------------------------------|---------------------------|----------------------------------------------|----------|--|--|--|--|
| C 27.10.2014                                                                                    | гчетный перио,            | д:<br>7.10.2014 💌                            |          |  |  |  |  |
| Источник<br>финансирования                                                                      | Оф<br>Оре<br>О7<br>⊛во    | едеральный<br>егиональный<br>нозологий<br>се |          |  |  |  |  |
| Параметры                                                                                       | Ок                        | Отмена                                       |          |  |  |  |  |
|                                                                                                 | Рисунок 70                |                                              | <u>!</u> |  |  |  |  |
| R Выбор параметра                                                                               |                           | Đ                                            | ×        |  |  |  |  |
| <ul> <li>         выбор из регистра      </li> <li>         ввод СНИЛСа вручную     </li> </ul> | регистр                   | OK                                           |          |  |  |  |  |

Выбор осуществляется из регистра (см.Рисунок 71), согласно описанному выше порядку. После выбора льготника необходимо нажать кнопку Выбрать, либо по набранному вручную номеру СНИЛСа.

| F | Регистр, верс   | мя: 200708 |              |         |            |                         |             |            |       |            | ×   |
|---|-----------------|------------|--------------|---------|------------|-------------------------|-------------|------------|-------|------------|-----|
|   | Фамилия         | Имя        | Отчество     | Пол     | Дата рожде | снилс                   | Серия полис | Номер поли | Кате  | Дата(ок.ль | ~   |
|   | воронин         | СЕРГЕЙ     | НИКИФОРОВИЧ  | М       | 07.08.1933 | 094-574-345 01          | 52290       | 189219     | 082   |            | -   |
| Г | воронин         | СЕРГЕЙ     | НИКОЛАЕВИЧ   | м       | 03.06.1946 | 024-771-046 38          | 52708       | 35148      | 082   | 31.08.2007 |     |
| Г | воронин         | СЕРГЕЙ     | СЕМЕНОВИЧ    | м       | 27.06.1964 | 075-422-668 70          | 52283       | 6782       | 081   | 31.01.2008 |     |
|   | воронин         | СЕРГЕЙ     | СЕРГЕЕВИЧ    | м       | 16.05.1977 | 070-765-889 96          | 52645       | 120636     | 030   |            |     |
|   | воронин         | СЕРГЕЙ     | ФЕДОРОВИЧ    | м       | 29.01.1941 | 036-406-861 50          | 52235       | 226430     | 082   |            |     |
|   | воронин         | СТАНИСЛАВ  | НИКОЛАЕВИЧ   | м       | 25.11.1930 | 001-005-866 69          | 52473       | 24899      | 082   |            |     |
|   | воронин         | СТЕПАН     | михайлович   | м       | 01.11.1922 | 096-878-705 53          | 52278       | 42927      | 011   |            |     |
|   | воронин         | ФЕДОР      | ИВАНОВИЧ     | М       | 20.01.1918 | 133-533-431 29          | 52405       | 1586473    | 011   |            |     |
|   | воронин         | ФЕДОР      | ПЕТРОВИЧ     | М       | 02.01.1949 | 003-320-334 68          | 52411       | 21991      | 082   | 31.10.2007 |     |
| Г | воронин         | ЮРИЙ       | АНАТОЛЬЕВИЧ  | м       | 02.08.1955 | 023-541-310 01          | 52278       | 45341      | 082   | 31.05.2008 |     |
|   | воронин         | ЮРИЙ       | ВЕНИАМИНОВИЧ | м       | 24.09.1951 | 029-826-298 92          | 52405       | 1582720    | 082   | 30.11.2007 |     |
|   | воронин         | ЮРИЙ       | ГРИГОРЬЕВИЧ  | м       | 20.08.1936 | 009-975-801 96          | 52405       | 1576509    | 081   |            |     |
|   | воронин         | юрий       | ИВАНОВИЧ     | м       | 01.10.1943 | 012-827-424 27          | 52200       | 461245     | 081   | 31.05.2008 |     |
|   | вороничев       | леонид     | михайлович   | м       | 12.04.1952 | 008-940-351 49          | 52358       | 29664      | 082   |            | ~   |
|   | Режим поиска :  | 💿 [F3] ФИО | 🔵 [F4] Полис | $\circ$ | [F5] СНИЛС |                         |             |            |       | 196/       | 637 |
| ſ | Фамилия : ВОРОН | ин         | Імя: ФЕДОР   |         | Отчеств    | 30:                     |             |            |       |            |     |
|   | Полис серия :   |            | номер :      |         | 603        | Адрес<br>1083,ГНИЖНИЙ Н | ювгород,ул  | ИЦА ЛЕСКО  | )BA,2 | 8,KB 16    | ך   |
|   | снилс:          |            |              |         |            |                         |             |            |       |            |     |
|   |                 |            |              |         |            |                         |             |            | (     | Выбрать    | ,   |

Рисунок 71

На экране отображается окно Microsoft Excel с отчетом (см. Рисунок 72).

|    |                                                        |                 |                                    |             | Рису              | нок 72                         |                     |                             |               |  |  |  |
|----|--------------------------------------------------------|-----------------|------------------------------------|-------------|-------------------|--------------------------------|---------------------|-----------------------------|---------------|--|--|--|
|    | Α                                                      | В               | С                                  | D           | E                 | F                              | G                   | Н                           |               |  |  |  |
| 1  |                                                        |                 | 1055230054440, MЛI                 | IУ "Городск | ая клинич         | еская больница                 | .№ 39" (Поликли     | ника взрослая)              |               |  |  |  |
| 2  | (талакото кола в седиция кого у трок ( рак )           |                 |                                    |             |                   |                                |                     |                             |               |  |  |  |
| 3  | 3 Отчет о лекарственных средствах выписанных льготнику |                 |                                    |             |                   |                                |                     |                             |               |  |  |  |
| 4  |                                                        |                 |                                    | за период   | Э <i>с 01.0</i> 9 | .2007 no 07.                   | 09.2007             |                             |               |  |  |  |
| 5  |                                                        |                 |                                    |             |                   |                                |                     |                             |               |  |  |  |
| 6  | Bce                                                    | го рецепто      | DB: 1                              |             |                   |                                |                     |                             |               |  |  |  |
| 7  | Пац                                                    | нент: BOF       | ОНИН ФЕДОР ИВАН                    | ОВИЧ (20.01 |                   | ИЛС 133-533-43                 | 1 29,               |                             |               |  |  |  |
| 8  |                                                        | 6030            | 83,Г НИЖНИЙ НОВГ                   | эрод,улиц   | А ЛЕСКОІ          | BA,28,KB 16                    |                     |                             |               |  |  |  |
| 9  | №<br>п/п                                               | Дата<br>выписки | Лекарственное средство             | Код ЛС      | Вид<br>оплаты     | Код<br>нозологической<br>формы | Серия, №<br>рецепта | ФИО врача                   | Специализация |  |  |  |
| 10 | 1                                                      | 06.09.2007      | (торг.) \Unpocetinum, 5 мг,<br>№50 | 1401924     | бесплатно         | A02.0                          | 22-07 1             | ВИТТЕ ЗИНАИДА<br>ВАСИЛЬЕВНА | Врач-педиатр  |  |  |  |
| 11 |                                                        |                 |                                    |             |                   |                                |                     |                             |               |  |  |  |

# Отчет о ЛС, выписанных конкретным врачом

Для формирования отчета требуется выбрать врача в параметрах. (Рисунок 79) Рисунок 73

| R |      | Спр     | равочник враче | й        |              |                   |
|---|------|---------|----------------|----------|--------------|-------------------|
| в | рачи |         |                |          |              | Отметить          |
|   | pcod | фамилия | имя            | отчество | дата окон. 🔺 | [ins] пометить    |
| ₽ | 9999 | Врач    | Отладочного    | ЛПУ      |              | (*) пометить все  |
|   |      |         |                |          |              | [/] снять пометки |
|   |      |         |                |          |              |                   |
|   |      |         |                |          |              |                   |
|   |      |         |                |          |              |                   |
|   |      |         |                |          |              |                   |
|   |      |         |                |          |              |                   |
|   |      |         |                |          |              |                   |
|   |      |         |                |          |              |                   |
|   |      |         |                |          |              |                   |
|   |      |         |                |          | *            | 쑺 выбор           |

#### Список рецептов по конкретному препарату

При выборе подпункта меню «Список рецептов по конкретному препарату» в окне «Подготовка документов», кроме определения отчетного периода, необходимо выбрать лекарственный препарат (поле «Код») (см.Рисунок 74)

|      | Рисунок /4                                                                                                    |                                                           | v |
|------|----------------------------------------------------------------------------------------------------|-----------------------------------------------------------|---|
| R    | Подготовка документов                                                                                                   |                                                           | ~ |
| Код: | Отчетный период:<br>с 27.10.2014 то 27.10.2014 то<br>Тип наименования: О торговое О МНН Источник<br>финансирования:<br> | О федеральный<br>О региональный<br>О 7 нозологий<br>О все |   |
|      | Ок Отмена                                                                                                    |                                                           |   |

На экране отображается окно Microsoft Excel с отчетом (см.Рисунок 75).

Рисунок 75

|   | Α                                                                                | В                      | С                | D              | E                         | F                                                  | G                                  | Н         |  |  |  |  |
|---|----------------------------------------------------------------------------------|------------------------|------------------|----------------|---------------------------|----------------------------------------------------|------------------------------------|-----------|--|--|--|--|
| 1 | 1055230054440, МЛПУ "Городская клиническая больница № 39" (Поликлиника взрослая) |                        |                  |                |                           |                                                    |                                    |           |  |  |  |  |
| 2 | (ποικειστέλα στομπρατικό γημετροπαί)                                             |                        |                  |                |                           |                                                    |                                    |           |  |  |  |  |
| 3 | Перечень рецептов, выписанных по конкретному ЛС от 07.09.2007                    |                        |                  |                |                           |                                                    |                                    |           |  |  |  |  |
| 4 | за период с 01.09.2007 по 07.09.2007                                             |                        |                  |                |                           |                                                    |                                    |           |  |  |  |  |
| 5 |                                                                                  |                        |                  |                |                           |                                                    |                                    |           |  |  |  |  |
| 6 | i (1401924) Vinpocetinum 5 мг, №50                                               |                        |                  |                |                           |                                                    |                                    |           |  |  |  |  |
| 7 |                                                                                  |                        |                  |                |                           |                                                    |                                    |           |  |  |  |  |
| 8 | №<br>п/п                                                                         | ФИО льготника          | Дата<br>рождения | Снипс          | Дата<br>выдачи<br>рецепта | ФИО врача                                          | Колличество<br>единиц<br>препарата | Дозировка |  |  |  |  |
| 9 | 1                                                                                | ВОРОНИН ФЕДОР ИВАНОВИЧ | 20.01.1918       | 133-533-431 29 | 06.09.2007                | 1055230054440 51010<br>Витте Зинаида<br>Васильевна | 100.000                            | 5 мг, №50 |  |  |  |  |

При выборе из справочника медикамента, на который не выписаны льготные рецепты, на экране появляется сообщение (см.Рисунок 76).

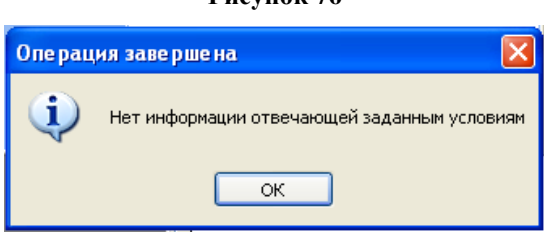

Рисунок 76

#### Список пациентов по количеству рецептов

При выборе подпункта меню «Список пациентов по количеству рецептов» в окне «Подготовка документов», кроме определения отчетного периода, необходимо указать параметры для выборки (см.Рисунок 77).

| Рисунок 77                                                                                                    |            |                                                                                           |
|----------------------------------------------------------------------------------------------------|------------|-------------------------------------------------------------------------------------------|
| <b>R</b> Подготовка документо                                                                                                    | ОВ         | x                                                                                         |
| Отчетный период :<br>c 27.10.2014 		 по 27.10.2014<br>Укажите параметры для выборки:<br>Врач : Фамилия : Имя:<br>Количество рецептов: и более | Отчество : | Источник<br>финансирования :<br>О федеральный<br>О региональный<br>О 7 нозологий<br>© все |

На экране отображается окно Microsoft Excel с отчетом (см. Рисунок 78).

Рисунок 78

|    | A                                                                                  | В                             | С                | D           | E                        | F                      |  |  |  |
|----|------------------------------------------------------------------------------------|-------------------------------|------------------|-------------|--------------------------|------------------------|--|--|--|
| 1  | 1 1055230054440, МЛПУ "Городская клиническая больница № 39" (Поликлиника взрослая) |                               |                  |             |                          |                        |  |  |  |
| 2  |                                                                                    | (22) 2000 20 24:              |                  | улфолдоны ( |                          |                        |  |  |  |
| 3  |                                                                                    | Перечень льг                  | отников          | , получ     | ивших                    |                        |  |  |  |
| 4  |                                                                                    | за период с 0.                | 1.09.2007        | no 07.      | 09.2007                  |                        |  |  |  |
| 5  |                                                                                    | 1 и б                         | олее реце        | птов        |                          |                        |  |  |  |
| 6  |                                                                                    | Дата создан                   | ия отчеп         | na 07.6     | 9.2007                   |                        |  |  |  |
| 7  |                                                                                    |                               |                  |             |                          |                        |  |  |  |
| 8  | №<br>п/п                                                                           | ФИО льготника                 | Дата<br>рождения | Льгота      | ФИО врача                | Количество<br>рецептов |  |  |  |
| 9  | 1                                                                                  | ОХАПКИНА ВАЛЕНТИНА МИХАЙЛОВНА | 13.09.1940       | 082         | Горгиладзе Лия Гурамовна | 1                      |  |  |  |
| 10 |                                                                                    |                               |                  |             |                          |                        |  |  |  |

#### Отчет по льготным категориям граждан регионального регистра (район)

Выводит данные о количестве льготников регионального регистра, привязанных к данному району с указанием наименования и кода льготы. (Рисунок 79)

|    | I                              | Рисунок 79                                                |                          |  |  |  |  |  |  |  |  |
|----|--------------------------------|-----------------------------------------------------------|--------------------------|--|--|--|--|--|--|--|--|
| 1  | 99999999999999, Отладочное ЛПУ |                                                           |                          |  |  |  |  |  |  |  |  |
| 2  |                                | (REXENSESSERVE NEEKENNEXCOLO Arbertisenne)                |                          |  |  |  |  |  |  |  |  |
| 3  | 0                              | ОТЧЕТ О КОЛИЧЕСТВЕ ЛЬГОТНИКОВ РЕГИОНАЛЬНОГО РЕГИ          | CTPA                     |  |  |  |  |  |  |  |  |
| 4  |                                | ЗА МУНИЦИПАЛЬНЫЙ РАЙОН*                                   |                          |  |  |  |  |  |  |  |  |
| 5  |                                | дата и время : 27.10.2014 12:08:53                        |                          |  |  |  |  |  |  |  |  |
| 6  |                                |                                                           |                          |  |  |  |  |  |  |  |  |
| 7  | Всего лы                       | тотников : 169                                            |                          |  |  |  |  |  |  |  |  |
| 8  | Всего уп                       | вержденных льготников : 169                               |                          |  |  |  |  |  |  |  |  |
| 9  |                                |                                                           |                          |  |  |  |  |  |  |  |  |
| 10 | Код<br>льготы                  | Наименование                                              | Количество<br>льготников |  |  |  |  |  |  |  |  |
| 11 | 500                            | Герон Советского Союза и Герон Российской Федерации       | 25                       |  |  |  |  |  |  |  |  |
| 12 | 501                            | Труженики тыла                                            | 17                       |  |  |  |  |  |  |  |  |
| 13 | 502                            | Реабилитированные лица и пострадавшие от полит. репрессий | 4                        |  |  |  |  |  |  |  |  |
| 14 | 505                            | Детские церебральные параличи                             | 3                        |  |  |  |  |  |  |  |  |
| 15 | 506                            | Гепатоцеребральная дистрофия, фенилкетонурия              | 2                        |  |  |  |  |  |  |  |  |
| 16 | 507                            | Муковисцидоз (больным детям)                              | 4                        |  |  |  |  |  |  |  |  |

# Отчет по льготным категориям граждан регионального регистра (ЛПУ, юр.лицо)

Выводит данные о количестве льготников регионального регистра, привязанных к данному ЛПУ с указанием наименования и кода льготы. (Рисунок 80)

Рисунок 80

| ⊿  | Α                                      | В                                                         | С          |  |  |  |  |  |  |  |  |
|----|----------------------------------------|-----------------------------------------------------------|------------|--|--|--|--|--|--|--|--|
| 1  |                                        | 999999999999999, Отладочное ЛПУ                           |            |  |  |  |  |  |  |  |  |
| 2  | (нажменование медицинского учреждения) |                                                           |            |  |  |  |  |  |  |  |  |
| 3  | 0                                      | ТЧЕТ О КОЛИЧЕСТВЕ ЛЬГОТНИКОВ РЕГИОНАЛЬНОГО РЕГИ           | CTPA       |  |  |  |  |  |  |  |  |
| 4  |                                        | ЛЕЧЕБНО ПРОФИЛАКТИЧЕСКОГО УЧРЕЖДЕНИЯ*                     |            |  |  |  |  |  |  |  |  |
| 5  |                                        | дата и время : 27.10.2014 12:16:09                        |            |  |  |  |  |  |  |  |  |
| 6  |                                        |                                                           |            |  |  |  |  |  |  |  |  |
| 7  | Всего лы                               | тотников : 93                                             |            |  |  |  |  |  |  |  |  |
| 8  | Всего уп                               | зержденных льготников : 93                                |            |  |  |  |  |  |  |  |  |
| 9  |                                        |                                                           |            |  |  |  |  |  |  |  |  |
|    | Код                                    | Наименование                                              | Количество |  |  |  |  |  |  |  |  |
| 10 | лыоты                                  |                                                           | лыотников  |  |  |  |  |  |  |  |  |
| 11 | 500                                    | Герои Советского Союза и Герои Российской Федерации       | 25         |  |  |  |  |  |  |  |  |
| 12 | 501                                    | Труженики тыла                                            | 17         |  |  |  |  |  |  |  |  |
| 13 | 502                                    | Реабилитированные лица и пострадавшие от полит. репрессий | 4          |  |  |  |  |  |  |  |  |
| 14 | 505                                    | Детские церебральные параличи                             | 3          |  |  |  |  |  |  |  |  |
| 15 | 506                                    | Гепатоцеребральная дистрофия, фенилкетонурия              | 1          |  |  |  |  |  |  |  |  |
| 16 | 507                                    | Муковисцидоз (больным детям)                              | 4          |  |  |  |  |  |  |  |  |
| 17 | 508                                    | Острая перемежающаяся порфирия                            | 3          |  |  |  |  |  |  |  |  |
| 18 | 509                                    | СПИД, ВИЧ - инфицированные                                | 1          |  |  |  |  |  |  |  |  |

# Сведения об остатках лекарственных средств

Содержит информацию об остатках всех ЛС в аптечных организациях, которые предоставляют данную информацию.(Рисунок 81)

# Стр.68 из 98

|    | Рисунок 81                              |                                                                                           |                                                      |        |               |        |  |  |  |  |  |  |  |
|----|-----------------------------------------|-------------------------------------------------------------------------------------------|------------------------------------------------------|--------|---------------|--------|--|--|--|--|--|--|--|
| ⊿  | Α                                       | В                                                                                         | С                                                    | D      | E             | F      |  |  |  |  |  |  |  |
| 1  |                                         | 9999999999<br>(#20100022                                                                  | 9999, Отладочное ЛПУ<br>ние медицияского учреждения) |        |               |        |  |  |  |  |  |  |  |
| 3  | Отчет об остатках лекарственных средств |                                                                                           |                                                      |        |               |        |  |  |  |  |  |  |  |
| 4  | на 27.10.2014                           |                                                                                           |                                                      |        |               |        |  |  |  |  |  |  |  |
| 5  |                                         |                                                                                           |                                                      |        |               |        |  |  |  |  |  |  |  |
| 6  |                                         |                                                                                           |                                                      |        |               |        |  |  |  |  |  |  |  |
| 7  | № п/п                                   | Лекарственное средство                                                                    | MHH                                                  | Код ЛС | Тип<br>льготы | Кол-во |  |  |  |  |  |  |  |
| 8  | 1                                       | Устройство для инфузии типа квик-сет MMT-396,<br>(для помпы инсул.мод.MMT-712,722,522,754 | ~                                                    | 6090   | РЕГ           | 2      |  |  |  |  |  |  |  |
| 9  | 2                                       | Устройство для инфузии типа квик-сет MMT-399,<br>устройство для инфузий, (для помпы       | ~                                                    | 6123   | РЕГ           | 1      |  |  |  |  |  |  |  |
| 10 | 3                                       | Хумира, раствор для подкожного введения, 40<br>мг/0.8 мл №2                               | Адалимумаб                                           | 6598   | РЕГ           | 5      |  |  |  |  |  |  |  |
| 11 | 4                                       | Хумира, p-p для п/к введ., 40мг шпр. 0.8мл (в<br>компл. с салф. спирт.) №1                | Адалимумаб                                           | 6916   | РЕГ           | 16     |  |  |  |  |  |  |  |
| 12 | 5                                       | Квинакс гл. капли 0,015% 15мл                                                             | Азапентацен                                          | 7      | ФЕД           | 2      |  |  |  |  |  |  |  |
| 13 | 6                                       | Квинакс гл. капли 0,015% 15мл                                                             | Азапентацен                                          | 7      | РЕГ           | 22     |  |  |  |  |  |  |  |
| 14 | 7                                       | Сумамед (пор.д/сусп. для приема внутрь 100 мг/5<br>мл 17 г.)                              | Азитромицин                                          | 3317   | РЕГ           | 1      |  |  |  |  |  |  |  |
| 15 | 8                                       | Амброксол, сироп, 3 мг/мл 100 мл                                                          | Амброксол                                            | 6797   | РЕГ           | 6      |  |  |  |  |  |  |  |
| 16 | 9                                       | Амиодарон таб. 200мг №30                                                                  | Амиодарон                                            | 5647   | ФЕД           | 11     |  |  |  |  |  |  |  |
| 17 | 10                                      | Амитриптилин таб. 25мг №50                                                                | Амитриптилин                                         | 5238   | РЕГ           | 7      |  |  |  |  |  |  |  |

# Расширенные сведения об остатках лекарственных средств

Также содержит информацию об остатках ЛС, но указывает отдельно по каждой АУ, которая предоставляет информацию.(Рисунок 82)

# Стр.69 из 98

|    | Рисунок 82                           |                                                                                               |                                                     |          |               |          |  |  |  |  |  |  |  |
|----|--------------------------------------|-----------------------------------------------------------------------------------------------|-----------------------------------------------------|----------|---------------|----------|--|--|--|--|--|--|--|
| ⊿  | Α                                    | В                                                                                             | С                                                   | D        | E             | F        |  |  |  |  |  |  |  |
|    |                                      |                                                                                               |                                                     |          |               |          |  |  |  |  |  |  |  |
| 1  |                                      | 99999999999<br>(xaxii:excetaa                                                                 | 999, Отладочное ЛПГУ<br>ие медицинского учреждения) |          |               |          |  |  |  |  |  |  |  |
| 2  |                                      | Расширенный отчет об о                                                                        | статках лекарственных                               | спедств  |               |          |  |  |  |  |  |  |  |
| 4  |                                      |                                                                                               | 27 10 2014                                          | cpecente |               |          |  |  |  |  |  |  |  |
| 4  | Ha 27.10.2014                        |                                                                                               |                                                     |          |               |          |  |  |  |  |  |  |  |
| 5  |                                      |                                                                                               |                                                     |          |               |          |  |  |  |  |  |  |  |
| 7  |                                      | 141400. Московская обл                                                                        | пасть. г.Химки. ул.Чапаева                          | . д. 11  |               |          |  |  |  |  |  |  |  |
| 8  | Актуальность на: 24.10.2014 16:54:41 |                                                                                               |                                                     |          |               |          |  |  |  |  |  |  |  |
| 0  |                                      | ····· <b>,</b> -·····                                                                         |                                                     | 1        | _             | <u> </u> |  |  |  |  |  |  |  |
| 9  | № п/п                                | Лекарственное средство                                                                        | MHH                                                 | Код ЛС   | Тип<br>льготы | Кол-во   |  |  |  |  |  |  |  |
| 10 | 1                                    | Квинакс гл. капли 0,015% 15мл                                                                 | Азапентацен                                         | 7        | ФЕД           | 2        |  |  |  |  |  |  |  |
| 11 | 2                                    | Квинакс гл. капли 0,015% 15мл                                                                 | Азапентацен                                         | 7        | РЕГ           | 22       |  |  |  |  |  |  |  |
| 12 | 3                                    | Беклазон Эко Легкое Дыхание, аэрозоль для<br>ингаляций дозированный, 0.1 мг/доза / 200 доз №1 | Беклометазон                                        | 84       | PEL           | 16       |  |  |  |  |  |  |  |
| 13 | 4                                    | Пульмикорт, суспензия для ингаляций, 0.25 мг/мл<br>/ 2 мл №20                                 | Будесонид                                           | 125      | ФЕД           | 7        |  |  |  |  |  |  |  |
| 14 | 5                                    | Симбикорт Турбухалер, порошок для ингаляций<br>дозированный, 4.5 мкг+160 мкг/доза / 60 доз №1 | Будесонид+Формотерол                                | 127      | ФЕД           | 1        |  |  |  |  |  |  |  |
| 15 | 6                                    | Симбикорт Турбухалер, порошок для ингаляций<br>дозированный, 4.5 мкг+80 мкг/доза / 60 доз №1  | Будесонид+Формотерол                                | 128      | ФЕД           | 7        |  |  |  |  |  |  |  |
| 16 | 7                                    | Манинил таблетки, 1.75 мг №120                                                                | Глибенкламид                                        | 194      | ФЕД           | 26       |  |  |  |  |  |  |  |
| 17 | 8                                    | Глюренорм, таблетки, 30 мг №60                                                                | Гликвидон                                           | 196      | ФЕД           | 69       |  |  |  |  |  |  |  |
| 18 | 9                                    | Фрагмин, раствор для внутривенного и<br>подкожного введения, 5 тыс.анти-Ха МЕ / 0.2 мл        | Далтепарин натрия                                   | 209      | ФЕД           | 2        |  |  |  |  |  |  |  |
| 19 | 10                                   | Фрагмин, раствор для внутривенного и<br>подкожного введения, 5 тыс.анти-Ха МЕ / 0.2 мл        | Далтепарин натрия                                   | 209      | РЕГ           | 10       |  |  |  |  |  |  |  |
| 20 | 11                                   | Мальтофер, сироп, 10 мг/мл / 150 мл №1                                                        | Железа [III] гидроксид<br>полимальтозат             | 266      | PEL           | 2        |  |  |  |  |  |  |  |
| 21 | 12                                   | Сорбифер Дурулес, таблетки покрытые<br>оболочкой, №50                                         | Железа сульфат+Аскорбиновая<br>кислота              | 271      | ФЕД           | 1        |  |  |  |  |  |  |  |
| 22 | 13                                   | Тест-полоски к глюкометру "Аккучек Актив",<br>№50                                             | Тест-полоски                                        | 304      | ФЕД           | 9        |  |  |  |  |  |  |  |

# Исполнение заявки ЛПУ на лекарственные средства (текущий месяц)

При выборе данного пункта появляется окно выбора отчетного периода и источника финансирования: (Рисунок 83)

| Рисунок 83                                          |                           |                           |                                            |  |  |  |  |  |  |  |  |
|-----------------------------------------------------|---------------------------|---------------------------|--------------------------------------------|--|--|--|--|--|--|--|--|
| Подготовка документов                               |                           |                           |                                            |  |  |  |  |  |  |  |  |
| Отчетный период :<br>с 27.10.2014 т по 27.10.2014 т |                           |                           |                                            |  |  |  |  |  |  |  |  |
| Ис<br>фи                                            | точник<br>інансирования : | Оф<br>Оре<br>О7 п<br>⊙ вс | едеральный<br>гиональный<br>нозологий<br>е |  |  |  |  |  |  |  |  |
| ſ                                                   | Параметры Ок              |                           | Отмена                                     |  |  |  |  |  |  |  |  |

После выбора открывается сам отчет, содержащий сведения об исполнении заявки на лекарственные средства: (Рисунок 84)

|    | Рисунок 84                                             |            |                        |                                |           |          |          |         |  |  |  |  |  |
|----|--------------------------------------------------------|------------|------------------------|--------------------------------|-----------|----------|----------|---------|--|--|--|--|--|
| A  | 3                                                      |            | • : 🗙 🖌 $f_x$ Отчет об | о исполнении заявки на ле      | карственн | ные сред | ства     |         |  |  |  |  |  |
| ⊿  | Α                                                      | В          | С                      | D                              | F         | F G H    |          |         |  |  |  |  |  |
| 1  | 9999999999999999999999999999999999999                  |            |                        |                                |           |          |          |         |  |  |  |  |  |
| 3  | 3 Отчет об исполнении заявки на лекарственные средства |            |                        |                                |           |          |          |         |  |  |  |  |  |
| 4  | на 27.10.2014 12:29:09                                 |            |                        |                                |           |          |          |         |  |  |  |  |  |
| 5  |                                                        |            | (spears                | последнего сеанса связи с ЦОД) |           |          |          |         |  |  |  |  |  |
| 6  | отчетный период: октябрь 2014                          |            |                        |                                |           |          |          |         |  |  |  |  |  |
| 7  |                                                        |            | Источни                | іх финансирования : BCE        |           |          |          |         |  |  |  |  |  |
| 8  |                                                        |            |                        |                                |           |          |          |         |  |  |  |  |  |
| 9  | Типл                                                   | гот        | <u>1.</u>              |                                |           |          |          |         |  |  |  |  |  |
| 10 |                                                        | 1 - 0      | Редеральная            |                                |           |          |          |         |  |  |  |  |  |
| 11 |                                                        | 2 - 1      | егиональная            |                                |           |          |          |         |  |  |  |  |  |
| 12 |                                                        | 3- "       | 7 Нозологий"           |                                |           |          |          |         |  |  |  |  |  |
| 13 |                                                        |            |                        |                                |           |          |          |         |  |  |  |  |  |
| 14 | № п/п                                                  | THU REFOTM | Лекарственное средство | МНН                            | Код ЛС    | Заявлено | Выписано | Остаток |  |  |  |  |  |

# (ЦОД) Сведения об отсроченных рецептах

Выводит перечень отсроченных рецептов по состоянию на заданное число и источник финансирования. (Рисунок 85)

-открывается окно «подготовка документов» (Ошибка! Источник ссылки не найден.) -указываем отчетный период (2)

-указываем источник финансирования (3)

- -нажимаем кнопку «ок» для формирования отчета (4)
- -отменяем формирование отчета (5)

| Рисунок 85                        |                                                                                               |   |  |  |  |  |  |  |  |  |  |
|-----------------------------------|-----------------------------------------------------------------------------------------------|---|--|--|--|--|--|--|--|--|--|
| Подготовка                        | документов 🗙                                                                                  | 1 |  |  |  |  |  |  |  |  |  |
| Отчетный<br>с 29.10.2014 🔽        | й период: 2<br>по 29.10.2014 🔽                                                                |   |  |  |  |  |  |  |  |  |  |
| Источник<br>финансирования :<br>З | <ul> <li>Федеральный</li> <li>О региональный</li> <li>О 7 нозологий</li> <li>⊙ все</li> </ul> |   |  |  |  |  |  |  |  |  |  |
| Параметры 6                       | Ак Отмена                                                                                     |   |  |  |  |  |  |  |  |  |  |

Далее формируется документ расширения .xls в котором отображается подробная информация об отсроченных рецептах. (Рисунок 86)

|    |                                                                               |                 |                           |                             |                           |         |                  |                  | Рисуно       | к 86          |                 | -            |              |               |
|----|-------------------------------------------------------------------------------|-----------------|---------------------------|-----------------------------|---------------------------|---------|------------------|------------------|--------------|---------------|-----------------|--------------|--------------|---------------|
| 1  |                                                                               |                 |                           |                             |                           |         |                  |                  | 99999999999  | 999, Отла     | дочное ЛПУ      |              |              |               |
| 2  |                                                                               |                 |                           |                             |                           |         |                  |                  | (накиеновая  | же мерицияско | ого учреждения) |              |              |               |
| 3  | Перечень отсроченных рецептов по состоянию на 29.10.2014                      |                 |                           |                             |                           |         |                  |                  |              |               |                 |              |              |               |
| 4  | (отсроченные рецепты свыше 10 дней с момента обращения в аптечное учреждение) |                 |                           |                             |                           |         |                  |                  |              |               |                 |              |              |               |
| 5  | Источних финансирования : ВСЕ                                                 |                 |                           |                             |                           |         |                  |                  |              |               |                 |              |              |               |
| 6  |                                                                               |                 |                           |                             |                           |         |                  |                  |              |               |                 |              |              |               |
| 7  |                                                                               |                 | Рец                       | епт                         |                           |         |                  | Река             | визиты льгот | ника          |                 | Аптечно      | е учреждение | Лекарственное |
| 8  | №<br>п/п                                                                      | серия,<br>номер | Дата<br>выдачи<br>рецепта | Дата<br>обраще-<br>ния в АУ | Прос-<br>рочено<br>(дней) | Телефон | ФИО<br>льготника | Дата<br>рождения | Снилс        | Полие         | Адрес льготника | Наименование | Адрес        | Наименовани   |
| 9  |                                                                               |                 |                           |                             |                           |         |                  |                  |              |               |                 |              |              |               |
| 10 |                                                                               |                 |                           |                             |                           |         |                  |                  |              |               |                 |              |              |               |
| 11 |                                                                               |                 |                           |                             |                           |         |                  |                  |              |               |                 |              |              |               |
| 13 |                                                                               |                 |                           |                             |                           |         |                  |                  |              |               |                 | -            |              |               |
| 14 |                                                                               |                 |                           |                             |                           |         |                  |                  |              |               |                 | <u></u>      |              |               |

# (ЦОД) Сведения об отложенных рецептах

Выводит перечень отложенных рецептов по состоянию на заданное число и источник финансирования. (Рисунок 87)

-открывается окно «подготовка документов» (1)

-указываем отчетный период (2)

-указываем источник финансирования (3)

-нажимаем кнопку «ок» для формирования отчета (4)

-отменяем формирование отчета (5)

| Рисунок 87                                                                             |   |
|----------------------------------------------------------------------------------------|---|
| Подготовка документов ×                                                                | 1 |
| Отчетный период: 2<br>с 29.10.2014 т по 29.10.2014 т                                   |   |
| Источник<br>финансирования : О федеральный<br>О региональный<br>О 7 нозологий<br>© все |   |
| Параметры                                                                              |   |

Далее формируется документ расширения .xls в котором отображается подробная информация об отложенных рецептах. (Рисунок 88)

|   | Рисунок 88                                              |                 |                           |                             |                                  |                         |                     |                  |                  |             |         |                 |              |             |           |
|---|---------------------------------------------------------|-----------------|---------------------------|-----------------------------|----------------------------------|-------------------------|---------------------|------------------|------------------|-------------|---------|-----------------|--------------|-------------|-----------|
| ⊿ | Α                                                       | В               | С                         | D                           | E                                | F                       | G                   | H                |                  | J           | K       | L               | М            | N           | 0         |
| 1 | 99999999999999, Отладочное ЛПУ                          |                 |                           |                             |                                  |                         |                     |                  |                  |             |         |                 |              |             |           |
| 2 | (REENDEDIZERNEE MERCHANDO YMPERCEDENNE)                 |                 |                           |                             |                                  |                         |                     |                  |                  |             |         |                 |              |             |           |
| 3 | Перечень отложенных рецептов по состоянию на 29.10.2014 |                 |                           |                             |                                  |                         |                     |                  |                  |             |         |                 |              |             |           |
| 4 |                                                         |                 |                           |                             |                                  |                         |                     |                  | Источ            | них финанси | рования | : BCE           |              |             |           |
| 5 | 5                                                       |                 |                           |                             |                                  |                         |                     |                  |                  |             |         |                 |              |             |           |
| 6 |                                                         |                 |                           | Рецепт                      |                                  |                         | Реквизиты льготника |                  |                  |             |         |                 | Аптечно      | Лекарственн |           |
| 7 | №<br>п/п                                                | серия,<br>номер | Дата<br>выдачи<br>рецепта | Дата<br>обраще-<br>ния в АУ | Дата обес-<br>печения<br>рецепта | Отло-<br>жено<br>(дней) | Телефон             | ФИО<br>льготника | Дата<br>рождения | Сниле       | Полис   | Адрес льготника | Наименование | Адрес       | Наименова |
| 8 |                                                         |                 |                           |                             |                                  |                         |                     |                  |                  |             |         |                 |              |             |           |
| 9 |                                                         |                 |                           |                             |                                  |                         |                     |                  |                  |             |         |                 |              |             |           |

# (ЦОД) Сведения о выписанных и отпущенных ЛС (форма № 30-Р/у)

При выборе подпункта меню «(ЦОД) Сведения о выписанных и отпущенных ЛС (форма № 30-Р/у)» происходит передача данных в ЦОД ДЛО, где осуществляется консолидация полученных сведений от ЛПУ о ЛС, выписанных льготникам (см.Рисунок 89).
#### Рисунок 89

|                                      |                                                                                                | Wananaah                                                         | сли о зАФ на о озданиената.                                                                    |                                                                                                    |                                     |                                           |                                       | Медицинская дол                                                     | Олякныетіны                                        | Форма М                                                                                                    | 30-P/y                                                                                                    |
|--------------------------------------|------------------------------------------------------------------------------------------------|------------------------------------------------------------------|------------------------------------------------------------------------------------------------|----------------------------------------------------------------------------------------------------|-------------------------------------|-------------------------------------------|---------------------------------------|---------------------------------------------------------------------|----------------------------------------------------|----------------------------------------------------------------------------------------------------|----------------------------------------------------------------------------------------------------|
|                                      |                                                                                                | и социманого ра                                                  | овата Россайской Федере                                                                        | eraa                                                                                                    |                                     |                                           |                                       | Манендр на                                                          | corparation                                        | or Pocciai                                                                                                    |                                                                                                    |
|                                      | 1035230054                                                                                     | 440 5111, МЛПУ "Городская                                        | а напоническая больноца.Ме                                                                     | 39* (flomamenas                                                                                          | (ваплодев.                          |                                           |                                       | 07 22 st                                                            | оября 2004 г                                       | r. 36255                                                                                                    |                                                                                                    |
|                                      |                                                                                                | ()******                                                         | a na an an an an an an an an an an an an                                                       |                                                                                                    |                                     |                                           |                                       | y.                                                                  | гвержда                                            | ю                                                                                                    |                                                                                                    |
|                                      | 6031 44,НИХ                                                                                    | КЕГОРОДСКАЯ ОБЛАСТЬ-І                                            | Г НИЖНИЙ НОВГОРОД-М                                                                            | иосковское шо                                                                                            | юсе.д.290                           | lea -                                     |                                       | Руководитовь в                                                      | ладашинастко                                       | ali opruse                                                                                                    | orthes                                                                                                    |
|                                      |                                                                                                |                                                                  | (Caper )                                                                                       |                                                                                                    |                                     |                                           |                                       |                                                                     | RECESSION OF                                       | OEL BUIES                                                                                                    | 252244                                                                                                    |
|                                      |                                                                                                |                                                                  |                                                                                                |                                                                                                    |                                     |                                           |                                       |                                                                     |                                                    | 20                                                                                                    | r.                                                                                                    |
|                                      |                                                                                                |                                                                  |                                                                                                |                                                                                                    |                                     |                                           |                                       |                                                                     |                                                    |                                                                                                    |                                                                                                    |
|                                      |                                                                                                |                                                                  |                                                                                                |                                                                                                    |                                     |                                           |                                       |                                                                     |                                                    |                                                                                                    |                                                                                                    |
|                                      |                                                                                                | (C.)                                                             |                                                                                                |                                                                                                    |                                     |                                           |                                       |                                                                     |                                                    |                                                                                                    |                                                                                                    |
|                                      |                                                                                                | Слевения в лекар                                                 | ственных среоствах,                                                                            | , BNNUCANNES I                                                                                           | n oumbride                          | чных граж                                 | данам,                                |                                                                     |                                                    |                                                                                                    |                                                                                                    |
|                                      |                                                                                                | Materie                                                          | ощим право на получ                                                                            | ение набора со                                                                                           | HHILTONOS                           | x yestyle                                 |                                       |                                                                     |                                                    |                                                                                                    |                                                                                                    |
|                                      |                                                                                                |                                                                  |                                                                                                |                                                                                                    |                                     |                                           |                                       |                                                                     |                                                    |                                                                                                    |                                                                                                    |
|                                      |                                                                                                |                                                                  | fe coothercenter : Bengans                                                                     | Materia Sectores of 22 (6.28)                                                                            | 94 Me1221                           |                                           |                                       |                                                                     |                                                    |                                                                                                    |                                                                                                    |
|                                      |                                                                                                |                                                                  | fa coomiercanan e Beaugara                                                                     | watern statistices of 22,08,250                                                                          | 94 961221                           |                                           |                                       |                                                                     |                                                    |                                                                                                    |                                                                                                    |
|                                      |                                                                                                |                                                                  | р соотвесстви с Фарран<br>на нериод с 01.0                                                     | инал звожна не 22.08.28<br>19.2007 на 07.09.21                                                           | 94 Matzzi<br>0/07                   |                                           |                                       |                                                                     |                                                    |                                                                                                    |                                                                                                    |
|                                      |                                                                                                |                                                                  | р согластиван в ворума<br>За подриод с 01.0                                                    | инет захион от 2208.28<br>29.2007 но: 07.09.21                                                           | 04 <b>%</b> 122)<br>007             |                                           |                                       |                                                                     |                                                    |                                                                                                    |                                                                                                    |
|                                      |                                                                                                | Samurawar                                                        | р соответстви с Форула<br>За укринов с ОЛ в                                                    | инт залит от 22.08.28<br>19.2007 на 07.09.21                                                             | 94 <b>9</b> 6722)<br>007            | Sata                                      | OTHERT CE.                            | а основнови сведнов                                                 | ACTIVIDAD TO                                       | WEIGHT                                                                                                    | ace a                                                                                                    |
|                                      | Imagent                                                                                        | Sanoneever.                                                      | р солистина с Фаррия<br>За звершод с 01.0<br>а спокраниюстом СМК<br>Ф.21 Оказани               | инат закласт от 2208 289<br>19.2007 но 07.09.21                                                          | 007<br>007                          | 345                                       | onuterca (                            | га основ мерат са единалі<br>Пересалан ПС (са)                      |                                                    | учрюжден                                                                                                    | out<br>Oferer                                                                                                    |
| No<br>Mit                            | Imusem                                                                                         | Заполенит:<br>Ход (Ф.И.О.)прил.                                  | р соответник с Фаррин<br>за мершод с DI о<br>я спокрытостом ОМК<br>Ф.21 Оперант                | налт заскат от 22.00.29<br>29.2007 на 07.09.21<br>Серектинскир<br>стрековска<br>вожна ОМС                | 007<br>007<br>04000                 | 3 ato<br>Cogenes<br>accept petition       | опнантся )<br>Дал.<br>нагузя          | га основыет сандноей<br>Нателеная.ПС (ок)                           | истиченала<br>Спитенска<br>усящат                  | учрождом<br>Отгаласт<br>упасное                                                                                                    | Officers<br>Constraints<br>Constraints                                                                                                    |
| No<br>nin<br>1                       | 2.                                                                                             | Заполеонтс<br>Код (Ф.И.О.)лрима<br>3                             | р соответстви с Флария<br>Зна задршод с 01.0<br>а спосравлюстова ОМВС<br>Ф.21.0 подвого<br>4   | Experimente et 22 (49 20)<br>29, 2007 No. 07, 09, 21<br>Coperimente<br>coperations<br>money offic        | 007<br>088900<br>088000<br>688000   | 3 ato<br>Cogamn<br>acresp peacons<br>T    | апнянтся )<br>Дать<br>епругая<br>8    | ra ocatos sósist ca egasósi<br>Harnoceasa III (na)<br>9             | iemerora<br>yosiinan<br>10                         | 11<br>Dataseo<br>Astrono                                                                                                    | Officer<br>Crosses-Cla<br>Officer<br>Crosses-Cla<br>Officer<br>Crosses-Cla<br>Officer<br>Crosses-Cla<br>Officer<br>Crosses-Cla<br>Officer<br>Crosses-Cla<br>Officer<br>Crosses-Cla<br>Officer<br>Crosses-Cla<br>Officer<br>Crosses-Cla<br>Officer<br>Crosses-Cla<br>Officer<br>Crosses-Cla<br>Officer<br>Crosses-Cla<br>Officer<br>Crosses-Cla<br>Officer<br>Crosses-Cla<br>Officer<br>Cla<br>Officer<br>Cla<br>Of |
| Sie<br>schi<br>1                     | Dorimanum<br>2                                                                                 | Sammeeste<br>Regi¢10.0 japan<br>3                                | p conservant é suppres<br>Jui regnued e DL d<br>a cristipiunocross DMS<br>#21 Dringsers<br>#   | Experiments of 22 (49 29)<br>29, 2007 No. 07, 09, 21<br>Coperiments<br>representes<br>normes ONC<br>3    | 007<br>CHENTC<br>\$                 | Sam<br>Cgann<br>ameg peatra<br>T          | апнантся )<br>Дат.<br>епуса.<br>8     | ra oceica seguir ca egavieri<br>Herrescensen fil (cas)<br>9         | асточеного<br>Спата са<br>уканат<br>10             | Areite<br>Areite<br>Ar | Officers<br>Crossets-CD<br>organs<br>10                                                                                                    |
| No<br>Lin<br>1                       | Dori matanum<br>2                                                                              | Запальнит:<br>Код (ФИО)прома<br>Э                                | p conservant é suppar<br>Ja regnued e 01 é<br>a enseptantecross OMR<br>é 21 Dinasters<br>é     | анает техникет от 22 (40 306<br>19, 2007 на 07, 09, 24<br>Серет пластво<br>страков об<br>волжка ОМС<br>3 | 007<br>007<br>088800<br>088800<br>8 | 3 ato<br>Comm<br>amep pearss<br>f         | опнантся і<br>Дая<br>епурая<br>8      | na oceica tastitu cit egenetili<br>Harresceneti fil (cra)<br>9      | lemenoro<br>Cruence<br>yssiller<br>10              | And And And And And And And And And And                                                                                                    | Officer<br>Construction<br>Control of<br>Control of Control of C                                                                                                    |
| in<br>in<br>1                        | Дот. налекот<br>2<br>о на общуго сулит                                                         | Запиленетс<br>Код (ФИО) приз<br>3<br>17 рубонй                   | р соответстви с Фарран<br>за нершод с DJ о<br>и спокрампостом ОМК<br>Ф21 D massers<br>4        | анает технике не 22 (49 200<br>29 2007 на 07 09 21<br>Серет пакомар<br>серековета<br>волека ОМС<br>3     | 007<br>007<br>088800<br>8           | 3 km<br>Copenn<br>energ preasm<br>f       | andersetten i<br>Anne<br>entytes<br>S | na ocałcza teóritr ca «garadził<br>Harmonistans filf (maj)<br>9     | lemenora<br>Cruesoca<br>yssiinen<br>10             | учр-задрая<br>Отгазано<br>унаволог<br>П<br>Итеге                                                                                                    | College<br>College<br>Colleg                                                                                                    |
| 50<br>11                             | Деп-вилист<br>2<br>2 на общуго сулаг                                                           | Запольсяютс<br>Ход (Ф.К.О.)трика<br>3<br>ту: рубонй              | p conservant é suppres<br>Jui regnued e DJ. O<br>a cristipiumorrose OMS:<br>#20 Dinagoers<br># | мает зелонот от 22.00.20<br>19.2007 но 07.09.21<br>Страт плохор<br>отраноста<br>возвол ОНС<br>3          | 64 96122)<br>007<br>CHORC<br>S      | 3 krs<br>Cogenn<br>annep pearm<br>T       | олонится )<br>Дет<br>готупя<br>8      | ra oceica udatri ca egiteldali<br>Harmonanan III (na)<br>9          | intre-Broto<br>Crames ca<br>yosinan<br>10          | учр-ждни<br>Отудае<br>уского<br>11<br>ИТЕГО                                                                                                    | Column<br>Column<br>Co                                                                                           |
| Se<br>sin<br>1                       | Dervisioner<br>2<br>2 His officiero cymer<br>Haarser OMIC                                      | Заполнонт:<br>Каріфійо)прака<br>3<br>17 рубанії                  | jt conservant i August<br>Ja regnud <i>e DI</i> 0<br>a ensegnanteerost OMR<br>#21 Daapters     | Copermission of 22(00,00)<br>19,2007 No 07,09,24<br>Copermission<br>coperation<br>money ONC<br>5         | 94 96122]<br>007<br>CHERC<br>\$     | 3 data<br>Experim<br>anemp pasaran<br>T   | опнолется )<br>Дата<br>горудя<br>8    | na occision supplier cir equested<br>Harmonetation (III (inca)<br>9 | неточныто<br>Спиевола<br>узышая<br>18              | учр+ждни<br>Ожудано<br>усвения<br>П<br>ИТЕГО                                                                                                    | Officer<br>Creation<br>ottrycan<br>12                                                                                                    |
| No<br>an<br>1<br>fear<br>comp        | Дачжаном<br>2<br>2 мь общую сула<br>налист ОМИ:                                                | Запшысают:<br>Код (Ф.К.С.)прола<br>Э<br>77: рубожё               | jt conservant e buggen<br>Jen regnued e DJ o<br>at emergenmeerten OMR<br>#21 Dinassers<br>#    | анает технике от 22 (40 30)<br>19. 2007 на 07. 09. 24<br>Серектиковор<br>стрековор<br>новеко 010(<br>3   | 007<br>CHERC<br>\$                  | 3 ato<br>Copera<br>annep posatra<br>T     | anuxtan<br>Ann<br>suyan<br>S          | na oceica ustatu ca egoriană<br>Harmonatana III (ma)<br>9           | neme-Oscoto<br>Drazesca<br>208mari<br>18           | учр-іждни<br>Опусано<br>П<br>НТВГФ                                                                                                    | Officer<br>crystellocity<br>ostrycola<br>10                                                                                                    |
| Na<br>nin<br>1<br>Loon<br>Loon       | Ваталананан<br>2<br>о на общую супат<br>калост СМОС<br>пака илисчаско у                        | Запиленет:<br>Код (Ф.И.О.)приха<br>3<br>17. рубонй<br>проделята. | р соответник в нарож<br>За зариод с 01.0<br>а споеряалостова ОМВС<br>Ф21.0 падвого<br>4        | анает технике не 22 (46 30)<br>19. 2007 на 07. 09. 21<br>Серет теклову<br>полеко 01/С<br>3               | 94 Mai22)<br>0007<br>.CHBRC<br>\$   | 3 atra<br>Coperan<br>annep pusatra<br>7   | опниятся )<br>Для<br>варая<br>8       | ra ocałon telefor ca «gastele<br>Hurmocenen III (ren)<br>9          | Internet-Oscorio<br>Distances cas<br>208mont<br>18 | учр+ждни<br>Онучано<br>П<br>НТ619                                                                                                    | Oftapar<br>create-co<br>ostryon<br>10                                                                                                    |
| Sin<br>mitti<br>1<br>Innore<br>Monte | Ders marrenen<br>2<br>2 mars of tagene symmetric<br>mars same of OME<br>mars same same of 0000 | Заполенит:<br>Корјф И.О. јирма<br>3<br>ту рубља<br>чрекранит:    | р соответстви с Флария<br>За зарилод с ОЛ. О<br>а спосратиостоза СОЛУ<br>Ф.21 D первога<br>4   | мает зелонот от 22.00.30<br>19.2007 на 07.09.21<br>страте пасовор<br>страте со от с<br>новеко от С<br>3  | 64 Mai22)<br>0007<br>Calaine<br>\$  | 3 Mars<br>Cognetin<br>anning personn<br>7 | оприятся )<br>Для<br>гаруан<br>8      | ra ocatos sósist ca egasósi<br>Hurnocenses III (na)<br>9            | астичноста<br>Опалеона<br>Узнани<br>18             | учр+жджи<br>п<br>итете<br>итете                                                                                                    | Oflage<br>Create-Cl<br>ostrycal<br>10                                                                                                    |

#### (ЦОД) Реестр выписанных рецептов

Выводит перечень выписанных рецептов по состоянию на заданное число и источник финансирования. (Рисунок 90)

-открывается окно «подготовка документов» (1)

-указываем отчетный период (2)

-указываем источник выборки данных (3)

-указываем источник финансирования (4)

-нажимаем кнопку «ок» для формирования отчета (5)

-отменяем формирование отчета (6)

| 1 110 / 11010 / 0 |
|-------------------|
|-------------------|

| R Подготовка д                                                                            | окументов 🗙                                                 |
|-------------------------------------------------------------------------------------------|-------------------------------------------------------------|
| Отчетный г<br>с 29.10.2014 🔻 пи                                                           | териод: 2<br>29.10.2014 <b>√</b>                            |
| Источник данных :<br>З                                                                    | Источник<br>финансирования :                                |
| <ul> <li>ЛПУ за юр. лицо</li> <li>подразделение ЛПУ</li> <li>рабочее место ЛПУ</li> </ul> | О федеральный<br>О региональный<br>О 7 нозологий<br>⊙ все 4 |
| Параметры                                                                                 | Отюна                                                       |

Далее формируется документ расширения .xls в котором отображается подробная информация о выписанных рецептах. (Рисунок 91)

Рисунок 91

Реестр выписанных рецептов по дополнительному лекарственному обеспечению

граждан имеющих ГСП в соответствии с ФЗ от 24.08.2004 г. №122

за период с 29.01.2014 по 29.10.2014

Источник финансирования : ВСЕ

| Наил     | иенование ЛПУ: 9          | 999999999999    | 9, Отладочное ЛПУ |                     |                                       |             |                                                                            |                                                                            |      |
|----------|---------------------------|-----------------|-------------------|---------------------|---------------------------------------|-------------|----------------------------------------------------------------------------|----------------------------------------------------------------------------|------|
|          | Рецепт                    | r               |                   |                     | Ль                                    | готни       | ĸ                                                                          |                                                                            |      |
| №<br>п/п | Серия, номер              | Дата<br>выписки | Ф.И.О. врача      | Документ<br>(СНИЛС) | Ф.И.О. Больного                       | Код<br>кат. | Адрас                                                                      | МНН или торговое<br>наименование<br>препарата, дозировка                   | Кол- |
| 1        | 2                         | 3               | 4                 | 5                   | 6                                     | 7           | 8                                                                          | 9                                                                          | 10   |
| 1        | 46-14<br>6559999918050069 | 08.10.2014      | 9999, Врач О.Л.   | 000-005-819 09      | лол лол лол                           | 538         | ТЕСТОВЫЙ АДРЕС                                                             | (МНН) ~ (Бандаж, НВ-484 (XL ))                                             | 1,00 |
| 2        | 48-14<br>8559999728144945 | 22.09.2014      | 9999, Врач О.Л.   | 000-002-099 25      | ЯРМОЛЕНКО ЕКАТЕРИНА<br>ОЛЕГОВНА       | 509         | 143090 Московская обл. Краснознаменск г. дом 27,<br>кв. 100,               | (торг.) Иглы Droplet для шприц-<br>ручек 31G, 6 мм №100                    | 1,00 |
| 3        | 48-14<br>4559999817144946 | 22.09.2014      | 9999, Врач О.Л.   | 000-000-256 06      | МОРЕВ ОЛЕГ<br>НИКОЛАЕВИЧ              | 509         | ДОЛГОПРУДНЫЙ МКР. ХЛЕБНИКОВО<br>ЖЕЛЕЗНОДОРОЖНЫЙ 26-3                       | (торг.) Полоска ПКГЭ-02 к<br>экспресс-измерителю Сателлит,<br>№50          | 1,00 |
| 4        | 48-14<br>3559999609144947 | 25.09.2014      | 9999, Врач О.Л.   | 000-002-099 34      | ГРАНОВСКАЯ ЕКАТЕРИНА<br>АЛЕКСАНДРОВНА | 509         | ОДИНЦОВО УЛ ЧИСТЯКОВА Д 48 КВ 89                                           | (торг.) L-тироксин, 50 мкг №50                                             | 1,00 |
| 5        | 48-14<br>7559999777050085 | 02.10.2014      | 9999, Врач О.Л.   | 000-005-197 89      | ИВАНОВ ИВАН<br>ИВАНОВИЧ               | 500         | 01                                                                         | (торг.) Аквадетрим,<br>15000МЕ/1мл 10мл                                    | 1,00 |
| 6        | 46-14<br>1559999688503611 | 03.09.2014      | 9999, Врач О.Л.   | 001-003-391 47      | САУЛИН НИКОЛАЙ<br>ПАВЛОВИЧ            | 83          | 144003,МОСКОВСКАЯ ОБЛАСТЬ, ЭЛЕКТРОСТАЛЬ<br>Г, ФРЯЗЕВСКОЕ ШОССЕ Д.50,КВ.56  | типа квик-сет ММТ-399, (для<br>помпы инсул.мод.ММТ-<br>тир 722 522 74 Мот- | 1,00 |
| 7        | 46-14<br>1559999685000233 | 04.09.2014      | 9999, Врач О.Л.   | 001-002-337 37      | ТРЕФИЛОВ АЛЕКСАНДР<br>ВЛАДИМИРОВИЧ    | 30          | г Видное #142703,улица Заводская,20,11                                     | (торг.) Иглы "Микрофайн"<br>д/шприц-ручки, 30 G (0.30х8 мм)<br>№100        | 1,00 |
| 8        | 46-14<br>1559999542110139 | 08.10.2014      | 9999, Врач О.Л.   | 000-000-511 50      | КОЖАРОВА ТАТЬЯНА<br>КУЗЬМИНИЧНА       | 522         | Московская обл. г. Зарайск г. ул. Советская , дом 45,<br>кв. 2,            | (торг.) Кортизон, 25мг №80                                                 | 1,00 |
| 9        | 46-14<br>3559999617050033 | 05.09.2014      | 9999, Врач О.Л.   | 000-003-198 68      | ВОЛКОВА НИНА<br>ПАВЛОВНА              | 522         | 142999 Московская обл., Орехово-Зуево г, 1905 года<br>ул. дом 25, , кв. 88 | (торг.) Адепресс, 20мг №30                                                 | 1,00 |
| 10       | 46-14<br>6559999139000276 | 03.10.2014      | 9999, Врач О.Л.   | 166-903-345 86      | УРМАН МАРК<br>БОРИСОВИЧ               | 84          | 143910,МОСКОВСКАЯ ОБЛАСТЬ,БАЛАШИХА<br>Г,СПОРТИВНАЯ УЛИЦА,Д.7,КВ.162        | (торг.) тест-полоски к<br>глюкометру Contour TS, №50                       | 1,00 |
| 11       | 48-14<br>4559999383050068 | 21.10.2014      | 9999, Врач О.Л.   | 000-005-801 16      | СИПС ПААВП ПАВЗ                       | 501         | СИМСИАП                                                                    | (торг.) Антистакс, 180мг №100                                              | 1,00 |
|          |                           |                 |                   |                     |                                       |             | UTOFO.                                                                     | •                                                                          |      |

D: Льготников : Медикаментов : Количество :

### (ЦОД) Отчет о выписанных медикаментах

Выводит перечень выписанных медикаментов по состоянию на заданное число и источник финансирования. (Рисунок 92)

-открывается окно «подготовка документов» (1)

-указываем отчетный период (2)

-указываем источник выборки данных (3)

-указываем источник финансирования (4)

-нажимаем кнопку «ок» для формирования отчета (5)

-отменяем формирование отчета (6)

Рисунок 92

| 🧎 Подго                                                                          | Подготовка документов 🛛 🗙                                         |                             |  |  |  |  |  |  |
|----------------------------------------------------------------------------------|-------------------------------------------------------------------|-----------------------------|--|--|--|--|--|--|
| От<br>с 29.10.2014                                                               | Отчетный период: 2<br>29.10.2014 ▼ по 29.10.2014 ▼                |                             |  |  |  |  |  |  |
| Источник дан<br>З                                                                | ных: Источник<br>финансирова                                      | ния :                       |  |  |  |  |  |  |
| <ul> <li>ЛПУ за юр. ли</li> <li>О подразделен</li> <li>О рабочее мест</li> </ul> | ицо Офедеральн<br>ие ЛПУ Орегиональн<br>олПУ О7 нозологий<br>овсе | ый<br>ный<br><sup>й</sup> 4 |  |  |  |  |  |  |
| Параметры                                                                        | ு பாரு                                                            | на                          |  |  |  |  |  |  |

Далее формируется документ расширения .xls в котором отображается подробная информация о выписанных медикаментах. (Рисунок 93)

Г

Рисунок 93

| C   | n |  |
|-----|---|--|
| L L | U |  |

|          | <u> </u>  | 0                                                                                                   | 6                              | <u> </u>                |          |
|----------|-----------|----------------------------------------------------------------------------------------------------|--------------------------------|-------------------------|----------|
| 1        |           | 9999999999999, Отладочное ЛПУ                                                                       |                                |                         |          |
| 2        |           | (наименование медицинского учреждения)                                                              |                                |                         | E        |
| 3        |           |                                                                                                    |                                |                         |          |
| 4        |           | Отчет по выписанным медикаментам от 29.10.2014                                                      | ( 16:26:                       | 33                      |          |
| 5        |           | за период с 29.01.2014 по 29.10.2014                                                                |                                |                         |          |
| 6        |           | Источних финансирования : ВСЕ                                                                       |                                |                         |          |
| 7        |           |                                                                                                    |                                |                         |          |
| 8        | N≊<br>n/n | Наименование медикамента                                                                            | Код лекарственного<br>средства | Количество единиц<br>ЛС | Рецептов |
| 9        | 1         | (торг.) Аквадетрим, 15000МЕ/1мл 10мл                                                                | 420                            | 1,000                   | 1        |
| 10       | 2         | (торг.) Антистакс, 180мг №100                                                                       | 1516                           | 1,000                   | 1        |
| 11       | 3         | (торг.) Бандаж, HB-484 (XL)                                                                         | 1566                           | 1,000                   | 1        |
| 12       | 4         | (торг.) Кортизон, 25мг №80                                                                          | 2457                           | 1,000                   | 1        |
| 13       | 5         | (торг.) Адепреос, 20мг №30                                                                          | 5350                           | 1,000                   | 1        |
| 14       | 6         | (торг.) Иглы "Микрофайн" д/шприц-ручки, 30 G (0.30х8 мм) №100                                       | 5656                           | 1,000                   | 1        |
| 15       | 7         | (торг.) L-тироксин, 50 мкг №50                                                                      | 5721                           | 1,000                   | 1        |
| 16       | 8         | (торг.) Устройство для инфузии типа квик-сет ММТ-399, (для помпы инсул.мод.ММТ-712.722.522.754 №10) | 6123                           | 1,000                   | 1        |
| 17       | 9         | (торг.) Полоска ПКГЭ-02 к экспресс-измерителю Сателлит, №50                                         | 6347                           | 1,000                   | 1        |
| 18       | 10        | (торг.) Иглы Droplet для шприц-ручек 31G, 6 мм №100                                                 | 6350                           | 1,000                   | 1        |
| 19       | 11        | (торг.) тест-полоски к глюкометру Contour TS, №50                                                   | 6482                           | 1,000                   | 1        |
| 20       |           | BCEFO:                                                                                              |                                |                         | 11       |
| 21<br>22 |           | Всего в отчетном периоде пациентов :                                                                | 11                             |                         |          |
| 23<br>24 |           | рецептов :                                                                                          | 11                             |                         |          |
| 25       | 1         |                                                                                                    |                                |                         |          |

#### (ЦОД) Отчет по категориям льготности:

Выводит перечень выписанных рецептов и отпущенных пациентов по категориям льготности на заданное число и источник финансирования. (Рисунок 94)

-открывается окно «подготовка документов» (1)

-указываем отчетный период (2)

-указываем источник выборки данных (3)

-указываем источник финансирования (4)

-нажимаем кнопку «ок» для формирования отчета (5)

-отменяем формирование отчета (6)

| Рисунок 9 | 94 |
|-----------|----|
|-----------|----|

| Отчетный                                                                                  | период: 2                                                   |
|-------------------------------------------------------------------------------------------|-------------------------------------------------------------|
| Источник данных :                                                                         | Источник<br>финансирования :                                |
| <ul> <li>ЛПУ за юр. лицо</li> <li>подразделение ЛПУ</li> <li>рабочее место ЛПУ</li> </ul> | О федеральный<br>О региональный<br>О 7 нозологий<br>О все 4 |

Далее формируется документ расширения .xls в котором отображается подробная информация с сортировкой по категориям льготности. (Рисунок 95)

|          |          | Рисунок 95                                              |                     |          |                               |
|----------|----------|---------------------------------------------------------|---------------------|----------|-------------------------------|
| ⊿        | Α        | В                                                       | С                   | D        | E                             |
| 1        |          | 999999999999999, Отладочное ЛПУ                         |                     |          |                               |
| 2        |          | (наименование медицинского учреждения)                  |                     |          |                               |
| 4        |          |                                                         | 11 16.25            | .17      |                               |
| 5        |          | 2a nenvod c 30.01 2014 no 30.10.20                      | 14 10.25.<br>1      |          |                               |
| 6        |          | Источних финансирования : ВСЕ                           | ,                   |          |                               |
| 7        |          |                                                         |                     |          |                               |
| 8        | №<br>п/п | Код и наименование категории                            | пациентов категории | Рецептов | Отпущенню на сумаку<br>(руб.) |
| 9        | 1        | 030 Ветераны боевых действий                            | 1                   | 1        | 0,00                          |
| 10       | 2        | 083 инвалиды (III степень)                              | 1                   | 1        | 0,00                          |
| 11       | 3        | 084 дети-инвалиды                                       | 1                   | 1        | 0,00                          |
| 12       | 4        | 500 Герои Советского Союза и Герои Российской Федерации | 1                   | 1        | 0,00                          |
| 13       | 5        | 501 Труженики тыла                                      | 1                   | 1        | 0,00                          |
| 14       | 6        | 509 СПИД, ВИЧ - инфицированные                          | 3                   | 3        | 0,00                          |
| 15       | 7        | 522 Диабет                                              | 2                   | 2        | 0,00                          |
| 16       | 8        | 538 Лица, родившиеся до 01.01.1935                      | 1                   | 1        | 0,00                          |
| 17       |          | Βርεγο:                                                  | 11                  | 11       | 0,00                          |
| 18<br>19 |          | Всего в отчетном периоде пациентов :                    | 11                  |          |                               |
| 20       |          | рецептов :                                              | 11                  |          |                               |

### (ЦОД) Паспорт врачебного участка (Форма №30-П/у):

Выводит окно подготовки документа для возможности отбора отчетов по определенному отчетному периоду, источнику данных и финансирования. (Рисунок 96)

-открывается окно «подготовка документов» (1)

-указываем отчетный период (2)

-указываем источник выборки данных (3)

-указываем источник финансирования (4)

-нажимаем кнопку «ок» для формирования отчета (5)

-отменяем формирование отчета (6)

| Рисунок  | 96 |
|----------|----|
| 1 neynox | 20 |

| Подготовка документов 🛛 🗙 |                              |  |  |  |  |  |
|---------------------------|------------------------------|--|--|--|--|--|
| Отчетный период : 2       |                              |  |  |  |  |  |
| с 29.10.2014 🔻 П          | • 29.10.2014 🚽               |  |  |  |  |  |
| Источник данных :<br>З    | Источник<br>финансирования : |  |  |  |  |  |
| 💿 ЛПУ за юр. лицо         | О федеральный                |  |  |  |  |  |
| О подразделение ЛПУ       | О региональный               |  |  |  |  |  |
| О рабочее место ЛПУ       | ⊙все 4                       |  |  |  |  |  |
| Параметры Ов              | Отитена                      |  |  |  |  |  |
|                           |                              |  |  |  |  |  |

Далее открывается окно сформированных документов: (Рисунок 97)

-открывается окно «форма №30 П/у» (1)

-выбираем сформированный документ из перечня (2)

-отправляем на печать (3)

-удаляем сформированный документ (4)

-открываем документ для просмотра (5)

Рисунок 97

| R            |                   | φοι                                |                                        | - 🗆 × | 1         |  |
|--------------|-------------------|------------------------------------|----------------------------------------|-------|-----------|--|
|              | Локумент          | Наименование                       | Путь                                   |       | Этправить |  |
| Þ            | RP30-PU_9999_9999 | форма № 30 П/у_9999_9999_Врач О.Л. | E:/KORVET_MO/out/RP30-PU_9999_9999.XLS |       | на печать |  |
| 4            |                   | 2                                  |                                        |       |           |  |
| -            |                   | 2                                  |                                        |       | Лудалить  |  |
| -            |                   |                                    |                                        |       |           |  |
|              |                   |                                    |                                        |       |           |  |
|              |                   |                                    |                                        |       | Бросмотра |  |
|              |                   |                                    |                                        |       | _         |  |
| H            |                   |                                    |                                        |       |           |  |
| H            |                   |                                    |                                        |       |           |  |
|              |                   |                                    |                                        |       |           |  |
|              |                   |                                    |                                        |       |           |  |
| H            |                   |                                    |                                        |       |           |  |
| Η            |                   |                                    |                                        |       | 4         |  |
| H            |                   |                                    |                                        |       | P         |  |
|              |                   |                                    |                                        |       | c         |  |
|              |                   |                                    |                                        |       |           |  |
| $\mathbf{H}$ |                   |                                    |                                        |       | i         |  |
| H            |                   |                                    |                                        |       |           |  |
| H            |                   |                                    |                                        |       |           |  |
|              |                   |                                    |                                        |       |           |  |
|              |                   |                                    |                                        |       |           |  |
|              |                   |                                    |                                        | -     |           |  |

Стр.80 из 98

При нажатии кнопки «открыть для просмотра», выводится отчет в расширении .xls (Рисунок 98)

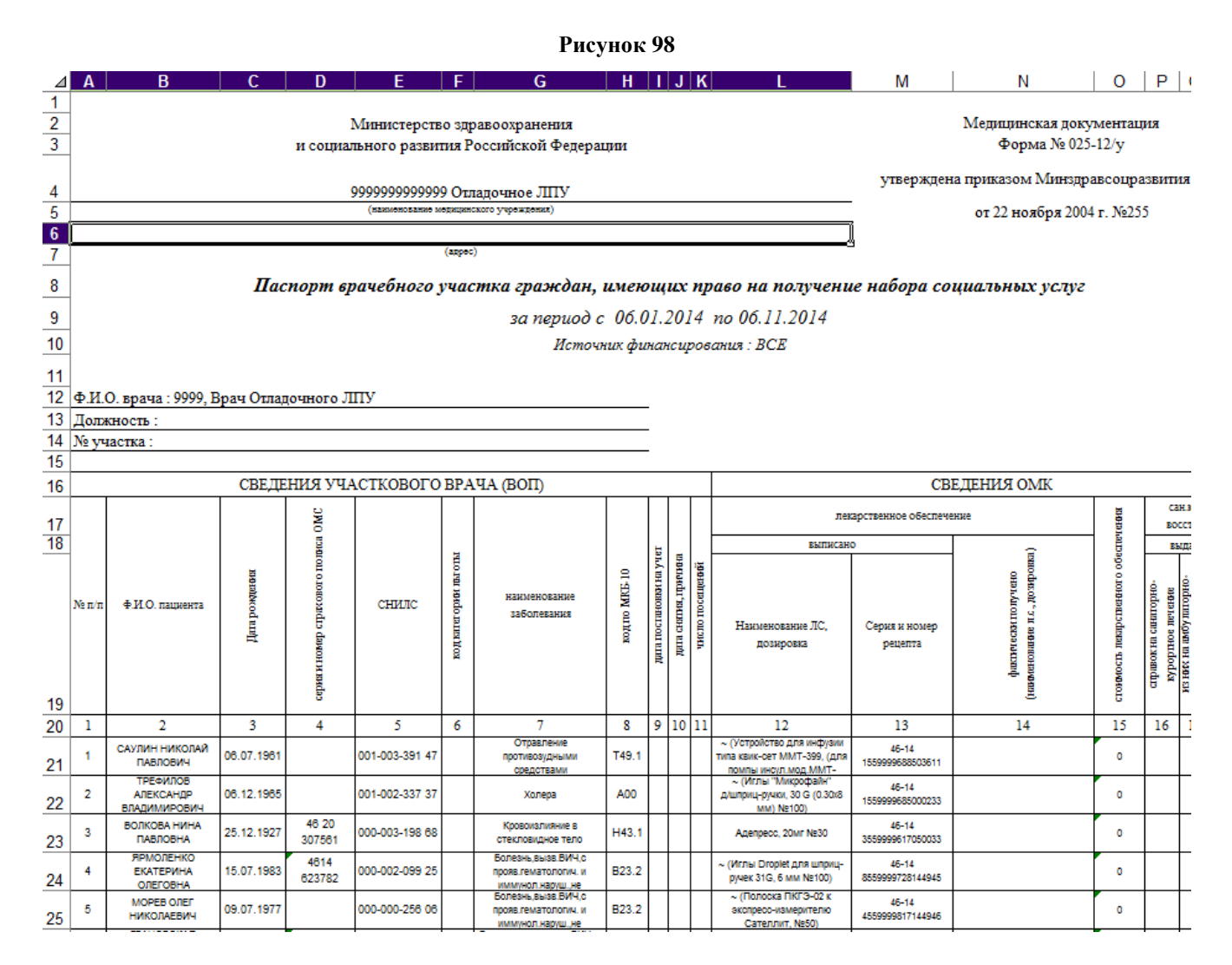

#### (ЦОД) Исполнение заявки ТОУЗ:

Выводит окно подготовки документа для возможности отбора отчетов по определенному отчетному периоду, источнику данных и финансирования. (Рисунок 99)

- -открывается окно «подготовка документов» (1)
- -указываем отчетный период (2)

-указываем источник выборки данных (3)

- -указываем источник финансирования (4)
- -нажимаем кнопку «ок» для формирования отчета (5)
- -отменяем формирование отчета (6)

Рисунок 99

| Подготовка документов ×                   |                                                       |  |  |  |  |
|-------------------------------------------|-------------------------------------------------------|--|--|--|--|
| Отчетный г                                | период :                                              |  |  |  |  |
| Отчетный период 2014                      | 4 ноябрь 🛛 🚽                                          |  |  |  |  |
| Источник данных :                         | Источник<br>финансирования :                          |  |  |  |  |
| ⊙ЛПУ за юр. лицо З<br>О подразделение ЛПУ | <ul> <li>федеральный</li> <li>региональный</li> </ul> |  |  |  |  |
| О рабочее место ЛПУ                       | Олнозологии<br>Овсе 4                                 |  |  |  |  |
| Ок                                        | 5 Отмена 6                                            |  |  |  |  |

Далее формируется документ расширения .xls в котором отображается подробная информация с сортировкой по лекарственным средствам. (Рисунок 100)

#### Рисунок 100

| ⊿  | A                                                      | в    | С                                                                         | D                  | E       | F       | G       | н        |              | J      | к      |
|----|--------------------------------------------------------|------|---------------------------------------------------------------------------|--------------------|---------|---------|---------|----------|--------------|--------|--------|
| 1  |                                                        |      | Отладо                                                                    | чный район         |         |         |         |          |              |        |        |
| 2  | (какиенование муниципального района)                   |      |                                                                           |                    |         |         |         |          |              |        |        |
| 3  | 99999999999999, Отладочное ЛПУ                         |      |                                                                           |                    |         |         |         |          |              |        |        |
| 4  | (жакиемование медицинского учреждения)                 |      |                                                                           |                    |         |         |         |          |              |        |        |
| 5  | 5 Исполнение утвержденной заявки муниципального района |      |                                                                           |                    |         |         |         |          |              |        |        |
| 6  | 6 лечебно-профилактическим учреждением                 |      |                                                                           |                    |         |         |         |          |              |        |        |
| 7  | 7 отчетный период: октябрь 2014 г.                     |      |                                                                           |                    |         |         |         |          |              |        |        |
| 8  | 3 Источник финансирования : ФЕДЕРАЛЬНЫЙ                |      |                                                                           |                    |         |         |         |          |              |        |        |
| 9  |                                                        |      |                                                                           |                    |         | с       | формир  | овано: ( | 6.11.2       | 014 10 | :48:03 |
| 10 |                                                        |      | Лекарственные средства                                                    | VTRADWTANO         | Выписан | о в ЛПУ | Отпущен | ю в АО   | ) Тип заявки |        |        |
| 11 | №<br>п/п                                               | Код  | Торговое наименование                                                     | кол-во на<br>район | Кол-во  | %       | Кол-во  | %        | осно<br>вная | доп.1  | доп.2  |
| 12 | 1                                                      | 3074 | Ацекардол, таблетки покрытые кишечнорастворимой<br>оболочкой, 100мг №30   | 0                  | 1       | -       | 1       | -        |              |        |        |
| 13 | 2                                                      | 684  | Диклофенак, таблетки покрытые оболочкой, 100мг №20                        | 0                  | 1       | -       | 1       | -        |              |        |        |
| 14 | 3                                                      | 879  | Инсуман Базал ГТ, суспензия для подкожного<br>введения, 100МЕ/мл / Змл №5 | 0                  | 1       | -       | 1       | -        |              |        |        |

### (ЦОД) Журнал аннулированных рецептов:

Выводит перечень аннулированных рецептов по категориям льготности на заданное число и источник финансирования. (Рисунок 101)

- -открывается окно «подготовка документов» (1)
- -указываем отчетный период (2)
- -указываем источник выборки данных (3)
- -указываем источник финансирования (4)
- -нажимаем кнопку «ок» для формирования отчета (5)
- -отменяем формирование отчета (6)

| Рисунок | 101 |
|---------|-----|
|---------|-----|

| Отч                                                     | етный перио       | д: 2                            |  |
|---------------------------------------------------------|-------------------|---------------------------------|--|
| c 29.10.2014                                            | ▼ по 2            | 9.10.2014 💽                     |  |
| Источник данн<br>З                                      | ных : Ист<br>фин  | очник<br>нансирования :         |  |
| <ul> <li>ЛПУ за юр. ли</li> <li>Подразделени</li> </ul> | цо О¢<br>1ел⊓у Ор | О федеральный<br>О региональный |  |
| О рабочее место                                         | олпу О7           | се 4                            |  |

Далее формируется документ расширения .xls в котором отображается подробная информация с сортировкой по категориям льготности. (Рисунок 102) Рисунок 102

| A  | А1 🝷 : 🗙 🖌 $f_{\mathbf{x}}$ Отладочный район 🔹 |                            |                           |                                         |                                                                          |            |                      | ~                    |                 |                      |
|----|------------------------------------------------|----------------------------|---------------------------|-----------------------------------------|--------------------------------------------------------------------------|------------|----------------------|----------------------|-----------------|----------------------|
|    | A                                              | В                          | C                         | D                                       | E                                                                        | F          | G                    | Н                    |                 | J                    |
| 1  |                                                |                            |                           |                                         | Om                                                                       | адочнь     | ій район             |                      |                 |                      |
| 2  |                                                |                            |                           |                                         | (naximenos                                                               | ание муниц | ипального района)    |                      |                 |                      |
| 3  |                                                |                            |                           |                                         | 999999999                                                                | 9999, Ot   | ладочное ЛПУ         |                      |                 |                      |
| 4  |                                                |                            |                           |                                         | (maximenosa                                                              | ние медици | аского учреждения)   |                      |                 |                      |
| 5  |                                                |                            |                           |                                         |                                                                          |            |                      |                      |                 |                      |
| 6  | δ 3a neυuo∂ c 06.01.2014 no 06.11.2014         |                            |                           |                                         |                                                                          |            |                      |                      |                 |                      |
| 7  | 1                                              |                            |                           |                                         |                                                                          |            |                      |                      |                 |                      |
| 8  |                                                |                            |                           |                                         |                                                                          |            |                      |                      |                 |                      |
| 9  | №<br>п/п                                       | Дата<br>выписки<br>рецепта | Серия и номер<br>рецепта  | Ф.И.О. пациента                         | Препарат                                                                 | Кол-во     | Источник<br>финасир. | Аптечная организация | ФИО врача       | Дата<br>аннулировани |
| 10 | 1                                              | 2                          | 3                         | 4                                       | 5                                                                        | 6          | 7                    | 8                    | 9               | 10                   |
| 11 | 1                                              | 09.01.2014                 | 48-14<br>2559999040050021 | РОМАНЦОВ ИЛЬЯ<br>ПАВЛОВИЧ               | (торг.) Экорал, капсулы, 25 мг №50                                       | 1.000      | Фед.                 |                      | 9999 Врач О. Л. | 09.01.2014           |
| 12 | 2                                              | 14.01.2014                 | 46-14<br>1559999551050022 | ЛЕКСИН АЛЕКСЕЙ<br>ВАСИЛЬЕВИЧ            | (торг.) Акридилол, таблетки, 12.5мг<br>№30                               | 1.000      | Фед.                 |                      | 9999 Врач О. Л. | 14.01.2014           |
| 13 | 3                                              | 15.01.2014                 | 48-14<br>5559999619050023 | ТЕСТОВЫЙ ТЕСТОВЫЙ<br>ТЕСТОВЫЙ           | (торг.) Набор инфузионный Easy<br>Release, набор инфузионный, 7мм<br>№10 | 1.000      | Per.                 |                      | 9999 Врач О. Л. | 15.01.2014           |
| 14 | 4                                              | 15.01.2014                 | 48-14<br>5559999919000203 | ПИРОГОВА НАДЕЖДА<br>СЕРАФИМОВНА         | (торг.) L-тироксин, таблетки, 50 мкг<br>№50                              | 1.000      | Фед.                 |                      | 9999 Врач О. Л. | 15.01.2014           |
| 15 | 5                                              | 20.01.2014                 | 48-14<br>7559999402100010 | ПИРОГОВА ЕЛЕНА<br>НИКОЛАЕВНА            | (торг.) Алпразолам, таблетки,<br>0.25мг № 50                             | 1.000      | Фед.                 |                      | 9999 Врач О. Л. | 20.01.2014           |
| 16 | 6                                              | 20.01.2014                 | 48-14<br>7559999032500890 | САУЛИН НИКОЛАЙ<br>ПАВЛОВИЧ              | (торг.) Амитриптилин, таблетки<br>покрытые оболочкой, 25мг №50           | 1.000      | Фед.                 |                      | 9999 Врач О. Л. | 20.01.2014           |
| 17 | 7                                              | 20.01.2014                 | 46-14<br>8559999386500891 | ВИНАРСКИЙ<br>АЛЕКСАНДР<br>АЛЕКСАНДРОВИЧ | (торг.) Квинакс, капли глазные,<br>0.015% 15мл                           | 1.000      | Фед.                 |                      | 9999 Врач О. Л. | 20.01.2014           |
| 18 | 8                                              | 20.01.2014                 | 48-14<br>4559999542100011 | ПИРОГОВА ЕЛЕНА<br>НИКОЛАЕВНА            | (торг.) Алпразолам, таблетки, 1мг<br>№ 50                                | 1.000      | Фед.                 |                      | 9999 Врач О. Л. | 20.01.2014           |

#### (ЦОД) Реестр выписанных коммерческих рецептов:

Выводит перечень выписанных рецептов и отпущенных пациентов по категориям льготности на заданное число и источник финансирования. (Рисунок 103) -открывается окно «подготовка документов» (1)

-указываем отчетный период (2)

-нажимаем кнопку «ок» для формирования отчета (3) -отменяем формирование отчета (4) Рисунок 103

| R Подго      | товка докум    | ентов Х            |    |
|--------------|----------------|--------------------|----|
| От           | четный период  | 1:                 | ١Г |
| c 06.01.2014 | <b>• no</b> 06 | 5.11.2014 <b>-</b> | J  |
|              | 2              |                    |    |
|              |                |                    |    |
|              | 3              | 4                  | L  |
| Параметры    | Ок             | Отмена             |    |
|              |                |                    |    |

Далее формируется документ расширения .xls в котором отображается подробная информация по выписанным коммерческим рецептам. (Рисунок 104) Рисунок 104

| A  | L                                               | •               | : 🗙 🖌 fx                     |                           |                                           |           |                       |                                                                                |  |  |
|----|-------------------------------------------------|-----------------|------------------------------|---------------------------|-------------------------------------------|-----------|-----------------------|--------------------------------------------------------------------------------|--|--|
|    | Α                                               | В               | С                            | D                         | E                                         | F         | G                     | Н                                                                              |  |  |
| 2  |                                                 |                 |                              | 99999999999999, Отладочно | ре ЛПУ                                    |           |                       |                                                                                |  |  |
| 3  | 3 (вызылеенование мерящинского учреждения)<br>4 |                 |                              |                           |                                           |           |                       |                                                                                |  |  |
| 5  | 5 (aspec)                                       |                 |                              |                           |                                           |           |                       |                                                                                |  |  |
| 6  |                                                 |                 |                              |                           |                                           |           |                       |                                                                                |  |  |
| 8  |                                                 |                 |                              |                           |                                           |           |                       |                                                                                |  |  |
| 9  |                                                 |                 |                              | •                         | Сведения о .                              | лекарстве | нных средствах, вы    | писанных гражданам                                                             |  |  |
| 10 |                                                 |                 |                              |                           |                                           | за перио  | од с 06.01.2014 по 0  | 6.11.2014                                                                      |  |  |
| 11 |                                                 |                 |                              |                           |                                           |           |                       |                                                                                |  |  |
| 12 | № п/п                                           | Дата<br>выписки | Код (Ф.И.О.) врача           | Ф.И.О. пациента           | Серия и номер<br>страхового<br>полиса ОМС | снилс     | Серия и номер рецепта | Наименование выписаного ЛС                                                     |  |  |
| 13 | 1                                               | 2               | 3                            | 4                         | 5                                         | 6         | 7                     |                                                                                |  |  |
| 14 | 1                                               | 21.07.2014      | 31, ИВАНОВ ПЕТР<br>СЕРГЕЕВИЧ | ШУРКАЛОВА НИНА АЛЕКСЕЕВНА | 4626 525931                               |           | 4814 5559999595000055 | 5-Фторурацил-Эбеве, 50 мг/мл, №5,<br>концентрат для приготовления раствора для |  |  |

# Выполнение функций

### Выгрузка за отчетный период

При выборе данного пункта открывается окно, позволяющее выбрать параметры выгрузки рецептов: (Рисунок 105

-открывается окно «выгрузка рецептов за отчетный период» (1)

-указываем отчетный период (2)

-указываем вид льготников, которым выписали рецепты (3)

-выбираем путь для создании копии (если требуется) (4)

-нажимаем кнопку «выгрузить» для выгрузки рецептов в файл (5)

-нажимаем кнопку «отмена» для отказа от операции (6)

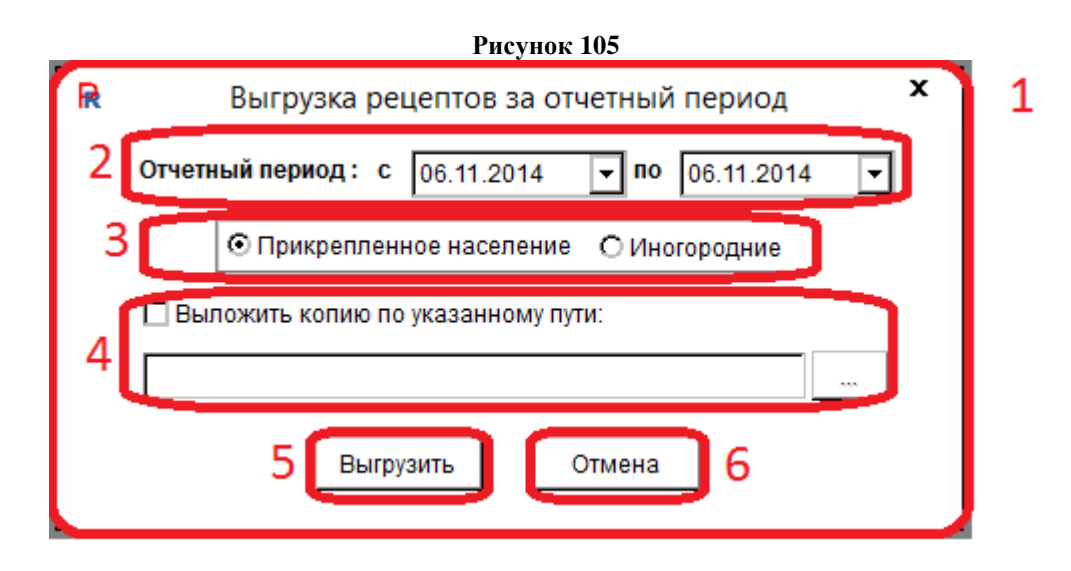

### Выгрузка в ХМL

При выборе данного пункта открывается окно, позволяющее выбрать параметры выгрузки рецептов: (Рисунок 106)

-открывается окно «выгрузка базы в XML» (1)

-выбираем путь выгрузки файлов (2)

-выбираем период, за который будут выгружены данные (3)

-выбираем тип выгрузки (4)

-нажимаем кнопку «ок» для начала выгрузки (5)

-нажимаем кнопку «отмена» для отмены операции (6)

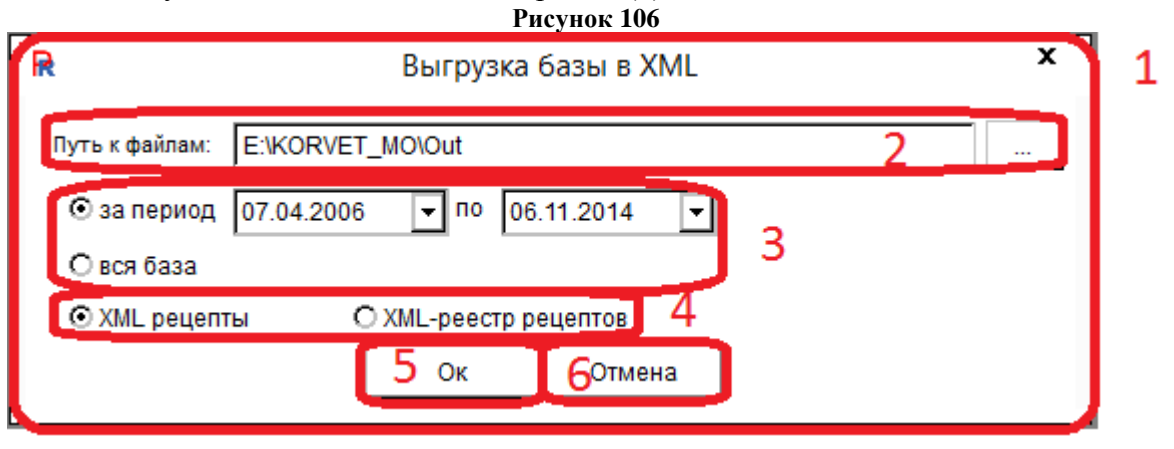

#### Загрузка действующего регионального регистра муниципального района

При выборе данной функции происходит загрузка регионального регистра льготников, привязанных к данному району. Если регистр уже загружен, то покажется окно отказа.

#### Загрузка выписанных рецептов (из ЦОД)

Выгружает перечень выписанных рецептов по источнику данных и финансирования на заданный период. (Рисунок 107)

-открывается окно «подготовка документов» (1)

-указываем отчетный период (2)

-указываем источник выборки данных (3)

-указываем источник финансирования (4)

-нажимаем кнопку «ок» для формирования отчета (5)

-отменяем формирование отчета (6)

|   | Рисун                                                                                     | юк 107                                                    |
|---|-------------------------------------------------------------------------------------------|-----------------------------------------------------------|
| R | Подготовка д                                                                              | окументов 🗙                                               |
|   | 2 Отчетный г<br>с 07.11.2014 		 по                                                        | ериод:<br>р 07.11.2014 🔽                                  |
|   | Источник данных :<br>З                                                                    | Источник финансирования : 4                               |
|   | <ul> <li>ЛПУ за юр. лицо</li> <li>подразделение ЛПУ</li> <li>рабочее место ЛПУ</li> </ul> | О федеральный<br>О региональный<br>О 7 нозологий<br>⊙ все |
|   | 5 ок                                                                                      | Отмена 6                                                  |

4.0-

#### Архивирование базы

Выбор данного пункта позволяет добавить в архив вашу базу.

#### Печать оборотной стороны

Выбор данного пункта позволяет напечатать оборотную сторону рецепта. (Рисунок 108) -открывается окно «печать оборотной стороны» (1) -выбираем нужное количество копий (2)

-нажимаем кнопку «печать» для начала печати (3)

-нажимаем кнопку «отмена» для отмены операции (4)

Рисунок 108

| Печать оборотной стороны рецепта | 1                                                          |
|----------------------------------|------------------------------------------------------------|
|                                  |                                                            |
| Количество копий: 1 🚼            |                                                            |
| Зпечать 4тмена                   |                                                            |
|                                  |                                                            |
|                                  |                                                            |
|                                  | Печать оборотной стороны рецепта ×<br>Количество копий: 1: |

### Печать оборотной стороны

Выбор данного пункта позволяет напечатать бланки рецептов по форме №148. (-нажимаем кнопку «печать» для начала печати (7)

-нажимаем кнопку «отмена» для отмены операции (8)

Рисунок 109)

-открывается окно «печать бланков рецептов, форма №148-1/у-06(л)» (1)

-выбираем источник финансирования (2)

-выбираем врача из перечня либо заполняем собственноручно (3)

-выбираем лекарственное средство (4)

-заполняем количество лекарственного средства (5)

-заполняем количество рецептов (6)

-нажимаем кнопку «печать» для начала печати (7)

-нажимаем кнопку «отмена» для отмены операции (8)

Рисунок 109

| Печать бланков рецептов, форма №148-1/у-06(л) ×                        |  |  |  |  |  |  |
|------------------------------------------------------------------------|--|--|--|--|--|--|
| 2 Источник финансирования : О Федеральный О Региональный О 7 нозологий |  |  |  |  |  |  |
| В Врач: Фамилия: Имя: Отчество:                                        |  |  |  |  |  |  |
| 4 Код ЛС :<br>О торговое ⊙ МНН                                         |  |  |  |  |  |  |
| Количество ЛС : 1.000 5                                                |  |  |  |  |  |  |
| Количество рецептов: 1 6<br>7 Печать 80тмена                           |  |  |  |  |  |  |

Печать бланков рецептов, форма № 148-1/у-06(л)

При выборе подпункта меню «Печать бланков рецептов, форма № 148-1/у-06(л)» необходимо определить:

- Источник финансирования;
- врача, выписавшего льготные рецепты, из справочника;
- указать назначенное лекарственное средство;
- количество упаковок ЛС;
- количество рецептов.

| Для начала проце | есса печати н | еобходимо | нажать | кнопку      | 📙, для отказа |
|------------------|---------------|-----------|--------|-------------|---------------|
| от печати -      | ].            |           |        |             |               |
| Кнопка Печать    | становится    | доступной | после  | определения | обязательных  |

параметров (Рисунок 110).

| Источник фина                                                                                                    | нсирования: 🧿 Федералы | ный 🔘 Региональный 🔘 | 7 нозологий |
|----------------------------------------------------------------------------------------------------|------------------------|----------------------|-------------|
| Врач :                                                                                                    | Фамилия :              | Имя:                 | Отчество :  |
| Код ЛС :                                                                                                    |                        |                      |             |
| Количество ЛС :                                                                                                    | 1.000                  |                      |             |
| <u>en ante de la composition de la composition de la composit<br/>Composition de la composition de la composition de la composition de la composition de la composition de la comp</u> |                        |                      |             |

Рисунок 110

По окончании печати появляется сообщение в окне «Операция завершена» (Рисунок 111) с указанием результатов.

| Рисунок 111            |                                                                                    |  |  |  |  |  |  |  |
|------------------------|------------------------------------------------------------------------------------|--|--|--|--|--|--|--|
| Операция завершена 🛛 🔀 |                                                                                    |  |  |  |  |  |  |  |
| i)                     | Запрошено рецептов - 1<br>Отправлено на печать - 1<br>Списано номеров рецептов - 1 |  |  |  |  |  |  |  |
|                        | ок                                                                                 |  |  |  |  |  |  |  |

В реестре рецептов распечатанные рецепты будут отмечены синим маркером (Рисунок 112)

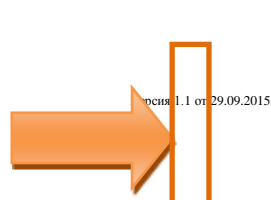

Рисунок 112

|     | ФЕД | l PEL        | 7 HO3 M | УН не обе | спечены, 60 дней |       |       | фильтр           |   |
|-----|-----|--------------|---------|-----------|------------------|-------|-------|------------------|---|
|     |     | дата выписки | фамилия | имя       | отчество         | снилс | серия | номер рецепта    | - |
| D   | A I | 31.01.2013   |         |           |                  |       | 34-13 | 7019999117000001 |   |
|     |     | 31.01.2013   |         |           |                  |       | 34-13 | 4019999127000002 |   |
|     |     | 31.01.2013   |         |           |                  |       | 34-13 | 4019999130000003 |   |
| IC. |     | 31.01.2013   |         |           |                  |       | 34-13 | 3019999132000004 |   |
|     |     | 31.01.2013   |         |           |                  |       | 34-13 | 1019999133000005 |   |
|     | 1 — |              |         |           |                  |       |       |                  |   |

Ввод рецептов, форма № 148-1/у-06(л)

Для заполнения ранее распечатанной формы №148-1/у-06(л) требуется осуществить поиск в реестре рецептов.

Поиск в реестре рецептов осуществляется по ФИО льготника или же по номеру рецепта.

Для осуществления поиска требуется заполнить критерий поиска «Номер рецепта» (Рисунок 113) согласно ранее распечатанной форме.

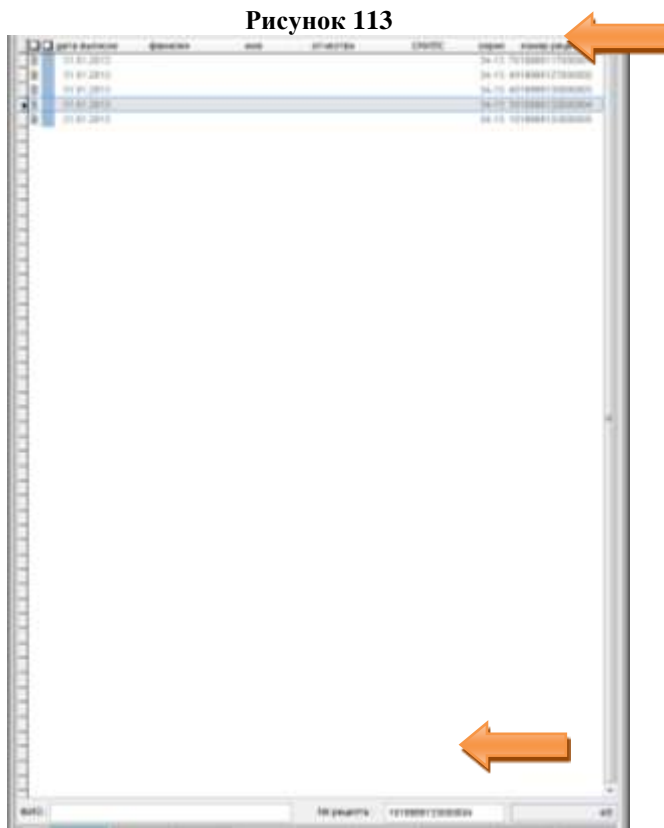

В результате чего курсорная рамка переместится на искомый рецепт.

Нажать на кнопку [Править] или функциональную клавишу на клавиатуре F4 (Рисунок 114).

# Стр.89 из 98

| ΦE   | Д РЕГ 7 НОЗ МУН не обеспечены, 60 дней |                 | ă                |                                       | φ               | ильтр          |                      |                   |                  |
|------|----------------------------------------|-----------------|------------------|---------------------------------------|-----------------|----------------|----------------------|-------------------|------------------|
|      | дата выписк                            | и фами          | лия              | имя                                   | отчество        | CI             | нилс серия           | номер рец         | епта             |
|      | 31.01.2013                             |                 |                  |                                       |                 |                | 34-13                | 70199991170       | 00001            |
|      | 31.01.2013                             |                 |                  |                                       |                 |                | 34-13                | 40199991270       | 00002            |
|      | 31.01.2013                             |                 |                  |                                       |                 |                | 34-13                | 40199991300       | 00003            |
|      | 31.01.2013                             |                 |                  |                                       |                 |                | 34-13                | 30199991320       | 00004            |
|      | 31.01.2013                             |                 |                  |                                       |                 |                | 34-13                | 10199991330       | 00005<br>E       |
| ΦИ0: |                                        |                 |                  | · · · · · · · · · · · · · · · · · · · | № рецепт        | a: 101999      | 9133000004           |                   | 4/5              |
|      | [F2]<br>создать                        | [F4]<br>править | [F5]<br>просмотр | [F6]<br>копия                         | [F7]<br>удалить | удалить<br>все | [F8]<br>аннулировать | [INS]<br>отметить | снять<br>отметки |

Рисунок 114

Откроется форма редактирования рецепта (Рисунок 115).

### Стр.90 из 98

| Рисунок 115                                                                           |                      |
|---------------------------------------------------------------------------------------|----------------------|
| <b>№</b> Рецепт №34-13-3019999132000004                                               | ×                    |
| Реквизиты льготника                                                                   | Навигация            |
| Источник финансирования : Тип оплаты:                                                 |                      |
| Федеральный      Региональный      7 нозологий      Муниципальный                     | льготника            |
| СНИЛС:                                                                                | Реквизиты<br>рецепта |
| Фамилия : Имя: Отчество : [F7] Регистр                                                |                      |
| Пол: ⊘ Мужской ⊘ Женский Страховой полис: серия №                                     |                      |
| Документ: 0                                                                           |                      |
| Серия док-та :                                                                        |                      |
| Представлен документ подтверждающий право льготы<br>Покумент № :от :с :от :           |                      |
|                                                                                       |                      |
|                                                                                       |                      |
| Adpec:                                                                                |                      |
|                                                                                       |                      |
| Реквизиты рецепта                                                                     |                      |
| Рецепт<br>Серия: 34-13 Номер: 3019999132000004                                        |                      |
| Срок действия : О 10 дней О 1 месяц О 3 месяца                                        |                      |
| Код:                                                                                  |                      |
| Лекарственное средство :                                                              |                      |
| Тип наименования: © торговое © МНН<br>Кол: 999130 □ ТРОКСЕРУТИН-МИК КАЛСУЛЫ ЗООМГ №50 |                      |
|                                                                                       |                      |
| Количество : 1000                                                                     |                      |
| Лечащий врач :                                                                        |                      |
| Код: 9999 Фамилия: ВРАЧ Имя: ОТЛАДОЧНО Отчество: ЛПУ                                  |                      |
| Способ применения : 🛄                                                                 |                      |
| Дата выписки рецепта 31.01.2013 📻 Наличие протокола: 💿 нет 🔿 КЭК                      |                      |
|                                                                                       |                      |
|                                                                                       |                      |
|                                                                                       |                      |
|                                                                                       |                      |
|                                                                                       |                      |
|                                                                                       |                      |
|                                                                                       |                      |
|                                                                                       |                      |
|                                                                                       |                      |
|                                                                                       |                      |
|                                                                                       |                      |
|                                                                                       |                      |
|                                                                                       |                      |
| [F3] Проверить [F5] Просмотр [F6] Печать [ESC] Отменить [F9] Сохранить                |                      |

В форме ввода рецепта требуется заполнить на основании заполненной врачом формы №148-1/у-06(л) в ручную все не заполненные поля:

- указать реквизиты льготника;
- указать диагноз МКБ;
- указать способ применения (Рисунок 116).

Проверить и сохранить введённые данные.

## ВАЖНО: Внесение изменений в сохранённый рецепт не возможно!

### Стр.91 из 98

| Рисунок 116                                                                                                    |             |  |  |  |  |  |  |  |
|----------------------------------------------------------------------------------------------------|-------------|--|--|--|--|--|--|--|
| R Рецепт №34-13-3019999132000004                                                                                                    | ×           |  |  |  |  |  |  |  |
| Реквизиты льготника                                                                                                    | Навигация   |  |  |  |  |  |  |  |
| Источник финансирования : Тип оплаты:                                                                                                    | 1 Реквизиты |  |  |  |  |  |  |  |
| Федеральный Пегиональный 7 нозологий Муниципальный                                                                                                    | льготника   |  |  |  |  |  |  |  |
| СНИЛС: 002-336-671 03 🔲 иной субъект РФ Дата рождения: 01.07.1967                                                                                                    | 2 Реквизиты |  |  |  |  |  |  |  |
| Фамилия: ГОРЛОВА Имя: ТАТЪЯНА Отчество: АНАТОЛЬЕВНА [F7] Регистр                                                                                                    | рецепта     |  |  |  |  |  |  |  |
| Пол: ∩ Мужской @ Женский Страховой полис:серия №                                                                                                    |             |  |  |  |  |  |  |  |
| Документ: 0                                                                                                    |             |  |  |  |  |  |  |  |
| Серия док-та:                                                                                                    |             |  |  |  |  |  |  |  |
| Представлен документ подтверждающий право льготы Срок действия льготы                                                                                                    |             |  |  |  |  |  |  |  |
| Документ №: от: с: по:                                                                                                    |             |  |  |  |  |  |  |  |
| Категория льготы : 81 ИНВАЛИДЫ (І СТЕПЕНЬ)                                                                                                    |             |  |  |  |  |  |  |  |
| Территория (ОКАТО): 34000 КОСТРОМСКАЯ ОБЛАСТЬ                                                                                                    |             |  |  |  |  |  |  |  |
| Адрес: 156009,КОСТРОМСКАЯ ОБЛ,КОСТРОМСКОЙ Р-Н,КОСТРОМА Г,ЮБИЛЕЙНЫЙ МКР,1,54                                                                                                    |             |  |  |  |  |  |  |  |
| Реквизиты рецепта                                                                                                    |             |  |  |  |  |  |  |  |
| Рецепт                                                                                                    |             |  |  |  |  |  |  |  |
| Серия : 34-13 Номер : 30199999132000004 Срок действия : О 10 дней © 1 месяц О 3 месяца                                                                                                    |             |  |  |  |  |  |  |  |
| Код: Q73 ДЕФЕКТЫ, УКОРАЧИВАЮЩИЕ КОНЕЧНОСТЬ НЕУТОЧНЕННУЮ                                                                                                    |             |  |  |  |  |  |  |  |
| — Лекарственное средство :                                                                                                    |             |  |  |  |  |  |  |  |
| Тип наименования : 💿 торговое 💿 МНН                                                                                                    |             |  |  |  |  |  |  |  |
| Код: 999130 ТРОКСЕРУТИН-МИК, КАПСУЛЫ, 300МГ. №50                                                                                                    |             |  |  |  |  |  |  |  |
|                                                                                                    |             |  |  |  |  |  |  |  |
| Количество : 1.000                                                                                                    |             |  |  |  |  |  |  |  |
| — Лечащий врач :                                                                                                    |             |  |  |  |  |  |  |  |
|                                                                                                    |             |  |  |  |  |  |  |  |
| Способ применения : по 1 таблетке 3 раза в день                                                                                                    |             |  |  |  |  |  |  |  |
| Дата выписки рецепта 31.01.2013 🗲 Наличие протокола: 💿 нет 🔘 КЭК                                                                                                    |             |  |  |  |  |  |  |  |
|                                                                                                    |             |  |  |  |  |  |  |  |
|                                                                                                    |             |  |  |  |  |  |  |  |
|                                                                                                    |             |  |  |  |  |  |  |  |
|                                                                                                    |             |  |  |  |  |  |  |  |
|                                                                                                    |             |  |  |  |  |  |  |  |
|                                                                                                    |             |  |  |  |  |  |  |  |
|                                                                                                    |             |  |  |  |  |  |  |  |
|                                                                                                    |             |  |  |  |  |  |  |  |
|                                                                                                    |             |  |  |  |  |  |  |  |
|                                                                                                    |             |  |  |  |  |  |  |  |
|                                                                                                    |             |  |  |  |  |  |  |  |
|                                                                                                    |             |  |  |  |  |  |  |  |
|                                                                                                    | -           |  |  |  |  |  |  |  |
| М         К         К         Г         Г |             |  |  |  |  |  |  |  |

Заявка ЛПУ

## Регистрация рабочего места

Для формирования заявки требуется зарегистрировать рабочее место, на

## котором будут вестись работы.

<sub>Версия 1.1 от 29.09.2015</sub> ПК «Корвет». Компьютерное оформление рецептов врача. Описание применения.

При выборе подпункта меню «Регистрация рабочего места ЛПУ» (Рисунок 117) требуется указать: Фамилию, Имя и Отчество, Должность и Контактный телефон оператора, который будет отвечать за формирования заявки данного ЛПУ.

| Рисунок | 117 |
|---------|-----|
|---------|-----|

| Регистрация рабочего места | лпу                                                                                     |                                                                                 |
|----------------------------|-----------------------------------------------------------------------------------------|---------------------------------------------------------------------------------|
| Лицо ответственное за форм | ирование заявки от ЛПУ :                                                                |                                                                                 |
| Фамилия :                  | Имя :                                                                                   | Отчество :                                                                      |
| Должность :                |                                                                                         |                                                                                 |
| Телефон :                  |                                                                                         |                                                                                 |
| вни                        | МАНИЕ!!! Все операции с формировани<br>места и лицами определенны<br>Зарегистрировать С | ием заявки производятся с рабочего<br>ми Главным Врачем ЛПУ<br>нять регистрацию |

#### Формирование заявок ЛПУ

Формирование заявок ЛПУ осуществляется в регламентированные сроки на основании нормативных документов МЗ.

При выборе подпункта меню «Заявка ЛПУ» (Рисунок 118) откроется окно «Заявка ЛПУ» (Рисунок 119)

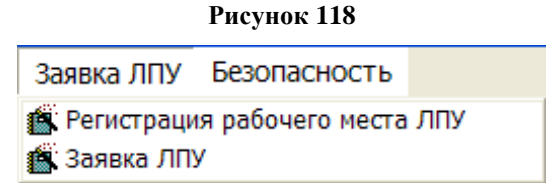

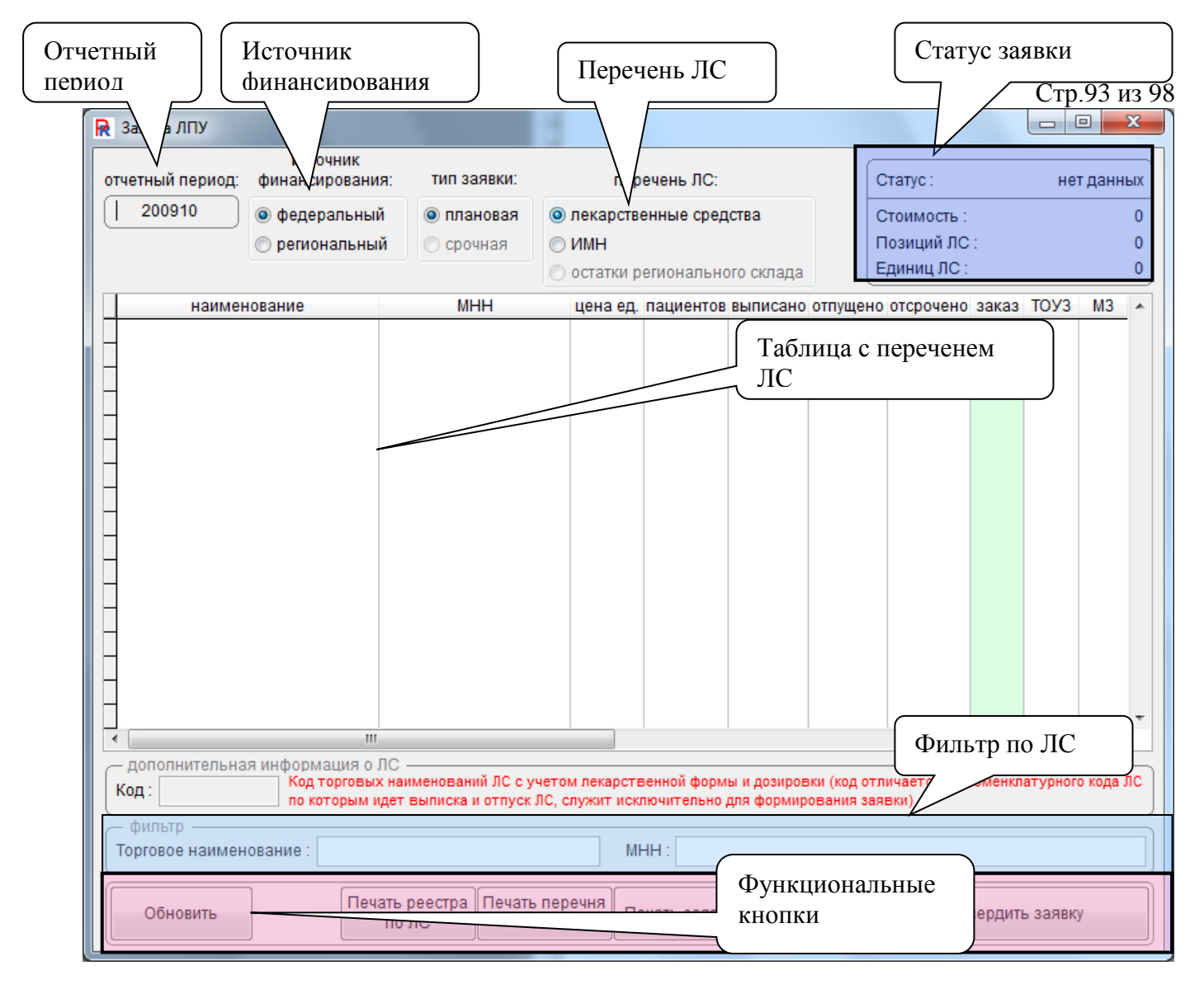

#### Рисунок 119

Выбор источника финансирования «Федеральный», «Региональный», осуществляется нажатием левой клавиши манипулятора «мышь» на соответствующем пункте, либо на кнопке Санного пункта.

Для каждого источника финансирования требуется определить перечень лекарственных средств, по которому будет формироваться заявка: Лекарственные средства, Изделия медицинского назначения.

В «Статусе заявки» отображается информация о: стоимости ЛС, Количестве ЛС, Позиций ЛС.

Рассмотрим формирование заявки на примере.

#### Указываем источник финансирования (Рисунок 120)

|    | Рисунок 120   |
|----|---------------|
|    | источник      |
| фи | нансирования: |
| 0  | федеральный   |
| 0  | региональный  |

Указываем перечень лекарственных средств (Рисунок 121).

| Рисунок 121                                |  |  |  |  |  |  |
|--------------------------------------------|--|--|--|--|--|--|
| перечень ЛС:                               |  |  |  |  |  |  |
| <ul> <li>лекарственные средства</li> </ul> |  |  |  |  |  |  |
| ⊚имн                                       |  |  |  |  |  |  |
| 🔘 остатки регионального склада             |  |  |  |  |  |  |

После выбора параметров заявки требуется навести курсор манипулятора

Обновить «мышь» на кнопку и нажать один раз левую кнопку манипулятора «мышь». В результате чего запуститься процедура обновления справочника лекарственных средств (Рисунок 122)

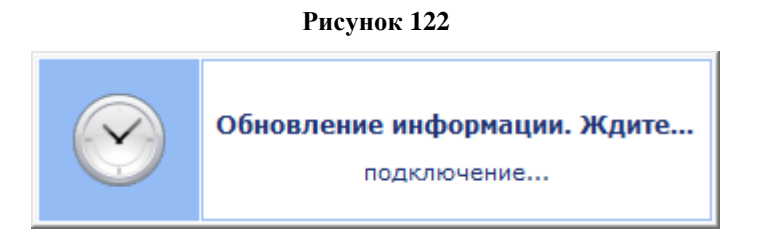

После завершения процедуры обновления справочника лекарственных средств откроется информационное окно (Рисунок 123).

|          | Рисунок    | 123    |       |   |
|----------|------------|--------|-------|---|
| Операция | завершена  |        |       | × |
| i        | Информация | я обно | влена |   |
|          |            |        | OK    |   |

После процедуры обновления справочника лекарственных средств в рабочей таблице будет отображен перечень доступных для заявки лекарственных средств (Рисунок 124).

|          | наименование                      | MHH                    | цена ед. | пациентов | выписано | отпущено | отсрочено | заказ | тоуз | M3 | * |
|----------|-----------------------------------|------------------------|----------|-----------|----------|----------|-----------|-------|------|----|---|
|          | Авандия, таблетки покрытые плен   | Росиглитазон           | 2387.44  |           |          |          |           |       |      |    |   |
| Þ        | Авандия, таблетки покрытые плен   | Росиглитазон           | 3268.10  |           |          |          |           |       |      |    |   |
|          | Авелокс (тб.п.о. 400 мг №5)       | Моксифлоксацин         | 1388.20  |           |          |          |           |       |      |    |   |
|          | Адвантан мазь 0,1% 50г            | Метилпреднизолона аце  | 1082.18  |           |          |          |           |       |      |    |   |
|          | Азалептин, таблетки, 100 мг №50   | Клозапин               | 320.30   |           |          |          |           |       |      |    |   |
|          | Азафен таб. 25мг №50              | Пипофезин              | 246.51   |           |          |          |           |       |      |    |   |
|          | Азитромицин (капс. 250 мг №6)     | Азитромицин            | 130.90   | 1         | 1        | 0        | 0         |       |      |    |   |
|          | Аккупро (тб.п.о. 20 мг №30)       | Хинаприл               | 328.13   |           |          |          |           |       |      |    |   |
|          | Аккупро таб. п/о 10мг №30         | Хинаприл               | 251.13   |           |          |          |           |       |      |    |   |
|          | Актрапид НМ Пенфилл, раствор д    | Инсулин растворимый [ч | 1555.62  |           |          |          |           |       |      |    |   |
|          | Актрапид НМ, раствор для инъекц   | Инсулин растворимый [ч | 754.27   |           |          |          |           |       |      |    |   |
|          | Аллопуринол таб. 100мг №50        | Аллопуринол            | 94.82    |           |          |          |           |       |      |    |   |
|          | Аллопуринол-Эгис таб. 300мг №3    | Аллопуринол            | 123.31   |           |          |          |           |       |      |    |   |
|          | Алмагель (сусп. д/приема внутрь 1 | Алгелдрат+Магния гидро | 110.99   |           |          |          |           |       |      |    |   |
|          | Альбарел таб. 1мг №30             | Рилменидин             | 549.67   |           |          |          |           |       |      |    |   |
|          | Альфа Д-3-Тева капс. 0,25мкг №6   | Альфакальцидол         | 715.00   |           |          |          |           |       |      |    |   |
|          | Амарил, таблетки, 1 мг №30        | Глимепирид             | 258.17   |           |          |          |           |       |      |    | Ŧ |
| <b>▼</b> |                                   |                        |          |           |          |          |           |       |      |    |   |

| Рисунок | 124 |
|---------|-----|
|---------|-----|

В рабочей таблице представлены следующие показатели:

- Наименование лекарственного средства торговое наименование ЛС.
- МНН международное непатентованное наименование ЛС.
- Цена за ед. цена ЛС.
- Кол-во пациентов количество пациентов получивших данное ЛС.
- Кол-во выписано количество выписанного ЛС.
- Кол-во отпущено количество отпущенного ЛС.
- Кол-во отсрочено количество ЛС находящегося на отсроченном обеспечении.
- Заказ ЛС количество ЛС, которое будет заказано.
- Принято ТОУЗ количество ЛС согласованное с ТОУЗ.
- Принято МЗ количество ЛС согласованное с Министерством здравоохранения.

Для упрощения работы по формированию заявки лекарственных средств доступна фильтрация в рабочей таблице. Для создания фильтра требуется навести курсор манипулятора «мышь» на поле фильтра «Торговое наименование» или «МНН» и щелкнуть один раз левой клавишей мыши. В поле ввода ввести название целиком или часть (торгового наименования или МНН), при вводе в автоматическом режиме будут отсеиваться те записи, которые не удовлетворяют условию фильтра (Рисунок 125)

| I                                                        | 👌 Заявка ЛПУ       |                                                                                                    |               |          |           |            |            |         |                    |        |      |    | x  |
|----------------------------------------------------------|--------------------|----------------------------------------------------------------------------------------------------|---------------|----------|-----------|------------|------------|---------|--------------------|--------|------|----|----|
| источник<br>отчетный период: финансирования: тип заявки: |                    |                                                                                                    |               | и:       | пер       | ечень ЛС:  |            | ſ       | Статус : проект ЛГ |        |      |    | עו |
|                                                          | 200910             | 💿 федеральны                                                                                                    | й 🛛 💿 планова | я 🍥      | лекарств  | енные сред | ства       |         | Стоимость :        |        |      |    | 0  |
|                                                          |                    | 💿 региональны                                                                                                    | й 💿 срочная   | - O      | имн       |            |            |         | Позиций ЛС         | :      |      |    | 0  |
|                                                          |                    |                                                                                                    |               |          | остатки р | егионально | ого склада |         | Единиц ЛС :        |        |      |    | 0  |
|                                                          | наимен             | нование                                                                                                    | MHH           |          | цена ед.  | пациентов  | выписано   | отпущен | о отсрочено        | заказ  | тоуз | M3 |    |
| L                                                        | Авандия, таблет    | ки покрытые плен                                                                                                    | Росиглитазон  |          | 2387.44   |            |            |         |                    |        |      |    |    |
| L                                                        | Авандия, таблет    | ки покрытые плен                                                                                                    | Росиглитазон  |          | 3268.10   |            |            |         |                    |        |      |    |    |
| L                                                        | Авелокс (тб.п.о. 4 | 400 мг№5)                                                                                                    | Моксифлоксаци | н        | 1388.20   |            |            |         |                    |        |      |    |    |
| L                                                        | Амоксиклав (тб.г   | <mark>п.пл.о. 250 мг+12</mark> 5                                                                                                    | Амоксициллин+ | Клавулан | 344.96    |            |            |         |                    |        |      |    |    |
|                                                          | Амоксиклав сусп    | і. 156мг/5м <mark>л 1</mark> 00м                                                                                                    | Амоксициллин+ | Клавулан | 140.14    |            |            |         |                    |        |      |    |    |
|                                                          | Дротаверин таб.    | 40мг №20                                                                                                    | Дротаверин    |          | 10.23     |            |            |         |                    |        |      |    |    |
|                                                          | Дротаверин фор     | те таб. 80мг №20                                                                                                    | Дротаверин    |          | 56.10     |            |            |         |                    |        |      |    |    |
|                                                          | Навобан (капс. 5   | 5 мг№5)                                                                                                    | Трописетрон   |          | 5079.10   |            |            |         |                    |        |      |    |    |
|                                                          | Рибавирин таб. 2   | 200мг №30                                                                                                    | Рибавирин     |          | 1183.05   |            |            |         |                    |        |      |    |    |
|                                                          | Флемоклав Сол      | ютаб таб. 125мг+3                                                                                                    | Амоксициллин+ | Клавулан | 310.20    |            |            |         |                    |        |      |    |    |
|                                                          | Флемоклав Сол      | ютаб таб. 250мг+6                                                                                                    | Амоксициллин+ | Клавулан | 442.20    |            |            |         |                    |        |      |    |    |
|                                                          | Флемоклав Сол      | ютаб таб.дисп500                                                                                                    | Амоксициллин+ | Клавулан | 685.19    |            |            |         |                    |        |      |    |    |
|                                                          |                    |                                                                                                    |               |          |           |            |            |         |                    |        |      |    |    |
|                                                          |                    |                                                                                                    |               |          |           |            |            |         |                    |        |      |    |    |
|                                                          |                    |                                                                                                    |               |          |           |            |            |         |                    |        |      |    |    |
|                                                          |                    |                                                                                                    |               |          |           |            |            |         |                    |        |      |    |    |
| L                                                        |                    |                                                                                                    |               |          |           |            |            |         |                    |        |      |    | Ŧ  |
| L                                                        | •                  |                                                                                                    |               |          |           |            |            |         |                    |        |      | ۱. |    |
|                                                          | — дополнительна    | я информация о                                                                                                    | ЛС            |          |           | * .        |            |         |                    |        |      |    |    |
|                                                          | Код. 13            | Код торговых наименований ЛС с учетом пекарственной формы и позировки (код отличается от номенклатурного кода Л<br>Код. 13 по которым идет выписка и отпуск ЛС, служит исключительно для формирования заявки)                                                                                                    |               |          |           |            |            |         |                    |        |      |    |    |
| с фильтр                                                 |                    |                                                                                                    |               |          |           |            |            |         |                    | $\leq$ |      |    |    |
| Торговое наименование : АВ МНН :                         |                    |                                                                                                    |               |          |           |            |            |         |                    |        |      |    |    |
|                                                          | Обновить           | Ш Ш П По которых наименований ЛС сучетом лекарственной формы и дозировки (код отличается от номенклатурного кода ЛС Код торговых наименований ЛС сучетом лекарственной формы и дозировки (код отличается от номенклатурного кода ЛС по которым идет выписка и отпуск ЛС, служит исключительно для формирования заявки) именование : АВ МНН : Печать реестра Печать перечня ЛС Печать заявки Сохранить Утвердить заявку |               |          |           |            |            |         |                    |        |      |    |    |

#### Рисунок 125

Для заказа лекарственного средства требуется в столбце «Заказ» указать необходимое количество лекарственного средства.

Для передачи заявки в ЦОД требуется навести курсор манипулятора «мышь»

на кнопку Утвердить заявку и щелкнуть один раз левой клавишей «мыши». Если работа с заявкой не завершена, и требуется сохранить часть сформированной заявки, требуется навести курсор манипулятора «мышь» на

кнопку Сохранить и нажать один раз левую клавишу «мыши».

По результатам формирования заявки лекарственных средств доступна печать сформированной заявки. Для печати заявки требуется навести курсор

Печать заявки и щелкнуть один раз левой манипулятора «мышь» на кнопку клавишей «мыши» (Рисунок 126).

Рисунок 126

| 1   | -          |           | BBB B TO B I X B B                                      | ・ブーウ - 10、2 - 計具1編 4                                                                                                    | § 100% - 😡 🚽  |                  |             |            |  |
|-----|------------|-----------|---------------------------------------------------------|----------------------------------------------------------------------------------------------------|---------------|------------------|-------------|------------|--|
| Ari | al         |           | - 10 - <b>ж</b> X Y   1                                 | 日本 二 三 三 三 三 三 三 三 三 三 三 三 三 三 三 三 三 三 三                                                                                                    |               |                  |             |            |  |
|     | 127        | -         | r fa                                                    | 2                                                                                                    |               |                  | 0           |            |  |
| 2   |            | D         | L L                                                     | 99999999999999 Ottanoutor JIIIY                                                                                                    | 5             |                  | 6           | Форма - 1  |  |
| 1 2 |            |           |                                                         | (Antonio and a submittee of the second statement of the second second se |               |                  |             |            |  |
| 3   |            |           |                                                         | Заявка на лекарственные среди                                                                                                    | mea           |                  |             |            |  |
| 4   |            |           |                                                         | период : октябрь, 2009год                                                                                                    |               |                  |             |            |  |
| 5   |            |           |                                                         |                                                                                                    |               | CHITNE SAMEARE : | IIP         | OEKT JIIIY |  |
| 6   | Исто       | чанак фа  | влансирования: ФЕДЕРАЛЬНЫ                               | й                                                                                                    |               | Стонность        |             | 5917.32    |  |
| 7   | Terra      | 1.0488.01 | ПЛАНОВАЯ                                                |                                                                                                    |               | Позналі ЛС :     | 2           | 6          |  |
| 8   | Пере       | чень ЛС   | .ЛЕКАРСТВЕННЫЕ СРЕД                                     | СТВА                                                                                                    |               | Единиц ЛС :      | 8           | 6          |  |
| а   |            |           |                                                         |                                                                                                    |               |                  |             |            |  |
| 10  | 78<br>1071 | Ken IIC   | мни                                                     | Hansmediater                                                                                                    | Проникодитите | Liesa sz.        | Saluu (ez.) | Стонность  |  |
| 11  | 1          | 14        | Росятнятакон                                            | Акандия, таблетки покрытые пленочной<br>оболочной. 8 мг №28                                                                                                    |               | 3268,10          | 1           | 3268,10    |  |
| 12  | 2          | 18        | Moscospronration                                        | Алепона (тб.п.о. 400 ыт №5)                                                                                                    |               | 1388,20          | 4           | 1388,20    |  |
| 13  | 3          | 33        | Клозапин                                                | Asanannaa, radinensa, 100 ser Ne50                                                                                                    |               | 320,30           | 1           | 326,30     |  |
| 14  | 4          | 38        | Антроннын                                               | Amerpoundant (same 250 ur Ne6)                                                                                                    |               | 130,90           | 1           | 130,90     |  |
| 15  | 5          | 51        | Инсулия растворяный (человеческий<br>генно-инаемерский) | Astrpamer HM Deschern, pactaop mu<br>sussemmi, 100 ME/um / 3 un NeS                                                                                                    |               | 1555,42          | 1           | 1555,62    |  |
| 16  | 6          | 69        | Annonygement                                            | Astronygumen raő. 100sir Ne50                                                                                                    |               | 94,82            | 1           | 94,82      |  |
| 17  | 7          | 82        | Альфакальского                                          | Aradu Z-3-Tena sano. 0,25uter Ne60                                                                                                    |               | 715,00           | 1           | 715,00     |  |
|     | -          | -         |                                                         |                                                                                                    |               | attoro -         | 7           | 7472.04    |  |

Так же доступна печать всего перечня лекарственных средств. Для печати перечня лекарственных средств требуется навести курсор манипулятора

Печать перечня

ЛС и щелкнуть один раз левой клавишей «мыши» «мышь» на кнопку

(Рисунок 127).

# Стр.98 из 98

Рисунок 127

| Mi  | 0/08     | oft Excel | - rippertu                                  |                                                                                                    |                 |           |          |           |       |       | the second second second second second second second second second second second second second second second s |         |          | 10-00 | (i) ×   |
|-----|----------|-----------|---------------------------------------------|----------------------------------------------------------------------------------------------------|-----------------|-----------|----------|-----------|-------|-------|----------------------------------------------------------------------------------------------------|---------|----------|-------|---------|
| -   | 2sh      | • 00      | ния Вед Встаткя Формат Сдран                | с Данныя Дано Стравка                                                                                                    |                 |           |          |           |       |       |                                                                                                    | 8 March | e sonpoc |       | • - # X |
| 1   | 5        | 44        | 04474444                                    | 11-11-11-11-11-11-11-11-11-11-11-11-11-                                                                                                    | 45 100%         | - 1       | 40.0     |           |       |       |                                                                                                    |         |          |       |         |
| Tim | es N     | ew Rom    | in - 10 - 🛪 🗶 🔳 🗍                           | ■目期500公司 律日                                                                                                    | # 10 · .        | 31+ 2     | Δ        |           |       |       |                                                                                                    |         |          |       |         |
| -   | A1       | 2         | <ul> <li>A 9999999999999 Omatov</li> </ul>  | нае ППУ                                                                                                    |                 | _         |          | _         |       |       |                                                                                                    |         | 100      |       |         |
|     | A        | B         | C                                           | D                                                                                                    | E               | F         | G        | H.        | 1     | 4     | К                                                                                                    | 1       | M        | 14.   | 0 -     |
| 1   | _        |           |                                             | 9999999999999999999999999999999                                                                                                    | interesting and | y.        | _        |           |       |       |                                                                                                    |         |          |       |         |
| 2   |          |           |                                             | Turning a surge and a surge                                                                                                    |                 | 1         |          |           |       |       |                                                                                                    |         | _        | -     |         |
| 3   |          |           |                                             | иеречень лекарственны                                                                                                    | 2001/A          | 10.7      | CARAS    |           |       |       |                                                                                                    |         |          | -     |         |
| 5   |          |           |                                             | ng/100 - 23                                                                                                    | 10519           |           |          |           |       |       |                                                                                                    |         |          |       |         |
| 5   |          |           | Источник финансирования                     | ФЕДЕРАЛЬНЫЙ                                                                                                    |                 |           |          |           |       |       |                                                                                                    |         |          |       |         |
| 7   |          |           | Terr susman :                               | ПЛАНОВАЯ                                                                                                    |                 |           |          |           |       |       |                                                                                                    |         |          |       |         |
| 8   | - 0      |           | Перечень ЛС :                               | ЛЕКАРСТВЕННЫЕ СРЕДСТ                                                                                                    | BA              |           |          |           |       | a. 11 |                                                                                                    |         |          |       |         |
| 9   | 74<br>87 | Rog TC    | Kapany                                      | Harannesanne                                                                                                    | Des ec.         | Tapanan I | Tanana ( | (co) same | moshu | ¥     | Theorem commerce                                                                                               |         |          |       |         |
| 10  | 1        | 11        | Pocartatacos                                | Авандия, таблитан понумузык намогласы                                                                                                    | 1267,44         |           | -        |           |       |       |                                                                                                    |         |          |       |         |
| 11  | 2        | 34        | Росклятали                                  | Акандал, таблитан понрытан понрочной                                                                                                    | 3268,58         |           |          |           |       |       |                                                                                                    |         |          |       | 1-1     |
| 19  | 3        | 18        | Massadatestines                             | Agentee (16 n.n. 400 ur NG)                                                                                                    | 1348,20         |           |          |           | -     |       |                                                                                                    | 1       |          |       |         |
| 17  | +        | 25        | Маталаредовшала завтоная                    | Amorrae wate 0,1% 50r                                                                                                    | 1042,18         |           |          |           | -     |       |                                                                                                    | 1       |          |       |         |
| 14  | 5        | 33        | Kneuros                                     | Azaiserresi, rafinersai, 100 ser Nello                                                                                                    | 528,30          | _         |          |           | -     |       |                                                                                                    |         |          | -     |         |
| 15  | 0        | 36        | flatodeam                                   | Academ rail. 2.5ur No.50                                                                                                    | 246,31          | -         |          |           | -     |       |                                                                                                    | 1       |          |       |         |
| 10  | 7        | 38        | Aurpointen                                  | Atemprosenses (same: 250 ur No5)                                                                                                    | 111.00          | 1         | 1        |           | -     |       |                                                                                                    | -       |          |       | -       |
| 17  | 1        | 45        | Nesatpat                                    | Autyrapo (16 n.e. 20 ser Ne30)                                                                                                    | 328.13          | -         |          |           | -     |       |                                                                                                    |         |          |       | -       |
| 10  |          | 46        | Xeeargeen                                   | Autompo sali ncu 10ae 3630                                                                                                    | 211.13          | -         |          |           | -     |       |                                                                                                    | 1       |          |       |         |
| 10  | 20       | e.        | Deryran participation [988004996000] reser- | Автралия НАТ Поофола, раствор аля                                                                                                    | 1515.42         |           |          | -         | -     |       |                                                                                                    | 1       |          |       |         |
| 20  | ii i     | 12        | presses increases (accounting com-          | Artpacture ROL partners are networked, 100                                                                                                    | 794,27          |           |          |           | -     |       |                                                                                                    |         |          |       |         |
|     | 11       | 6         | Anneyyesse                                  | American and a contract of the second second | 94.82           | -         |          | -         | -     |       |                                                                                                    | -       |          |       |         |
|     | 13       | 70        | Amorypence                                  | Anterpropagato-Grac raf. 300ar No30                                                                                                    | 100.00          |           |          |           | -     |       |                                                                                                    | 1       |          |       |         |
|     | 14       | 74        | Arrentgur-Marion responses                  | American (1918, angenus anyops 170as )                                                                                                    | 111.00          |           |          | -         | -     |       |                                                                                                    |         |          |       |         |
| 1   | 13       | 19.       | Permentant                                  | Ansferrer ref. Dar NoSO                                                                                                    | 540.47          |           |          | -         | -     |       |                                                                                                    |         |          |       |         |
|     | 26       |           | Anabistaniasooc                             | Anata 3-J-Tena cami 0.21uar Neto                                                                                                    | 715.00          | -         |          | -         | -     |       |                                                                                                    | -       |          |       |         |
|     | 17       | 86        | Enviropez                                   | Амаран, таблотна, 1 ыт 3630                                                                                                    | 238.27          |           |          |           | -     |       |                                                                                                    |         |          |       |         |
| 29  | 18       | 88        | Encoscopez                                  | Asagan, ménema, 3 ser NeSt                                                                                                    | 546.47          |           |          |           |       |       |                                                                                                    | -       |          |       |         |
| 10  | 29       | 83        | Aufpeann                                    | Alefonnia, talimma, 30 ur N(20                                                                                                    | 17.00           |           |          |           | -     |       |                                                                                                    | -       |          |       |         |
| 10  | 20       | 98        | Xeepensee                                   | Assessment (ap. 50 ser Ne10)                                                                                                    | 41.42           | _         |          |           |       |       |                                                                                                    |         |          |       |         |
| 10  | 21       | 100       | Depression                                  | Assessment, appase, 100 ar No10                                                                                                    | 35.38           | _         |          |           |       |       |                                                                                                    | -       |          |       |         |
| 10  | 22       | 101       | Xxxxxxxxxx                                  | Augustant mares 25 air W10                                                                                                    | 11.14           |           |          |           | -     |       |                                                                                                    | -       |          | -     | +       |
|     |          | i) Ore    | ATT /                                       |                                                                                                    | 0.00            |           |          |           |       | 10    | 18                                                                                                    | -       |          | _     | 11      |